行政院及所屬各機關出國報告

(出國類別:其他)

# 「汰換桃園及松山機場低空風切警報 系統(LLWAS)採購案」 工廠測試 出國報告書

服務機關:民用航空局飛航服務總臺 姓名職稱:江世忠工務員 陳盈曄觀測員 派赴國家:德國杜塞爾多夫 出國期間:103.07.13~103.07.19 報告日期:103.09.02

| <u> </u> |  |  |
|----------|--|--|
|          |  |  |
|          |  |  |
|          |  |  |
|          |  |  |
|          |  |  |

次

| 一、目的        | 2  |
|-------------|----|
| 二、廠測與會人員    |    |
| 三、過程        | 4  |
| 四、廠測內容      | 5  |
| (一)、測試程序    | 5  |
| (二)、測試環境說明  | 6  |
| (三)、測試項目    | 7  |
| (四)、測試結果    | 59 |
| 五、心得        | 60 |
| 六、建議        | 60 |
| 七、附錄:工廠測試文件 | 61 |

# 一、目的

本次廠測之主要目的在於測試「汰換桃園及松山機場低空風切警報(LLWAS) 系統」採購案所採購之系統功能是否符合本總臺之合約規範,藉以確保本總臺所 購系統之品質與性能。

根據統計資料,發生飛航事故最大機率為航機起飛及降落之時,尤以降落為 最。航機降落時,距離地面已近,若有臨時發生之風切,導致風的方向或速度急 遽改變,將反應不及導致不願發生之事件。低空風切警報(LLWAS)系統係利用架 設於機場周遭之測風塔,收集機場周遭之風速及風向資料,據以分析風之幅散、 幅合,根據美國大氣研究大學聯盟(UCAR)發展之第三代低空風切告警系統 (Phase-III LLWAS)演算法,提供氣象及航管人員即時而正確的低空風切告警, 藉以警告航機避免憾事發生。

上一代桃園及松山機場之低空風切警報系統於民國 90 年建置,至今使用已 13 年餘。臺灣地區本為高溫潮濕天氣,且桃園機場地近海濱;含鹽分海風吹拂之 下,收集風速、風向資料之測風塔多有鏽蝕情況,為維護飛航安全以提供不間斷 的低空風切告警服務,本採購案包含測風塔保養以及新系統建置一併進行。

依據本購案契約規定,廠商提供之系統需經完成工廠測試、功能測試及信心 測試後始得報請正式驗收。與本案系統相關之伺服器及工作站電腦,將由臺灣廠 商直接出貨,故本次LLWAS工廠測試為驗證系統軟體功能為主,以確認系統於安 裝前符合需求;而相較於松山機場單跑道運作,桃園機場雙跑道運作狀況更為複 雜,故本次驗證系統功能以桃園機場為驗證對象。伺服器及工作站電腦等硬體設 備於陣地安裝前再行點驗,合先敘明。

2

# 二、廠測與會人員

#### 總臺代表:

- 江世忠 飛航服務總臺/航電技術室/工務員
- 陳盈曄 飛航服務總臺/桃園航空氣象臺/觀測員

#### SELEX 公司代表:

Rene GraBelt/ Program Manager

#### 神通資科(本案承商)代表:

張蒼民/ 專案經理

### 三、過程

本次廠測,本總臺選派2名人員前往系統製造商SELEX公司位於德國杜塞 爾多夫之工廠舉行,測試期程共計4日(註:含行程共計7天),相關行程如后:

- 1.103年7月13日搭乘中華航空班機,由臺北飛往德國法蘭克福機場,於 7月14日早上飛抵法蘭克福,之後改搭德國鐵路抵達杜塞爾多夫。
- 2.103 年 7 月 14 日下午起至 7 月 16 日:逐條進行工廠測試項目。
- 3.103年7月17日:進行廠測資料整理,下午由雙方代表進行總結會議,並 簽署本次廠測紀錄。
- 4.103年7月18日:搭乘中華航空班機回程。
- 5.103 年 7 月 19 日:返抵桃園國際機場。

## 四、廠測內容

本次工廠測試於 103 年 7 月 13 日至 7 月 19 日由本總臺派員會同承商神通資 科公司及系統製造商 SELEX 公司人員於德國杜塞爾多夫工廠進行。工廠測試內容 係依據承商於 103 年 6 月 10 日提送總臺審閱之工廠測試程序,於測試過程中將 測試結果逐項紀錄。

#### (一)、測試程序

依據工廠測試程序內容,共分為六大類內容說明如下:

- 1. General Information
  - 敘述工廠測試(Factory Acceptance Test)進行的目的與預計達到的成果。
- 2. Verification of the IT system Review of Design
  - 確認執行 LLWAS 程式所需之硬體規格。
- 3. Verification of the Server Design and software
  - 確認系統各項功能,包含 LLWAS 告警顯示、介面處理、資料重建等。
- 4. Verification of the LLWAS algorithm
  - 確認機場相關資料,如跑道、測風塔位置等。
- 5. LLWAS data archive function test
  - 確認 LLWAS 資料庫功能,可正確重建過往記錄,包含風向風速資料、歷史 告警等。
- 6. NCAR comparison Test
  - 驗證在相同氣象資料下,經由 SELEX 公司所建置的 LLWAS 系統顯示的 WSA 及 MBA 告警,與帶入 NCAR 演算法運算後所得結果相符。

#### (二)、測試環境說明

SELEX 公司以2部HP 伺服器模擬桃園機場雙跑道運作之LLWAS 伺服器工作情形,另以1部筆記型電腦模擬與伺服器連線之工作站。系統則以持續發生 MBA(微爆氣流)告警之風速、風向資料,經 SELEX 公司依 NCAR 第三代低空風切告警系統運算;另有載入先前自總臺取得的桃園 AWOS 氣象觀測站資料作為顯示。

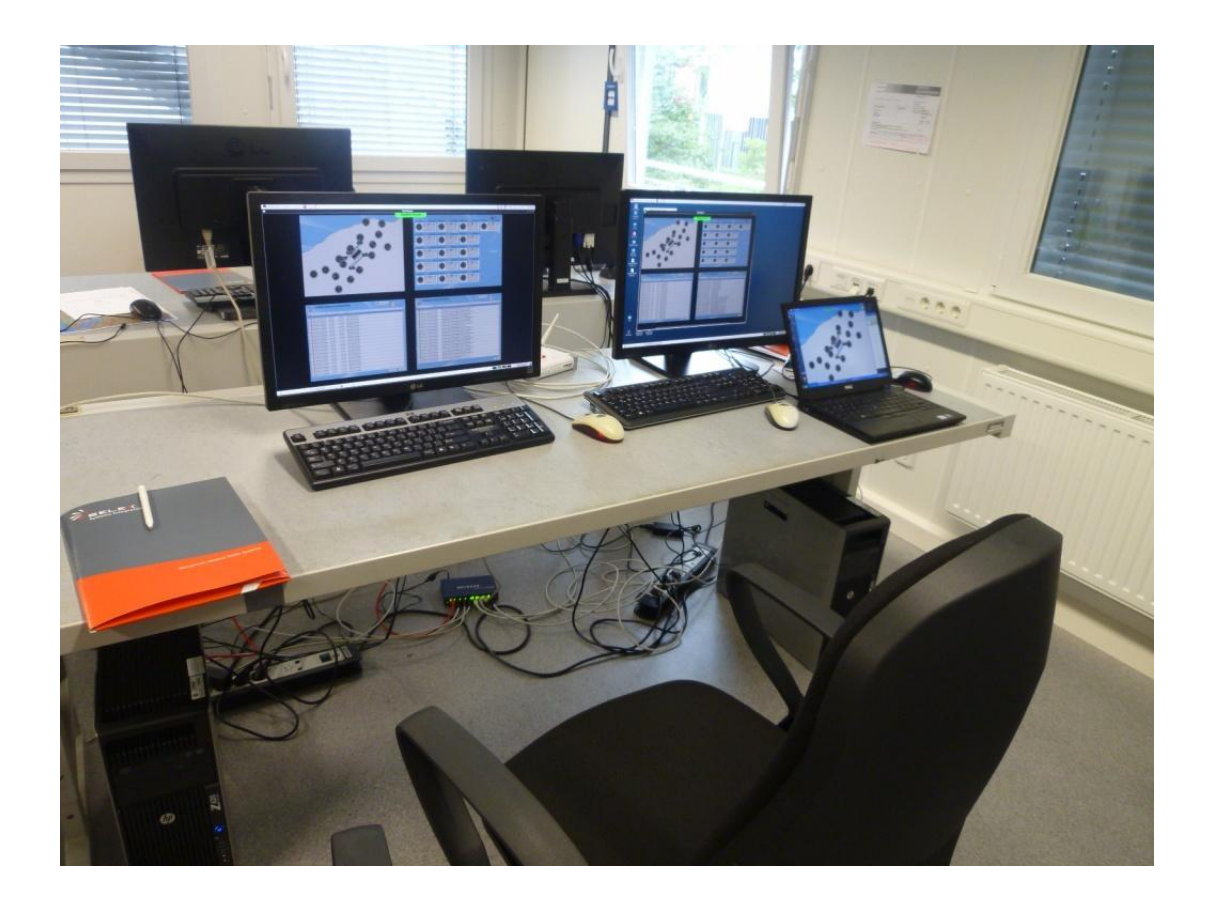

(三)、測試項目

| Step  | Action                  | Expected Results   | Check     |
|-------|-------------------------|--------------------|-----------|
| 3.1.2 | Verify by review that a | The user           | OK.       |
|       | structural program      | identified a clear | 檢視其目錄及檔案結 |
|       | technique is used.      | directory and file | 構。        |
|       |                         | structure.         |           |

| rainbow@INC-03-02.                                                                                                    | /usr/local /usr/l      | ocal/Rainbow5/rain  | barre                                                                                                    |
|----------------------------------------------------------------------------------------------------|------------------------|---------------------|----------------------------------------------------------------------------------------------------|
| AnemometerDate                                                                                                    | disclosed /Rainbow5    | /rainbow>ls         |                                                                                                    |
| AnemometerData.16                                                                                                    | help                   | map                 | Strings                                                                                                    |
| bin                                                                                                    | htdace                 | offline             | scripts to to to                                                                                                 |
| bin.initial                                                                                                    | htdoor initia          | online              | sdf                                                                                                    |
| cdf                                                                                                    | icone                  | overlay             | Sensordate                                                                                                    |
| cmap                                                                                                    | impart                 | pdf                 | Sounde                                                                                                    |
| current                                                                                                    | init                   | ppdf                | task                                                                                                    |
| debug                                                                                                    | Initialize on the      | pref                | tmp                                                                                                    |
| defaultCDF                                                                                                    | init initial           | python              | tmp ngs                                                                                                    |
| defaultPDF                                                                                                    | landucamaa             | rawdata             | translations                                                                                                    |
| defaultPPDF                                                                                                    | lib                    | rbSinput            | wallpaper                                                                                                    |
| defaultSDF                                                                                                    | loa                    | relfiles.initial    |                                                                                                    |
| rainbow@INC-03-02:                                                                                                    | /usr/local/Painhaut    | scheduler           |                                                                                                    |
| total 236                                                                                                    | asi / cocac/ Rainbows/ | rainbow>ll          |                                                                                                    |
| drwxrwxr-x 2 rainb                                                                                                    | W Fainbow 12288 1.1    | 14 15.00            |                                                                                                    |
| drwxrwxr-x 2 rainb                                                                                                    | ow rainbow 16384 Jul   | 9 17:20 Anemomet    | erData                                                                                                    |
| drwxr-xr-x 6 rainb                                                                                                    | ow rainbow 4096 Jul    | 11 12:11 bd         | erData.16                                                                                                    |
| drwxr-xr-x 2 rainb                                                                                                    | ow rainbow 4096 Jul    | 3 15:22 bin inte    |                                                                                                    |
| drwxr-xr-x 5 rainb                                                                                                    | ow rainbow 4096 Jul    | 2 02:00 cdf         | Lat                                                                                                    |
| drwxrwxr-x 2 rainb                                                                                                    | ow rainbow 4096 Jun    | 30 18:09 cmap       |                                                                                                    |
| drwxrwxr-x 2 rainb                                                                                                    | ow rainbow 4096 Jun    | 30 18:09 current    |                                                                                                    |
| drwxr-xr-x 2 rainb                                                                                                    | ow rainbow 4096 Jul    | 2 02:00 debug       |                                                                                                    |
| drwxr-xr-x 2 rainb                                                                                                    | ow rainbow 4096 Jul    | 2 02:00 default(    | DE                                                                                                    |
| drwxr-xr-x 3 rainb                                                                                                    | ow rainbow 4096 Jul    | 2 02:00 defaultPr   | DF                                                                                                    |
| drwxr-xr-x 2 rainb                                                                                                    | ow rainbow 4096 Jul    | 2 02:00 defaultPr   | PDF                                                                                                    |
| drwyrwyr y 5 rainb                                                                                                    | ow rainbow 4096 Jul    | 2 02:00 defaults    | )F                                                                                                    |
| drwxrwxr-x A rainb                                                                                                    | ow rainbow 4096 Jun    | 18 18:45 gisdata    |                                                                                                    |
| drwxr-xr-x 2 rainb                                                                                                    | ow rainbow 4096 Jul    | 14 13:43 help       |                                                                                                    |
| drwxr-xr-x 3 rainb                                                                                                    | ow rainbow 4096 Jul    | 2 02:33 htdocs      | and the second second second second second second second second second second second second second second second |
| drwxr-xr-x 5 rainb                                                                                                    | pw rainbow 16384 Jul   | 2 02:00 icons       | Itist                                                                                                    |
| drwxrwxr-x 3 rainb                                                                                                    | ow rainbow 4096 Jul    | 1 15:22 import      |                                                                                                    |
| drwxr-xr-x 5 rainb                                                                                                    | ow rainbow 4096 Jul    | 11 13:12 init       |                                                                                                    |
| -rw-rr 1 rainb                                                                                                    | ow rainbow 1259 Jul    | 2 02:00 Initializa  | e RM.txt                                                                                                    |
| drwxr-xr-x 5 rainb                                                                                                    | ow rainbow 4096 Jul    | 2 02:00 init.init:  | ial                                                                                                    |
| drwxr-xr-x 2 rainb                                                                                                    | ow rainbow 4096 Jul    | 2 02:33 landuseman  | •                                                                                                    |
| drwxr-xr-x 4 rainb                                                                                                    | ow rainbow 16384 Jul   | 2 02:33 Lib         |                                                                                                    |
| drwxr-xr-x 2 rainb                                                                                                    | ow rainbow 4096 Jul    | 2 02:00 man         |                                                                                                    |
| drwxr-xr-x 2 rainb                                                                                                    | ow rainbow 4096 Jul    | 2 02:33 offline     |                                                                                                    |
| drwxr-xr-x 2 rainb                                                                                                    | ow rainbow 4096 Jul    | 2 02:33 online      |                                                                                                    |
| drwxr-xr-x 2 rainb                                                                                                    | ow rainbow 4096 Jul    | 2 02:33 overlay     |                                                                                                    |
| drwxrwxr-x 3 rainb                                                                                                    | ow rainbow 4096 Jun    | 30 18:09 pdf        |                                                                                                    |
| drwxrwxr-x 3 rainb                                                                                                    | ow rainbow 4096 Jun    | 1 13:16 pref        |                                                                                                    |
| drwxr-xr-x 3 rainb                                                                                                    | ow rainbow 4096 Jul    | 11 12:16 python     |                                                                                                    |
| drwxr-xr-x 2 rainb                                                                                                    | ow rainbow 4096 Jul    | 2 02:33 rawdata     |                                                                                                    |
| drwxrwxr-x 2 rainb                                                                                                    | ow rainbow 4096 Jul    | 2 09:43 rb5input    |                                                                                                    |
| drwxr-xr-x 2 rainb                                                                                                    | ow rainbow 4096 Jul    | 2 02:00 retrites.in |                                                                                                    |
| drwxr-xr-x 2 rainb                                                                                                    | ow rainbow 4096 Jul    | 11 12:16 scripts    |                                                                                                    |
| drwxr-xr-x 2 rainb                                                                                                    | ow rainbow 4096 Jul    | 2 02:33 scripts.ini | tial .                                                                                                    |
| drwxrwxr-x 2 rainb                                                                                                    | ow rainbow 4096 Jun    | 30 18:09 sdf        |                                                                                                    |
| drwxr-xr-x 2 rainb                                                                                                    | ow rainbow 4896 Jul    | 2 02:00 sensordata  |                                                                                                    |
| drux rux - xr - x 2 rainb                                                                                                    | ow rainbow 4096 Jul    | 2 02:00 soonas      |                                                                                                    |
| drwxrwxr-x 3 rainb                                                                                                    | ow rainbow 4896 Jul    | 14 15:24 Tmp        |                                                                                                    |
| drwxrwxr-x 2 rainb                                                                                                    | ow rainbow 4096 Jun    | 30 18:09 twp_ngs    |                                                                                                    |
| THE COMPANY OF THE PARTY OF THE PARTY OF THE | ow ratabow 4096 Jul    | 2 92:33 1100051010  |                                                                                                    |

| Step  | Action                                                                         | Expected Results                        | Check                          |
|-------|--------------------------------------------------------------------------------|-----------------------------------------|--------------------------------|
| 3.1.3 | Verify by review<br>software<br>maintaining/reporting:                         | The user<br>identified:                 | OK.<br>伺服器軟體版本: Red<br>Hat 6.5 |
|       | Check if S/W is made in plain English.                                         | The software<br>language is<br>English. |                                |
|       | The Operating System is<br>Linux Red Hat 6.x                                   | The MS operates<br>with Red Hat         |                                |
|       | Check if S/W is operated<br>and the data processes<br>on Linux Red Hat system. |                                         |                                |

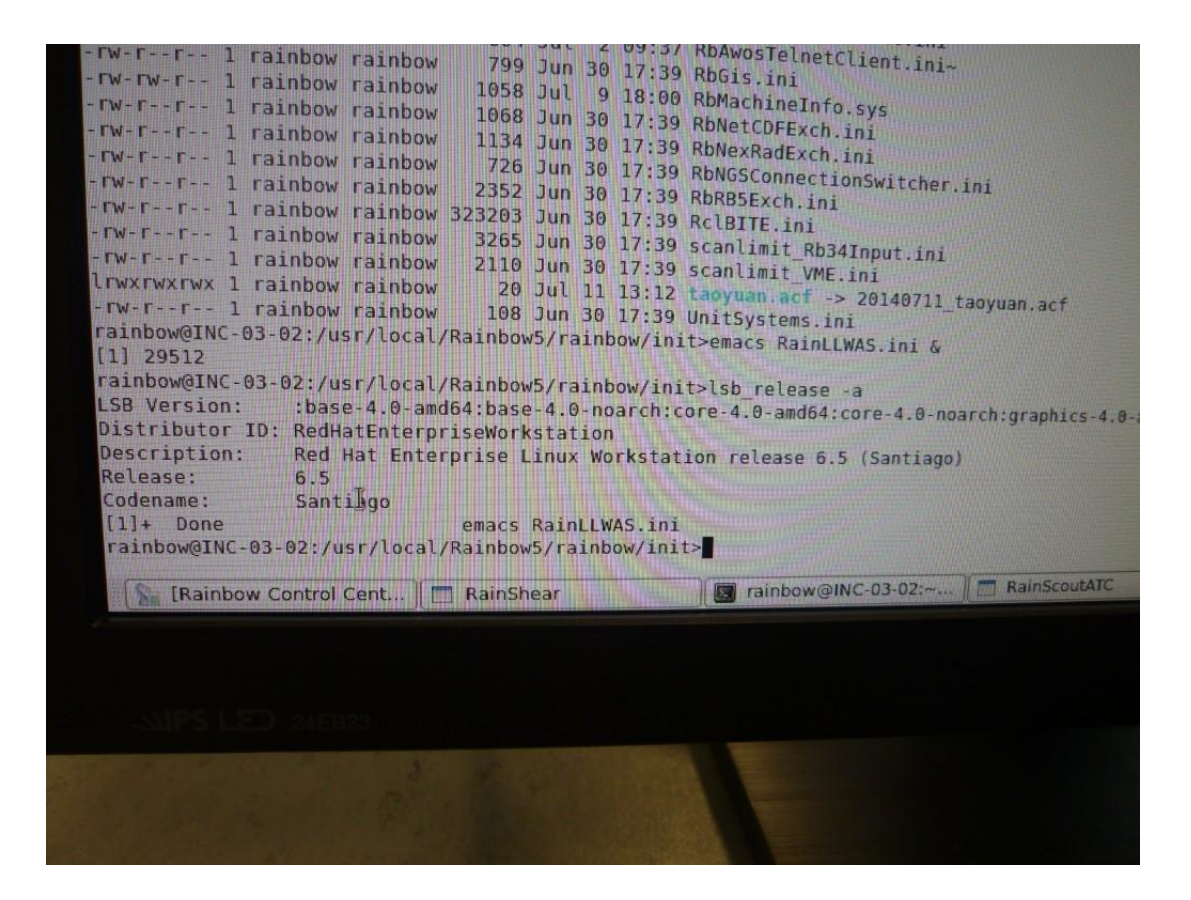

| Step  | Action                                                                                                    | Expected Results                                                                    | Check                                                                                                    |
|-------|----------------------------------------------------------------------------------------------------|-------------------------------------------------------------------------------------|----------------------------------------------------------------------------------------------------|
| 3.1.5 | Check the redundant<br>server system mode "hot<br>hot". Simulate a<br>breakdown of one MS.                                                                                                    | The second<br>system proceeds<br>with the work. An<br>alert should be<br>generated. | 於廠測現場MS1與MS2<br>設定為「Hot-Hot」<br>mode。檢視技術規範說<br>明書2.2.1.3及<br>2.2.1.4,MS1與MS2設<br>定為「Hot-Hot」或<br>「Hot-Standby」mode<br>均符合部分需求,待返 |
|       |                                                                                                    |                                                                                     | 台後再行討論採用何<br>種模式較佳,於功能測<br>試(SAT)時再次驗證。                                                                                           |
| 3.1.8 | Verify by review that CPU<br>operational load less<br>than 50%, useage of<br>memory is lower than 50%<br>and HD space occupied<br>right after the initial<br>installation is lower<br>than 50% of the total<br>capacity. | The Req. is<br>fulfilled.                                                           | OK.<br>於廠測現場,系統所佔<br>硬碟容量僅23.9%、CPU<br>使用率最高僅11%。惟<br>應於功能測試(SAT)時<br>再度檢測。                                                       |

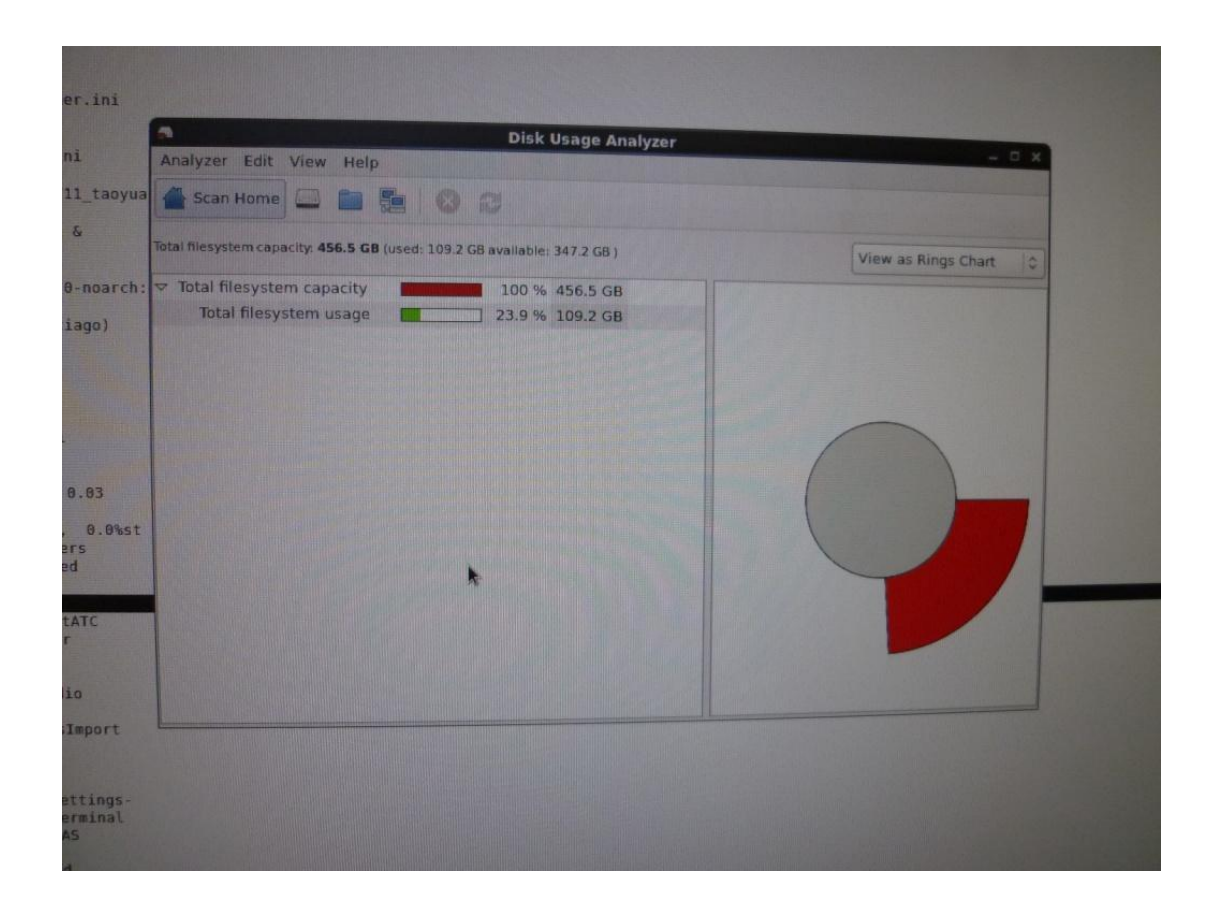

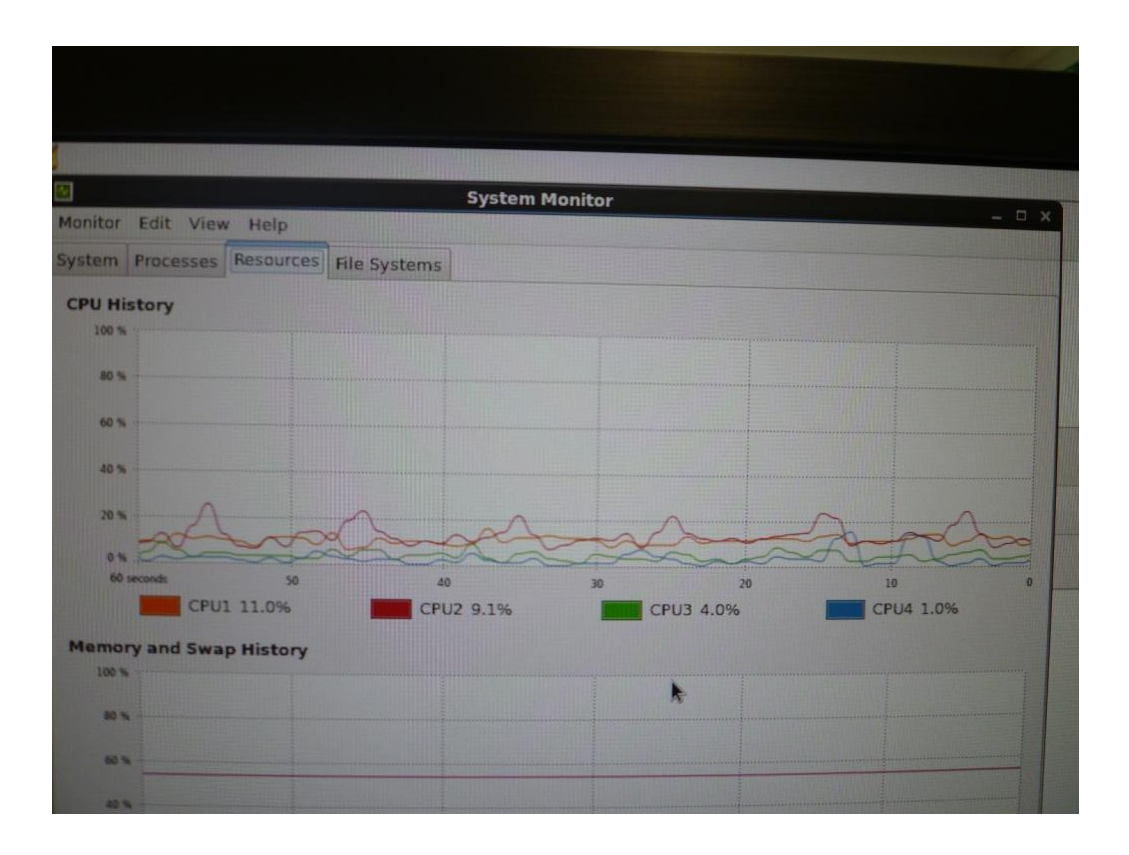

| Step  | Action                   | Expected Results | Check    |
|-------|--------------------------|------------------|----------|
| 3.2.2 | Starting RainShear using | RainShear is     | OK.      |
|       | the Icon                 | open             | 可正確開啟程式。 |

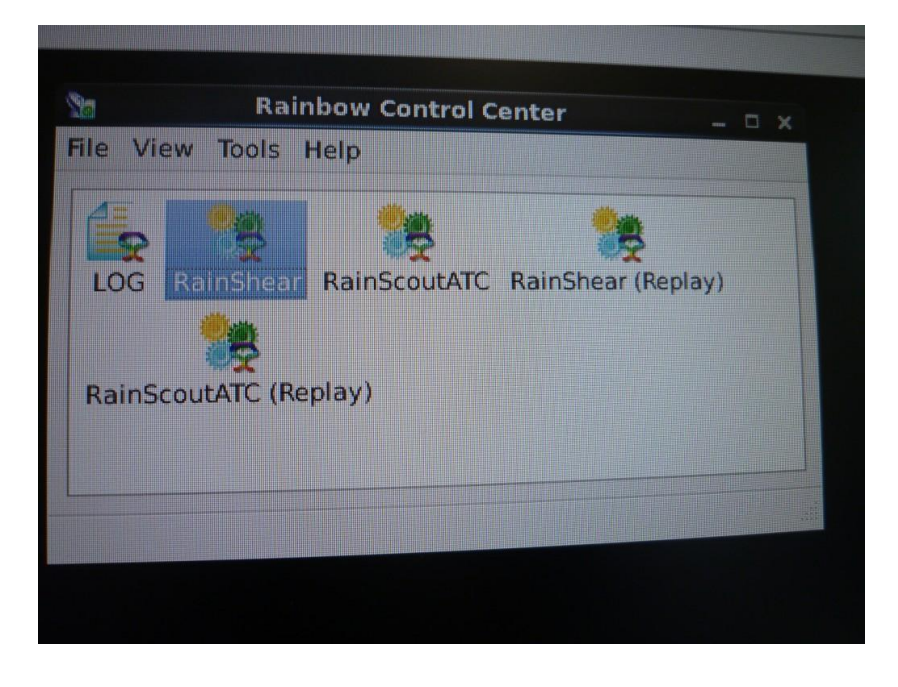

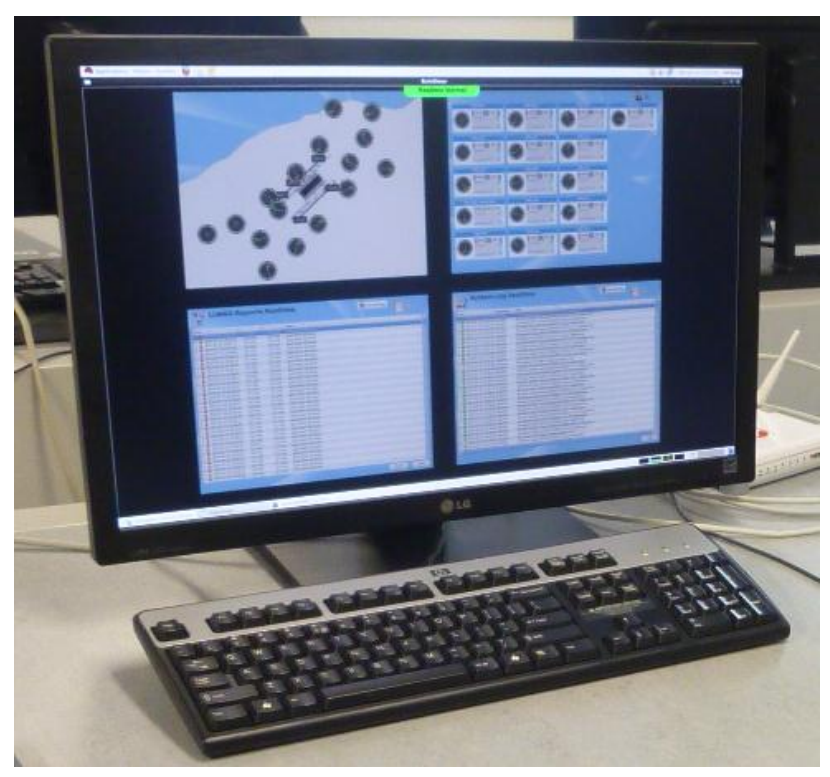

| Step  | Action                   | Expected Results | Check      |
|-------|--------------------------|------------------|------------|
| 3.3.1 | Verify by testing that   | Examine time     | OK.        |
|       | operators are in the     | setting function | 可經由網路校時,並可 |
|       | situation to set time on | on both systems. | 選擇網路校時的NTP |
|       | both systems. The time   | Storing a file   | Server °   |
|       | shall be displayed in    | and examine the  |            |
|       | line with network. The   | file name.       |            |
|       | ShearScout/ LLWAS uses   |                  |            |
|       | these applicable hours   | The file name is |            |
|       | in storing files,        | stored using     |            |
|       | maintaining and          | time             |            |
|       | operating every other    | provided by the  |            |
|       | function.                | servers (GPS     |            |
|       |                          | time).           |            |

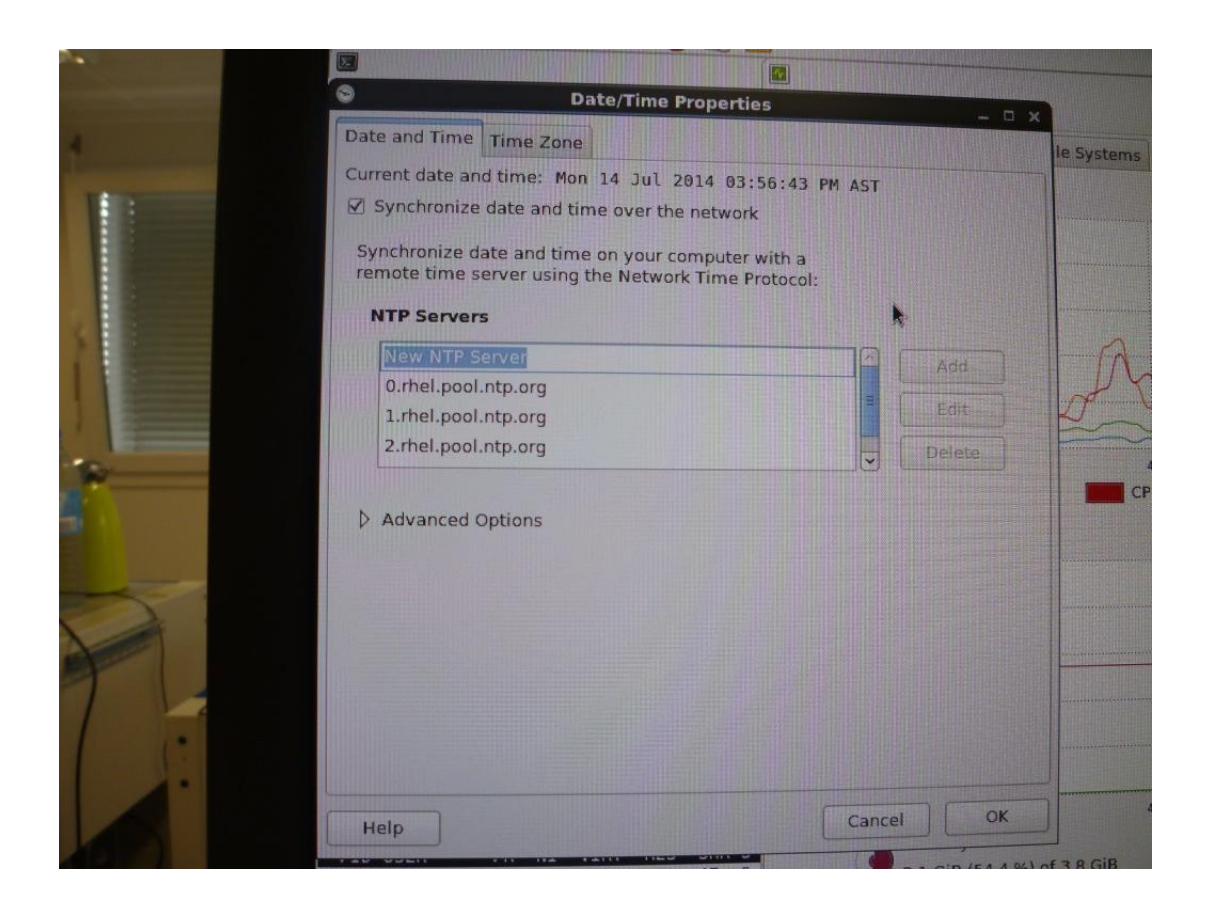

| Step  | Action                    | Expected Results | Check             |
|-------|---------------------------|------------------|-------------------|
| 3.3.3 | Verify that MS is able to | Examine the      | OK.               |
|       | calculate the Network     | Network Mean     | "Network Mean" 為測 |
|       | Mean                      | Values.          | 風站風速資料u、v之平       |
|       |                           |                  | 均值。               |

| Jun 30 17  |             |               |          |                                                                                                    | BainShear                       |                |
|------------|-------------|---------------|----------|----------------------------------------------------------------------------------------------------|---------------------------------|----------------|
| Jul 9 18   | 10          |               |          | AND DESCRIPTION OF THE OWNER OF THE OWNER OF THE OWNER OF THE OWNER OF THE OWNER OF THE OWNER OF THE OWNER OF T | Manufacture and a second second |                |
| Jun 30 17  |             | WAS-R         | epor     | ts Real                                                                                                    | time Realine Normal             |                |
| Jun 30 17  | 5           |               |          | <b>DELEMENT</b>                                                                                                 | cine                            | View Setting   |
| Jun 30 17  |             |               |          |                                                                                                    |                                 | ex new setting |
| Jun 30 17  | Time        |               |          |                                                                                                    |                                 |                |
| Jun 30 17  | Time        | U             |          | V                                                                                                    | Data                            |                |
| Jun 30 17  | 2014-07     | 7-14 12:59:17 |          | -0.1 m/s                                                                                                    | oust wind: 49 knote             |                |
| Jul 11 13  | P 🛕 2014-01 | 7-14 12:59:07 | -0.3 m/s | -0.2 m/s                                                                                                    | gust wind: 49 knots             |                |
| Jun 30 17  | ▶ ▲ 2014-01 | 7-14 12:58:57 | -0.2 m/s | -0.1 m/s                                                                                                    | dust wind: 49 knots             |                |
| v5/rainbow | P A 2014-07 | 7-14 12:58:47 | -0.1 m/s | 0.0 m/s                                                                                                    | dust wind: 49 knots             |                |
|            | D A 2014-07 | 7-14 12:58:37 | -0.1 m/s | -0.2 m/s                                                                                                    | gust wind: 49 knots             |                |
| v5/rainbow | ₽ ▲ 2014-07 | 7-14 12:58:27 | -0.0 m/s | -0.4 m/s                                                                                                    | dust wind: 49 knots             |                |
| e-4.0-noar | Þ A 2014-07 | 7-14 12:58:17 | -0.1 m/s | -0.2 m/s                                                                                                    | gust wind: 49 knots             |                |
| kstation   | D A 2014-07 | 7-14 12:58:07 | -0.1 m/s | -0.1 m/s                                                                                                    | gust wind: 49 knots             |                |
| LINUX WORK | D A 2014-07 | 7-14 12:57:57 | 0.1 m/s  | -0.2 m/s                                                                                                    | gust wind: 49 knots             |                |
|            | D A 2014-07 | 7-14 12:57:47 | 0.3 m/s  | -0.3 m/s                                                                                                    | gust wind: 49 knots             |                |
| Paintlute  | Þ A 2014-0  | 7-14 12:57:37 | 0.1 m/s  | -0.2 m/s                                                                                                    | gust wind: 49 knots             |                |
| w5/rainhow | D A 2014-0  | 7-14 12:57:27 | -0.0 m/s | -0.1 m/s                                                                                                    | gust wind: 49 knots             |                |
| w5/rainbow | D A 2014-0  | 7-14 12:57-17 | 0.2 m/s  | -0.0 m/s                                                                                                    | gust wind: 49 knots             |                |
| w5/rainbow | D A 2014-0  | 7-14 12:57:07 | 0.4 m/s  | 0.0 m/s                                                                                                    | gust wind: 49 knots             |                |
| w5/rainbow | D A 2014-0  | 7-14 12:56:57 | 0.2 m/s  | -0.1 m/s                                                                                                    | oust wind: 49 knots             |                |
|            | D A 2014.0  | 7.14 12:56:47 | 0.1 m/s  | -0.1 m/s                                                                                                    | gust wind: 49 knots             |                |
| users, l   | A 2014-0    | 7 14 12 56 27 | 0.1 m/s  | 0.1 m/s                                                                                                    | gust wind: 49 knots             |                |
| sleeping,  | D A 2014-0  | 7 14 12:56:27 | 0.2 m/s  | 0.3 m/s                                                                                                    | oust wind: 49 knots             |                |
| 93.9%id,   | 2014-0      | 7 14 12:56:17 | 0.2 m/s  | 0.2 m/s                                                                                                    | aust wind: 49 knots             |                |
| ed, 9206   | D A 2014-0  | 7 14 12:56:07 | 0.1 m/s  | 0.0 m/s                                                                                                    | gust wind: 49 knots             |                |
| ed, 20971  | D 2014-0    | 7-14 12:50:07 | 0.0 m/s  | 0.2 m/s                                                                                                    | gust wind: 49 knots             |                |
| CHD C SCDU | D A 2014-0  | 7-14 12.55.07 | -0.1 m/s | 0.4 m/s                                                                                                    | gust wind: 49 knots             |                |
| 85m S 9 3  | P A 2014-0  | 7 14 12.55.37 | 0.0 m/s  | 0.2 m/s                                                                                                    | gust wind: 49 knots             |                |
| 47m S 1.7  | D A 2014-0  | 7 14 12:55:27 | 0.1 m/s  | 0.1 m/s                                                                                                    | gust wind: 49 knots             |                |
| 12m 5 1.3  | P A 2014-0  | 7 14 12:55:17 | -0.1 m/s | 0.1 m/s                                                                                                    | gust wind: 49 knots             |                |
| 15m S 1.3  | D A 2014-0  | 7.14 12:55:07 | -0.3 m/s | 0.2 m/s                                                                                                    | gust wind: 49 knots             |                |
| 4388 S 1.0 | > 2014-0    | 7.14 12:54:57 | -0.2 m/s | 0.2 m/s                                                                                                    | gust wind: 49 knots             |                |
| 30m 5 1.0  | 2014-0      | 7.14 12:54:47 | -0.0 m/s | 0.1 m/s                                                                                                    | gust wind: 49 knots             |                |
| 29m S 0.7  | × 2014-0    | 7.14 12:54:37 | -0.2 m/s | -0.0 m/s                                                                                                    | gust wind: 49 knots             |                |
| 3144 5 0.3 | P A 2014-0  |               | 0.4 m/s  | -0.1 m/s                                                                                                    | gust wind: 49 knots             |                |

| Step  | Action                 | Expected Results    | Check       |
|-------|------------------------|---------------------|-------------|
| 3.4.3 | Check the LLWAS System | This status should  | OK.         |
|       | status which will be   | indicate when all   | 廠測時,模擬測風塔資  |
|       | indicated in           | anemometers 16      | 料全部重啟後,隨測風  |
|       | RainShear:             | deliver wind data.  | 塔資料陸續接入,系統  |
|       | Real time normal       |                     | 狀態依序        |
|       | (green)                |                     | 由"Support"  |
|       |                        | Some anemometers    | →"Degraded" |
|       | Real time degraded     | 15 – 14 break down  | →"Normal".  |
|       | (yellow)               | but LLWAS still     |             |
|       |                        | operating.          |             |
|       |                        | <b>—</b>            |             |
|       |                        | To few anemometers  |             |
|       | System Support (red)   | out of order 13 the |             |
|       |                        | LLWAS is not able   |             |
|       |                        | to operate          |             |
|       |                        | The IIWAS will be   |             |
|       | Initialization         | initialized (e o    |             |
|       | (vellow)               | after restart)      |             |
|       | ( )0110 ( )            |                     |             |
|       |                        | No anemometers and  |             |
|       |                        | also no RS status   |             |
|       | Off (red)              | for more than n     |             |
|       |                        | seconds.            |             |
| 3.4.4 | Open the Wind-         | Wind-Situation      | OK.         |
|       | Situation Display (RWY | Display window is   |             |
|       | underlay)              | open.               |             |
| 3.4.5 | Verify by review that  | Wind-Situation      | OK.         |
|       | sensor information is  | Display indicates   | 當滑鼠移到該測風塔   |
|       | shown on the Wind-     | wind sensor         | 時,即會顯示該測風塔  |
|       | Situation Display      | information (wind   | 之風速、風向資料。   |
|       |                        | speed, wind         |             |
|       |                        | direction or in     |             |
|       |                        | case of break down  |             |
|       |                        | the current         |             |
|       |                        | status) of each     |             |
|       | TT 10 1                | anemometer.         | OV          |
| 3.4.6 | verity by review that  | Ine wind            |             |
|       | the wind speed and     | parameters are      | 母10秒史新谷測風哈  |
|       | directions are updated | updated every 10    |             |
|       | by each anemometer and | seconds.            |             |
|       | displayed on the Wind- |                     |             |
|       | SILUATION DISPLAY      |                     |             |

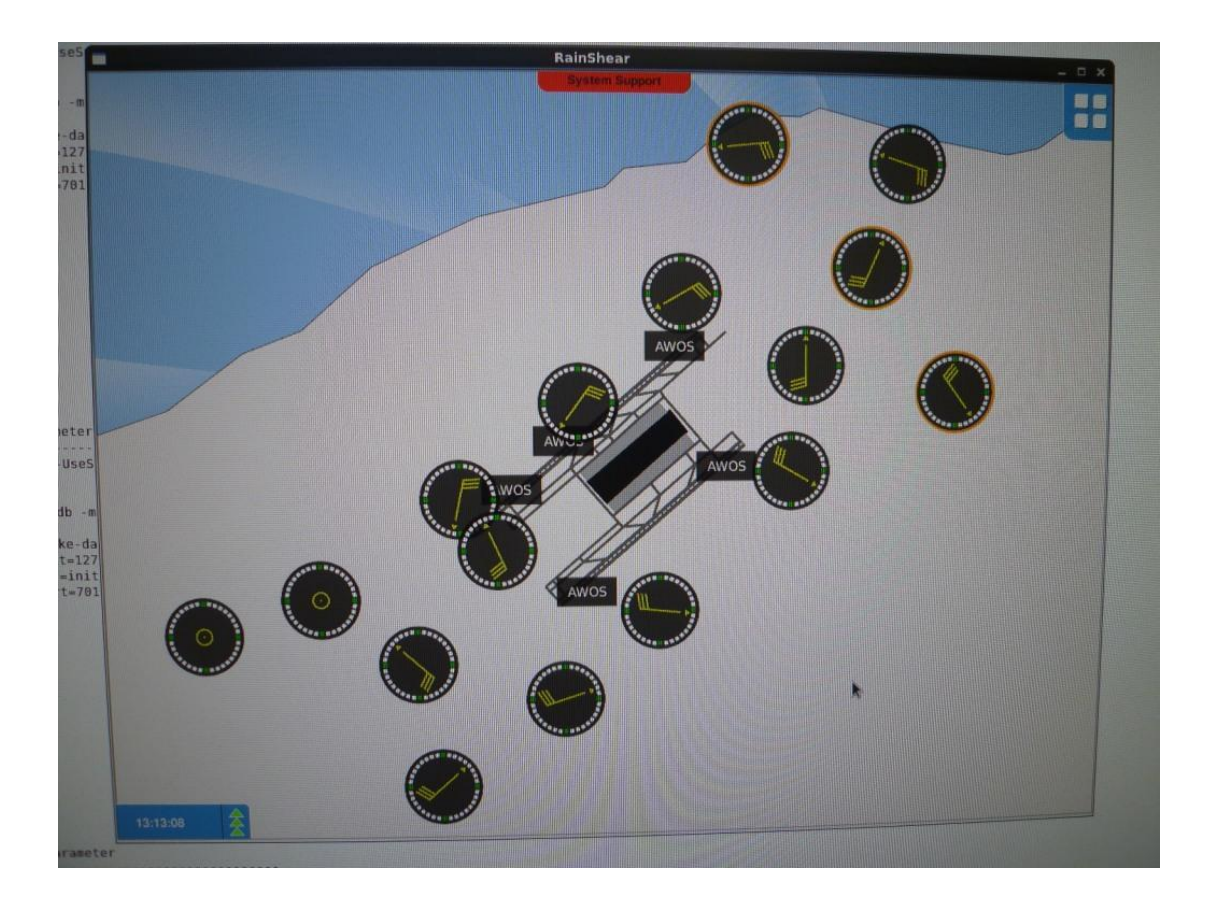

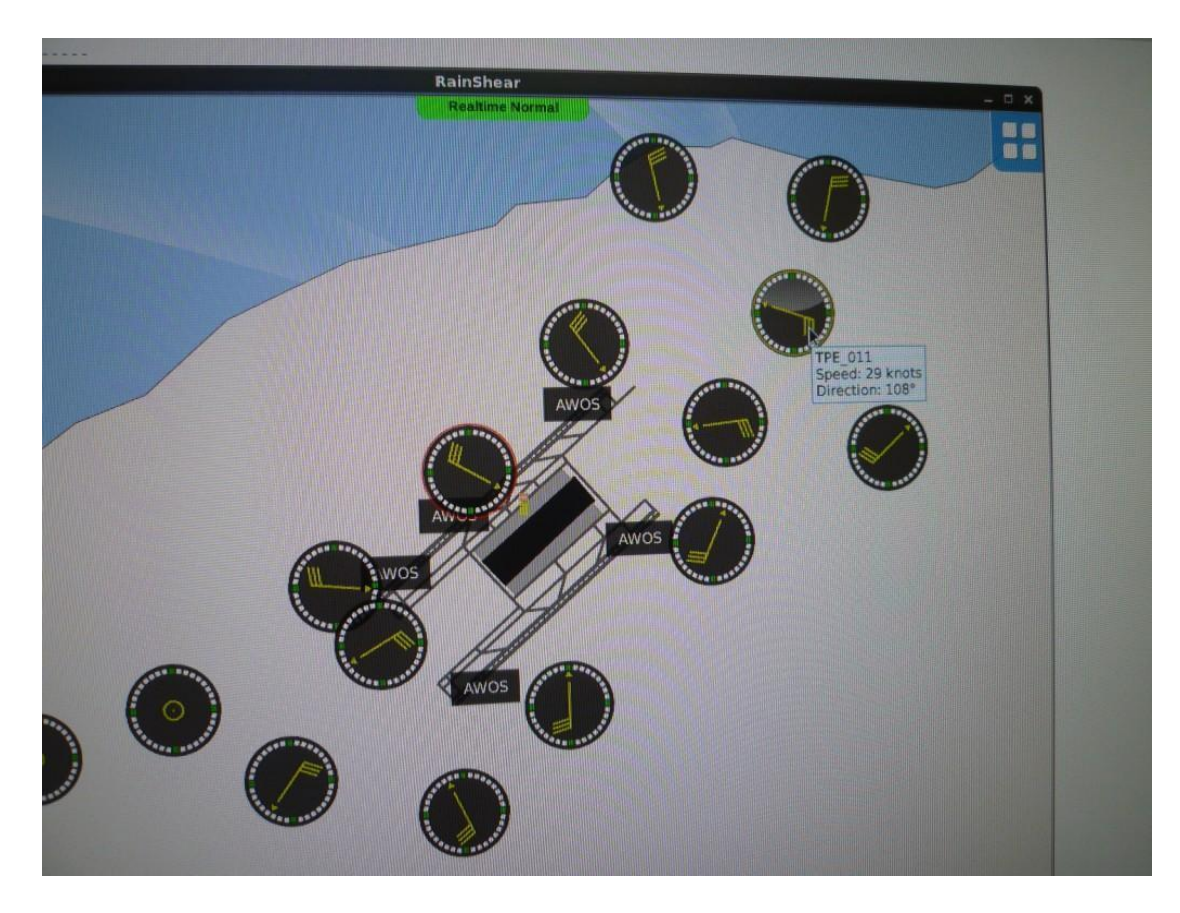

| Step  | Action                    | Expected Results | Check     |
|-------|---------------------------|------------------|-----------|
| 3.4.7 | Verify by review that in  | The "error"      | OK.       |
|       | case of sensor breakdown  | message is       |           |
|       | the code "error" is       | indicated of     |           |
|       | displayed.                | failed           |           |
|       |                           | anemometer/s.    |           |
| 3.4.8 | Verify by review that the | The centerfield  | OK.       |
|       | centerfield sensor is     | sensor is        | 中場測風塔會以紅色 |
|       | indicated.                | displayed.       | 外框標示。     |

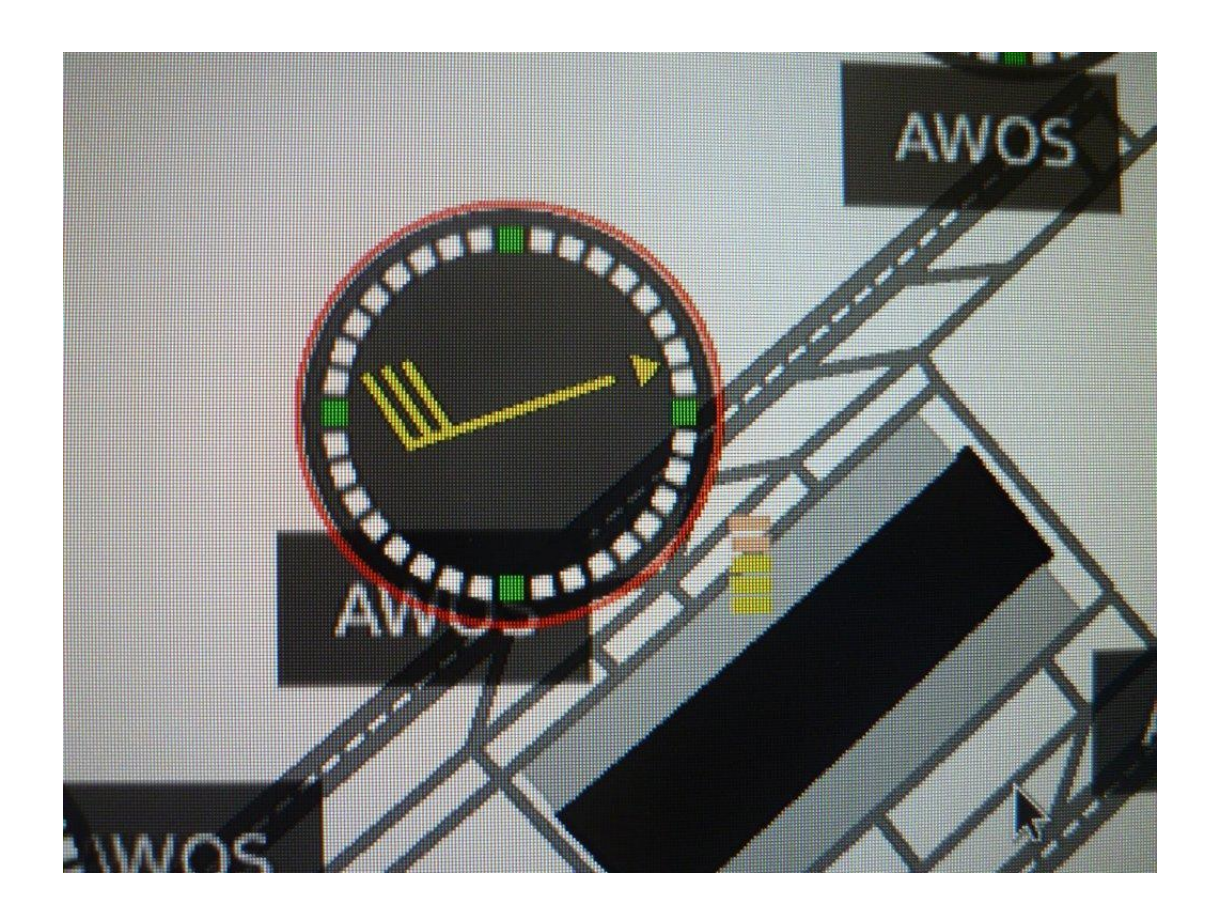

| Step  | Action                                                                                                    | Expected Results                                                                   | Check                                            |
|-------|----------------------------------------------------------------------------------------------------|------------------------------------------------------------------------------------|--------------------------------------------------|
| 3.4.9 | Verify by test and click<br>on any anemometer to<br>display the temporal<br>evolution of wind<br>direction and wind | An extra screen<br>is displayed<br>containing<br>overview of wind<br>direction and | OK.<br>以滑鼠點擊各測風<br>塔,會跳出該測風塔的<br>風速風向資料統計視<br>窗。 |
|       | velocity                                                                                                    | wind velocity.                                                                     |                                                  |

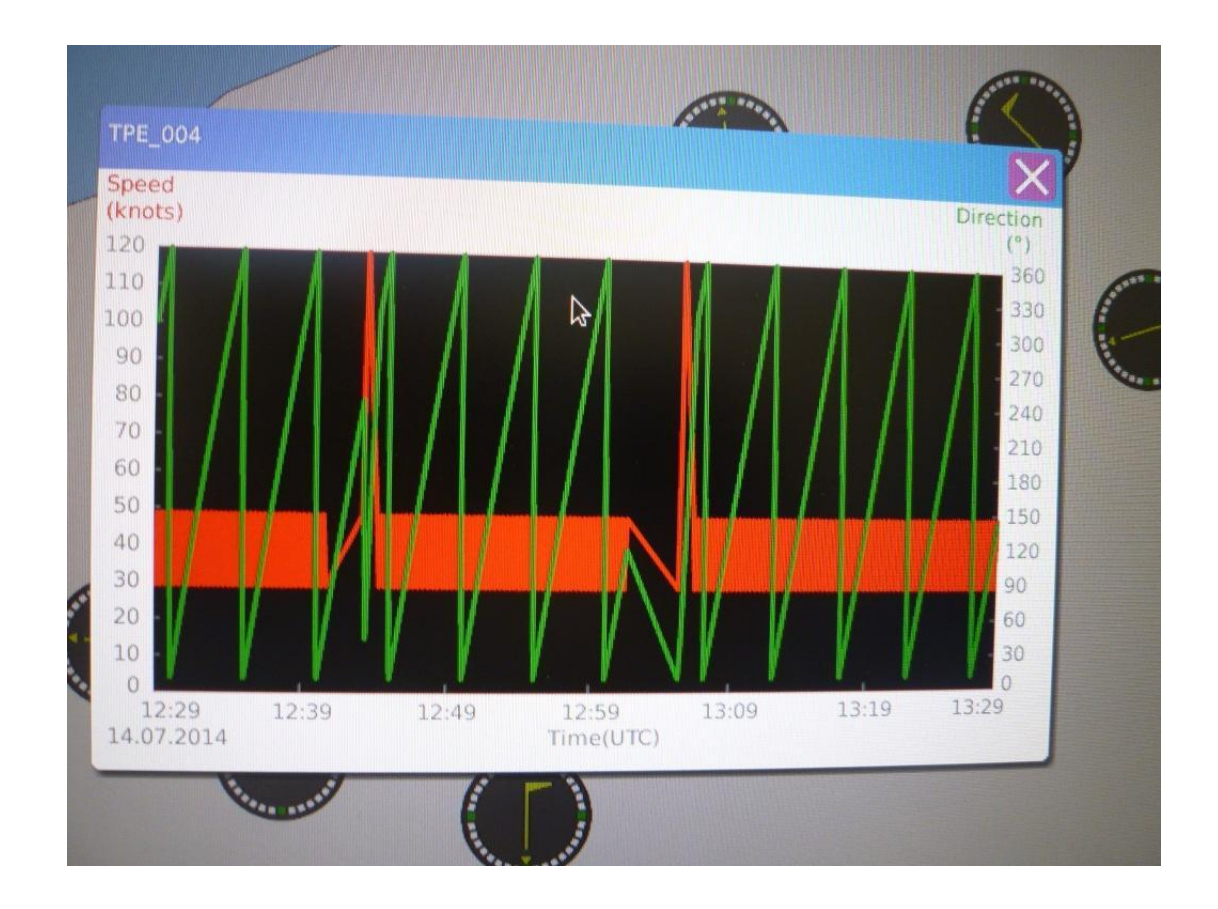

| Step   | Action                | Expected Results | Check      |
|--------|-----------------------|------------------|------------|
| 3.4.10 | Verify by review that | Wind-Situation   | OK.        |
|        | the gust wind is      | Display displays | 於中場測風塔右下角  |
|        | displayed             | gust wind.       | 以五段顯示陣風資料。 |

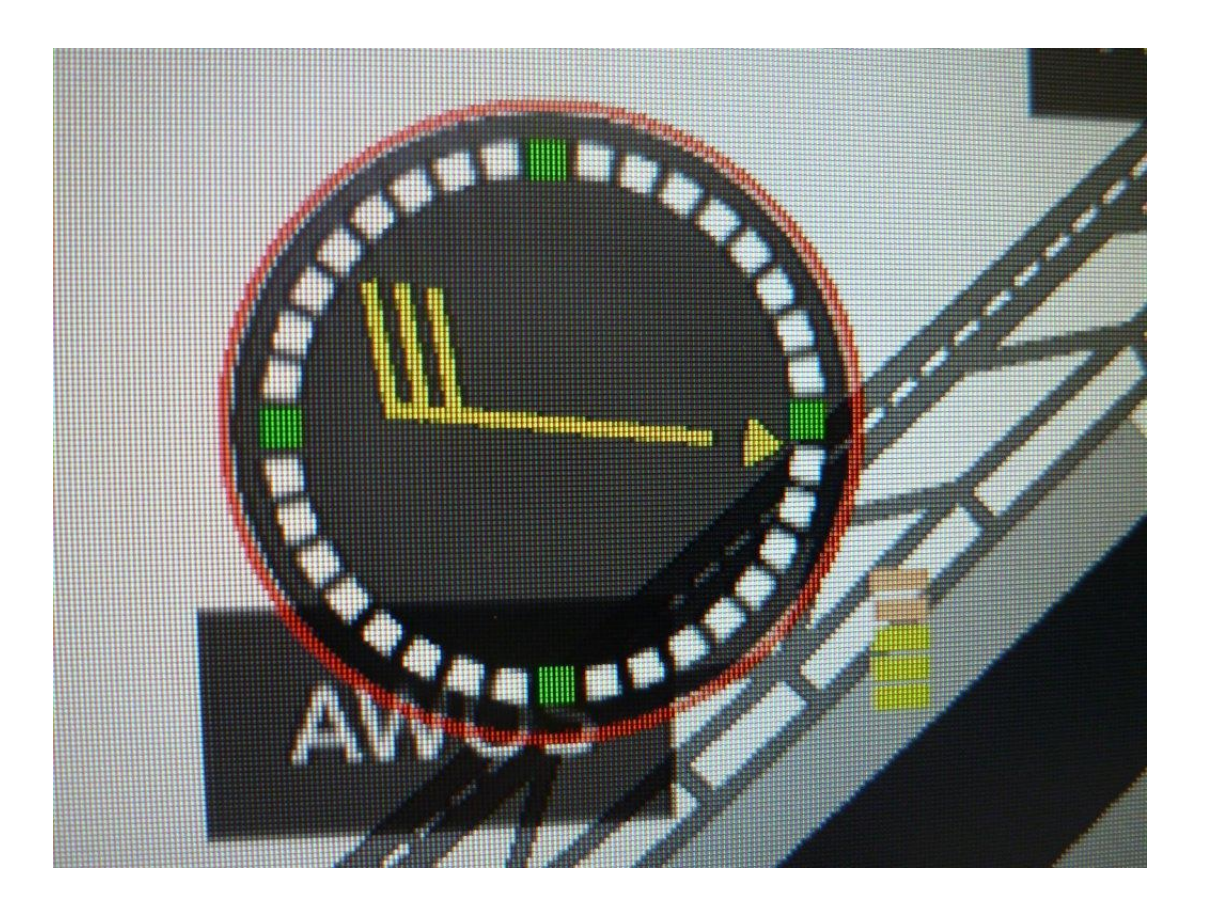

| Step   | Action                   | Expected Results | Check              |
|--------|--------------------------|------------------|--------------------|
| 3.4.11 | Verify by review that    | The AWOS         | OK.                |
|        | the system is be able to | informations are |                    |
|        | access the wind speed    | displayed.       | AAD:顯示該跑道AWOS      |
|        | and wind direction data  |                  | 之風速及風向資料。          |
|        | in Buyer's existing      |                  |                    |
|        | AWOS system (for Taoyan  |                  | GAD:將配合" Wind-     |
|        | airport, it shall        |                  | Situation Display" |
|        | include data in the      |                  | 畫面一併顯示各測風          |
|        | middle of runway) at     |                  | 站及AWOS陣地資料。        |
|        | both ends of runway, and |                  |                    |
|        | display this numerical   |                  |                    |
|        | value on AAD and GAD.    |                  |                    |

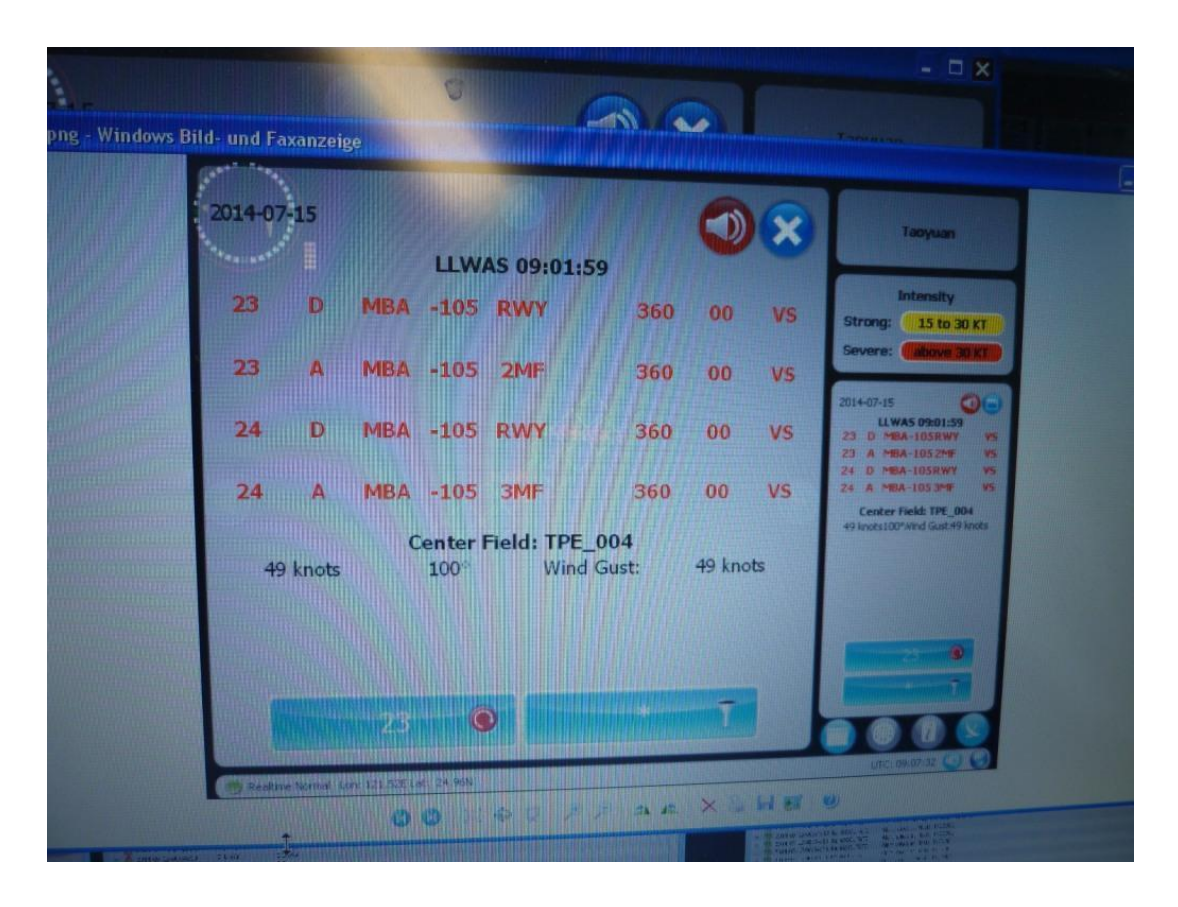

| Step   | Action                  | Expected Results | Check        |
|--------|-------------------------|------------------|--------------|
| 3.4.12 | Verify by review that   | The AWOS         | OK.          |
|        | users are able to read  | information are  | 將滑鼠移至AWOS區塊  |
|        | the AWOS information on | displayed.       | 上,將顯示該AWOS陣地 |
|        | the screen.             |                  | 測得之相關氣象資料。   |

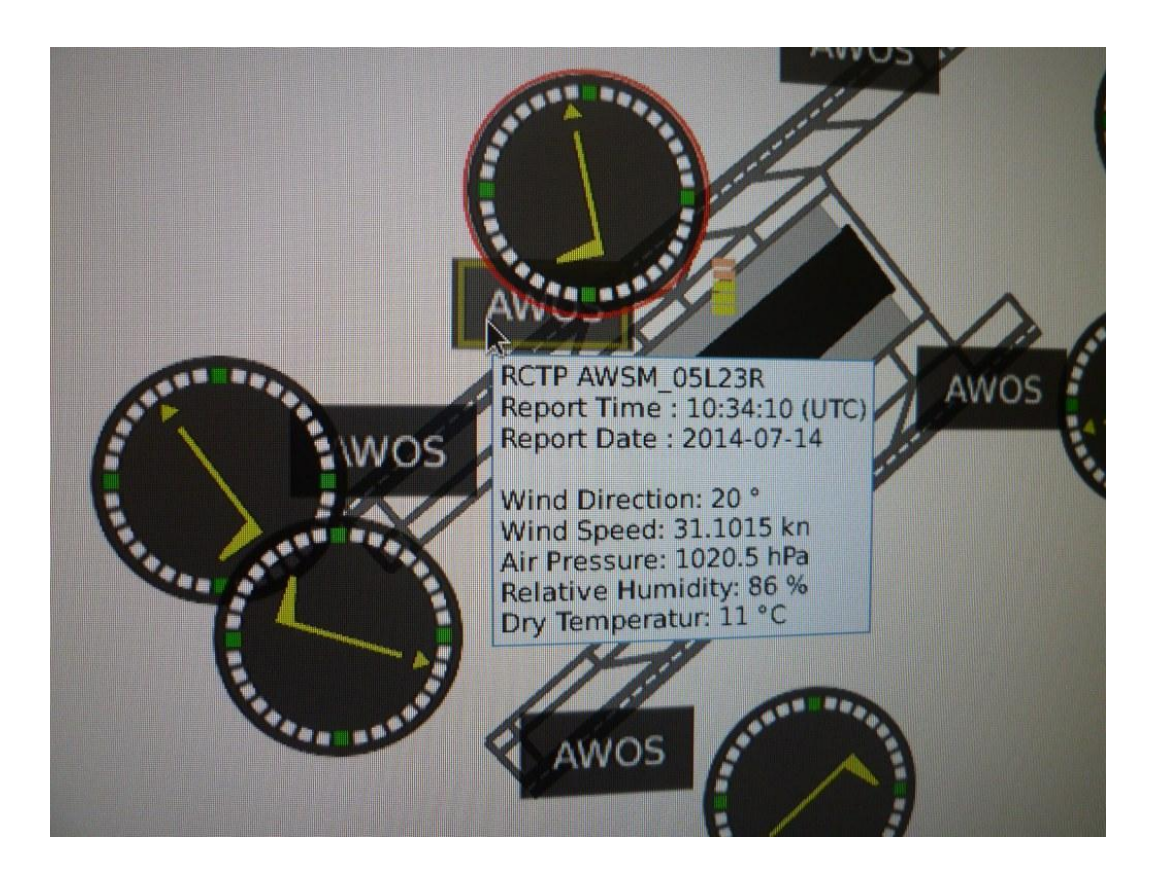

| Step   | Action                                                                                                    | Expected Results       | Check                        |
|--------|----------------------------------------------------------------------------------------------------|------------------------|------------------------------|
| 3.4.13 | All displayed windows<br>for wind shear, wind<br>data and AWOS<br>information are<br>displayed inside the<br>same screen to easy | The Req. is fulfilled. | OK.<br>風切告警及風場資料<br>可於同畫面顯示。 |
|        | operators operating.                                                                                                    |                        |                              |

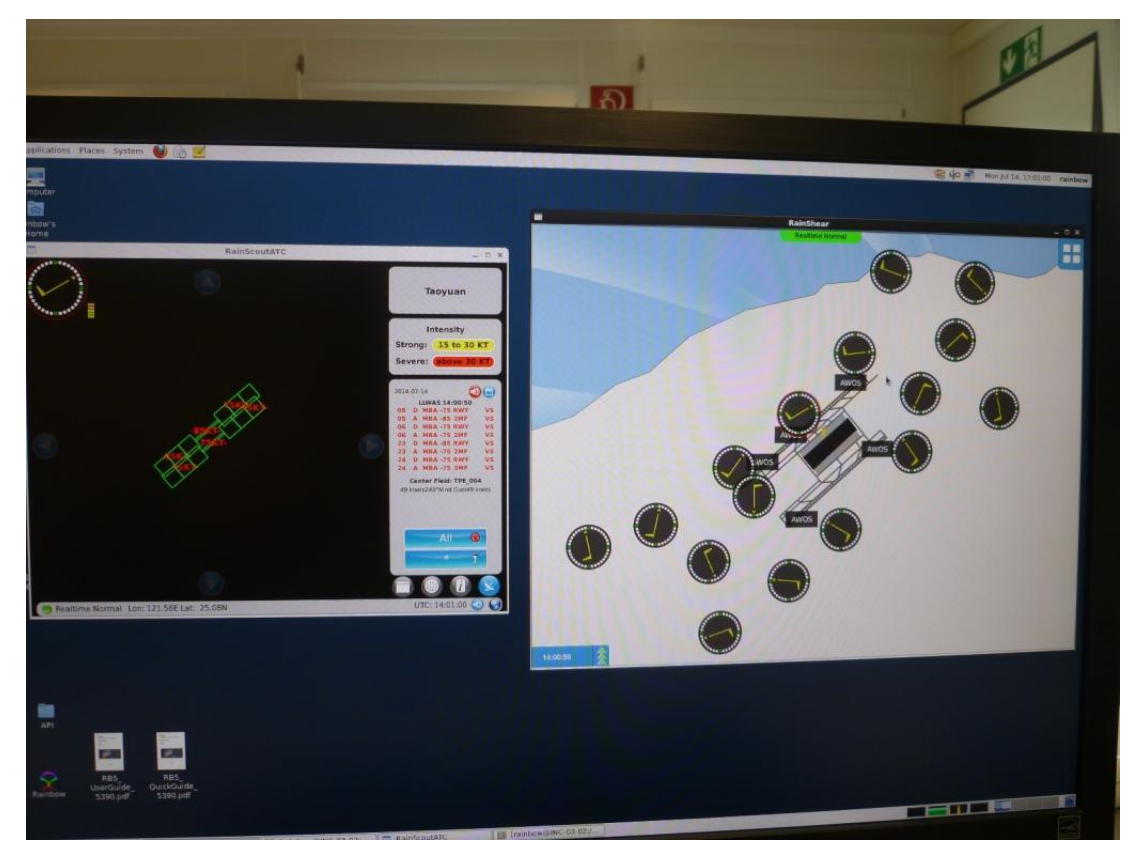

| Step   | Action                                                                                                    | Expected Results                                                                                                    | Check                                                           |
|--------|----------------------------------------------------------------------------------------------------|----------------------------------------------------------------------------------------------------|-----------------------------------------------------------------|
| 3.4.14 | Verify by review that<br>the wind direction at<br>the middle of airport is<br>indicated by three<br>digits from 001 to 360;<br>the wind speed is<br>indicated by two digits<br>from 03 to 95 Knots, less<br>than 3 Knots is<br>indicated by CALM; the<br>gust is indicated by two<br>digits. If the maximum<br>wind speed is greater<br>than the previous of two<br>minutes average, system<br>should display it on<br>screen. | The Req. is<br>fulfilled.                                                                                                    | 因中場陣風為10分鐘<br>統計所得,原廠提出需<br>再確認NCAR演算法是<br>為「2分鐘」或「10分<br>鐘」平均。 |
| 3.4.15 | Verify by test to switch<br>back to RainShear<br>start-up screen.                                                                                                    | The start-up<br>screen will be<br>displayed.                                                                                                    | OK.                                                             |
| 3.4.16 | Open the Maintenance<br>Screen                                                                                                    | Maintenance<br>Screen window is<br>open.                                                                                                    | OK.                                                             |
| 3.4.17 | Verify by review that<br>sensor information<br>regarding speed and<br>direction deviation and<br>sensor status is shown<br>on the Maintenance<br>Screen                                                                                                    | Maintenance<br>Screen indicates<br>wind sensor<br>information<br>(wind speed,<br>wind direction<br>deviation and<br>status) of each<br>anemometer | OK.<br>各測風塔之風速、風向<br>資料顯示如下。                                    |

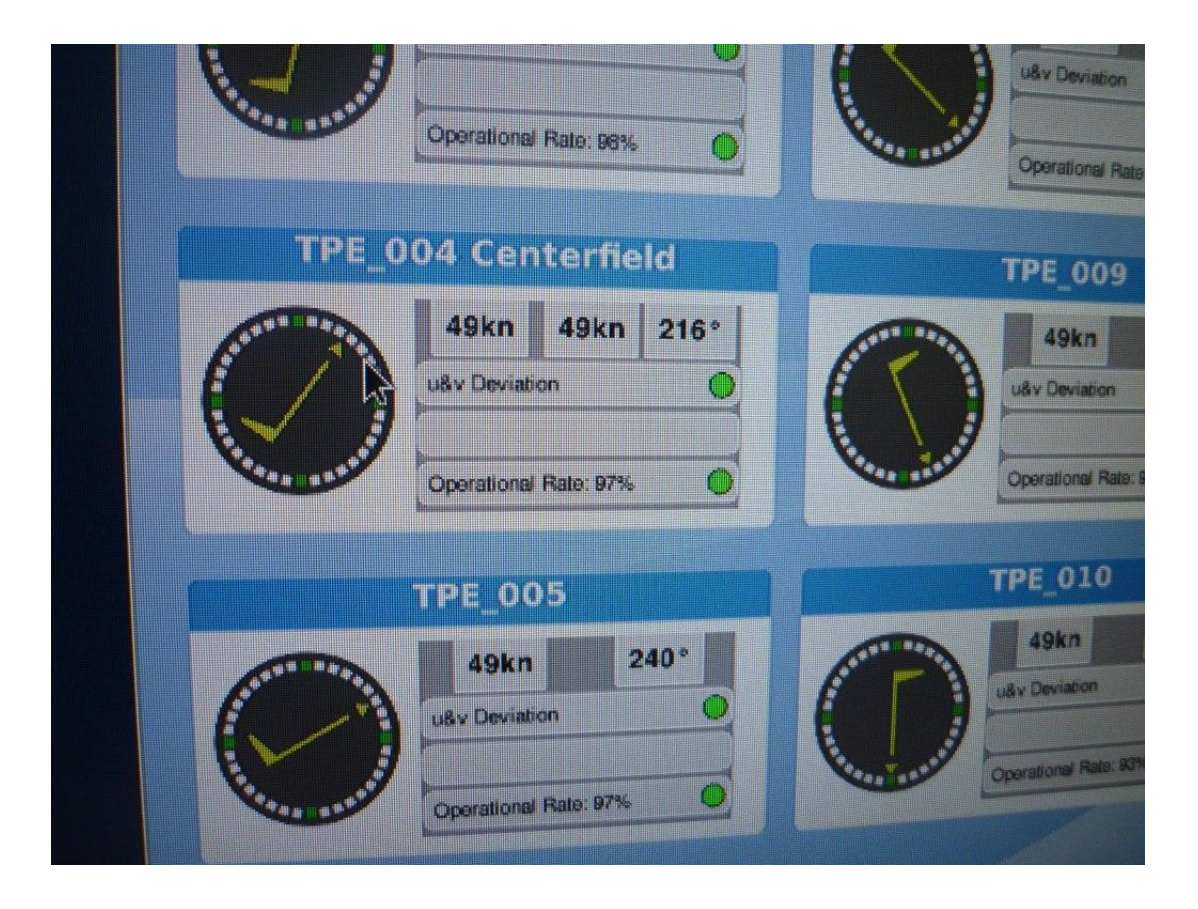

| Step   | Action                   | Expected Results | Check         |
|--------|--------------------------|------------------|---------------|
| 3.4.18 | Verify by review that    | The parameters   | OK.           |
|        | the wind speed and       | are updated      | 每10秒風速風向均有    |
|        | directions deviation as  | every 10         | 更新。           |
|        | well as sensor status is | seconds.         |               |
|        | updated by each          |                  |               |
|        | anemometer and           |                  |               |
|        | displayed on the         |                  |               |
|        | Maintenance Screen       |                  |               |
| 3.4.19 | Verify by review that in | A warning is     | OK.           |
|        | case of sensor breakdown | displayed.       | 根據NCAR演算法,u、v |
|        | the operational          |                  | 超限後經過30sec才會  |
|        | degradation is below     |                  | 顯示"error"。    |
|        | threshold.               |                  |               |

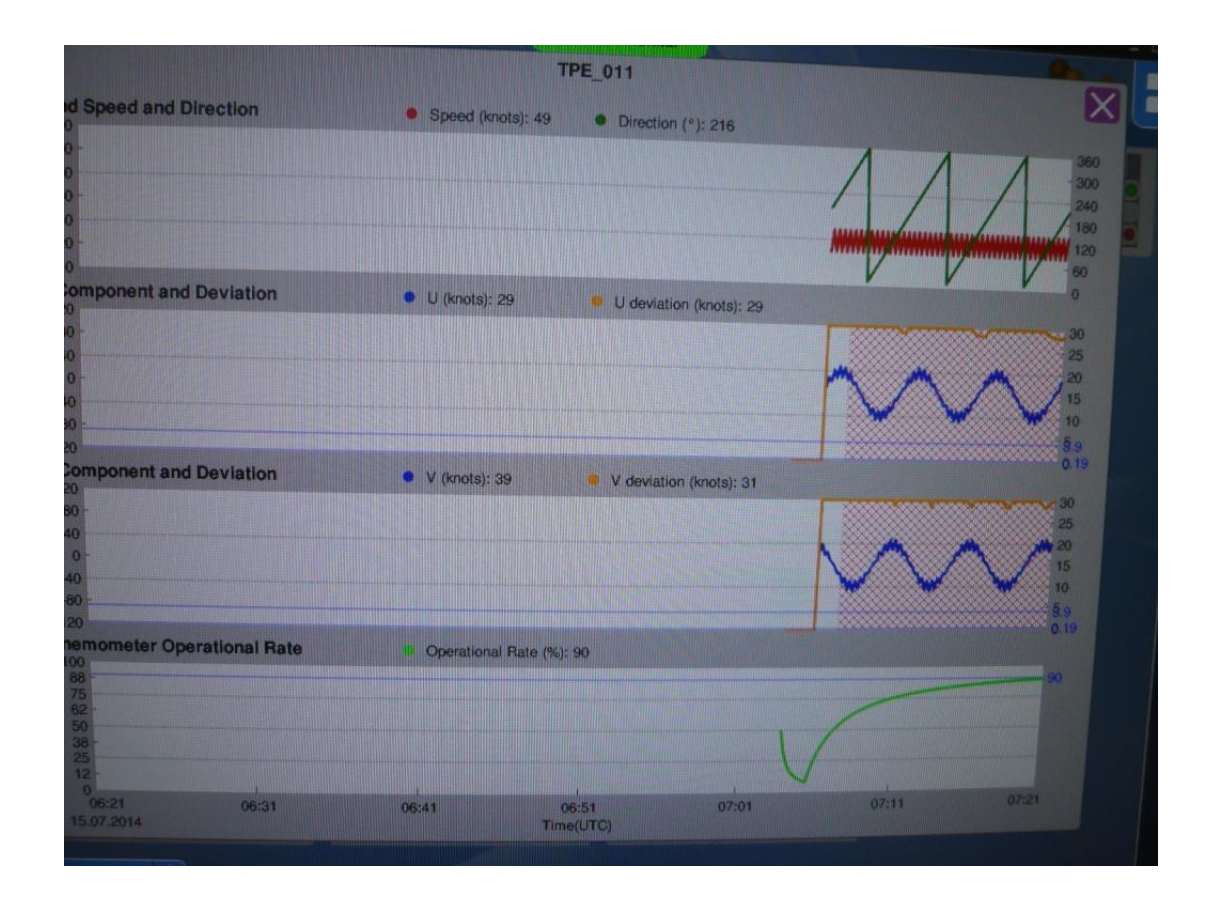

| Step   | Action                | Expected Results | Check           |
|--------|-----------------------|------------------|-----------------|
| 3.4.20 | Verify by review that | The centerfield  | OK.             |
|        | the centerfield       | sensor is        | 中場測風塔可正確顯示      |
|        | sensor is indicated.  | displayed.       | 為"Centerfield". |

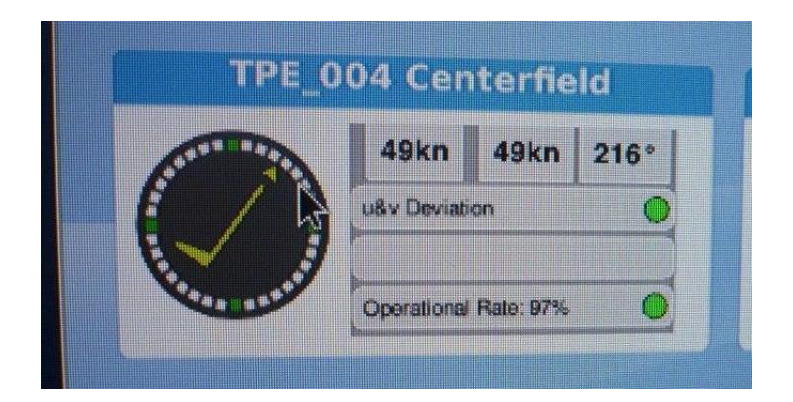

| Step   | Action                   | Expected Results  | Check    |
|--------|--------------------------|-------------------|----------|
| 3.4.21 | Verify by test: Click on | An extra screen   | OK.      |
|        | any anemometer to        | is display can be | 風花圖如圖所示。 |
|        | display the temporal     | opened to view    |          |
|        | evolution of wind speed  | the different     |          |
|        | and direction deviation  | functionalities.  |          |
|        | and operational          |                   |          |
|        | degradation as well as   |                   |          |
|        | the wind rose display    |                   |          |
|        | and settings option      |                   |          |
|        | functionality.           |                   |          |

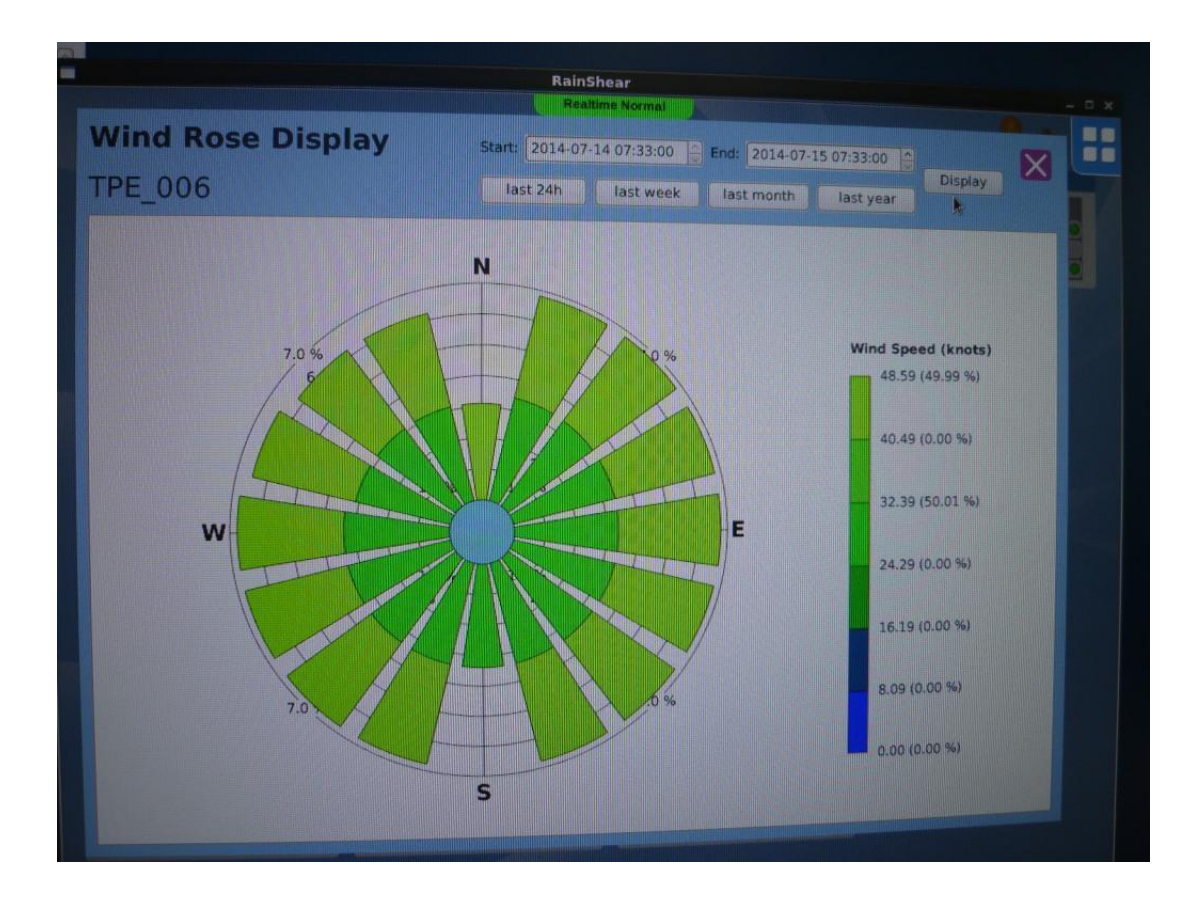

| Step   | Action                      | Expected Results  | Check     |
|--------|-----------------------------|-------------------|-----------|
| 3.4.22 | Verify by testing the       | The sensor can be | OK.       |
|        | system can manually isolate | isolated.         |           |
|        | the remote site from system |                   | 輸入管理者密碼   |
|        | calculation when its data   |                   | 後,可控制各測風  |
|        | becomes faulty or abnormal; |                   | 塔是否隔離/納入  |
|        | however the speed and       |                   | LLWAS運算。  |
|        | direction data shall still  |                   |           |
|        | be shown. The operator can  |                   | 將#11測風塔隔離 |
|        | manually accept the sensor  |                   | 後,仍可持續接收  |
|        | and include it in           |                   | 風速風向之u與v  |
|        | calculation once it has     |                   | 資料。       |
|        | recovered.                  |                   |           |

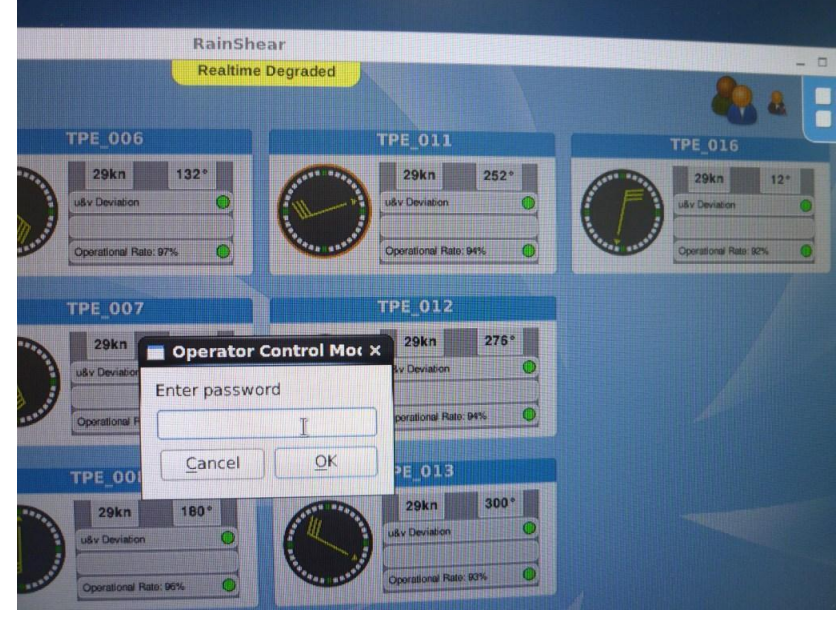

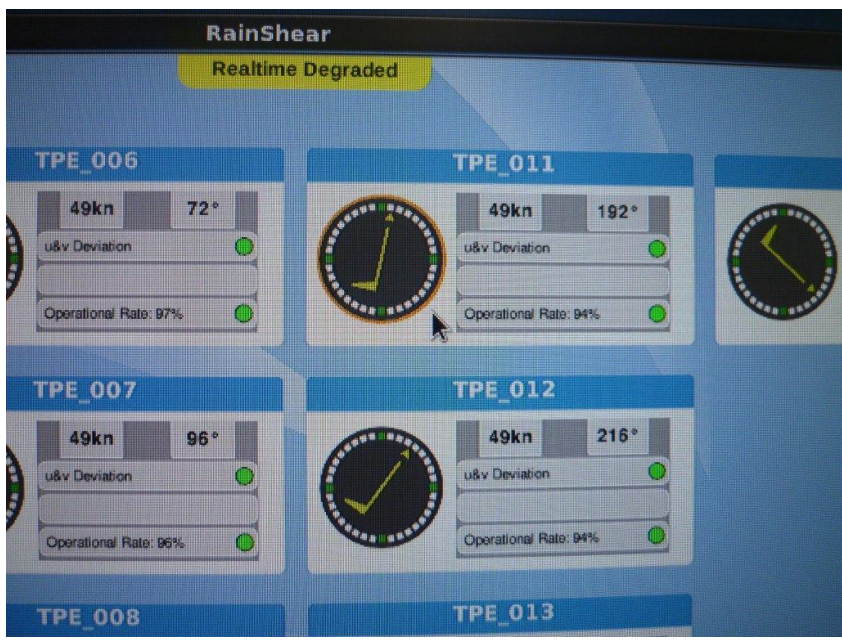

| Step   | Action                                                                                                    | Expected Results          | Check                                                  |
|--------|----------------------------------------------------------------------------------------------------|---------------------------|--------------------------------------------------------|
| 3.4.24 | Verify by testing that the<br>maintenance screen is able<br>to display wind speed, wind<br>direction and measured the<br>average wind speed and wind<br>direction in system of each<br>anemometer, and can be<br>showed in tabular form.                       | The Req. is<br>fulfilled. | OK.<br>各測風塔資料可<br>於"LLWAS<br>Report"頁面以<br>列表方式呈現。     |
|        | Verify by testing that the<br>maintenance screen is able<br>to display the wind rose<br>drawing of each anemometer,<br>and each one of the wind<br>rose drawing can be<br>selected by quarter, month,<br>day, or by specifying the<br>time interval screening. |                           | 如風花圖所示。                                                |
|        | According to selected sites<br>and counted by quarter,<br>month, day, or by<br>specifying the time<br>interval to filter out and<br>display wind shear data,<br>and can show them in tabular<br>format.                                                        |                           | 可於"LLWAS<br>Report"之資料<br>庫選擇「時段」、<br>「日」、「月」方<br>式顯示。 |

|                               |            |                | See Hild. HS KIULS                      | of the second second second second second second second second second second second second second second second |
|-------------------------------|------------|----------------|-----------------------------------------|----------------------------------------------------------------------------------------------------|
| ▷ ▲ 2014-07-15 07:41:31       | 0.2 m/s    | 0.1 m/s        | gust wind: 49 knots                     |                                                                                                    |
| ▶ \Lambda 2014-07-15 07:41:21 | 0.1 m/s    | -0.1 m/s       | gust wind: 49 knots                     |                                                                                                    |
| ▶ 🛕 2014-07-15 07:41:11       | 0.1 m/s    | 0.2 m/s        | gust wind: 49 knots                     |                                                                                                    |
| ▶ ▲ 2014-07-15 07:41:01       | 0.1 m/s    | 0.4 m/s        | gust wind: 49 knots                     |                                                                                                    |
| ▶ ▲ 2014-07-15 07:40:51       | 0.1 m/s    | 0.2 m/s        | gust wind: 49 knots                     |                                                                                                    |
| ▼ ▲ 2014-07-15 07:40:41       | 0.1 m/s    | 0.1 m/s        | gust wind: 49 knots                     |                                                                                                    |
| A LIWAS                       |            |                | gast wind, 45 knots                     |                                                                                                    |
| Anemometer                    |            |                |                                         |                                                                                                    |
| TPE 001                       | 18.6 m/s   | -16.7 m/s      | OK Heating set off                      |                                                                                                    |
| TPE 002                       | 10.2 m/s   | -22.8 m/s      | OK Heating set off                      | Land State State State                                                                                          |
| TPE 003                       | 0.0 m/s    | -25.0 m/s      | OK Heating set off                      |                                                                                                    |
| TPE 004                       | -10.1 m/s  | -22.9 m/s      | OK Heating set off (Centerfield)        |                                                                                                    |
| TPE 005                       | -18.6 m/s  | -16.8 m/s      | OK Heating set off                      |                                                                                                    |
| TPE 006                       | -23.8 m/s  | -7.8 m/s       | OK Heating set off                      |                                                                                                    |
| TPE 007                       | -24 9 m/s  | 2.6 m/s        | OK Heating set off                      |                                                                                                    |
| TPE 008                       | -21 7 m/s  | 12.5 m/s       | OK Heating set off                      |                                                                                                    |
| TPE 000                       | -14.7 m/s  | 20.2 m/s       | OK Heating set off                      |                                                                                                    |
| TPE_000                       | .5.2 m/s   | 24.4 m/s       | OK Heating set off                      |                                                                                                    |
| TPE_010                       | 5.2 m/s    | 24.5 m/s       | OK Heating set off                      |                                                                                                    |
|                               | 14.7 m/s   | 20.2 m/s       | OK Heating set off                      |                                                                                                    |
| TPE 012                       | 21.6 m/s   | 12.5 m/s       | OK Heating set off                      |                                                                                                    |
| TPE_013                       | 24.9 m/s   | 2.7 m/s        | OK Heating set off                      |                                                                                                    |
| TPE_014                       | 23.8 m/s   | -7.7 m/s       | OK Heating set off                      |                                                                                                    |
| TPE_015                       | 18.6 m/s   | -16.7 m/s      | OK Heating set off                      |                                                                                                    |
| A 2014-07-15 07:40:31         | -0.1 m/s   | 0.2 m/s        | gust wind: 49 knots                     |                                                                                                    |
| A 2014-07-15 07:40:21         | -0.2 m/s   | 0.3 m/s        | gust wind: 49 knots                     |                                                                                                    |
| A 2014-07-15 07:40:11         | -0.1 m/s   | 0.2 m/s        | gust wind: 49 knots                     |                                                                                                    |
| > 2014-07-15 07:40:01         | 0.0 m/s    | 0.1 m/s        | gust wind: 49 knots                     |                                                                                                    |
| D A 2014-07-15 07:39:51       | -0.2 m/s   | 0.1 m/s        | gust wind: 49 knots                     |                                                                                                    |
| ▶ ▲ 2014-07-15 07:39:41       | -0.4 m/s   | 0.1 m/s        | gust wind: 49 knots                     | WEAK-SHIDE COURSE                                                                                               |
| A and the an an an an an      | a a mainte | Contraction of | And And And And And And And And And And |                                                                                                    |
|                               |            |                |                                         |                                                                                                    |

| Step   | Action                       | Expected Results  | Check         |
|--------|------------------------------|-------------------|---------------|
| 3.4.25 | Verify by test to switch     | The start-up      | OK.           |
|        | back to RainShear start-up   | screen will be    |               |
|        | screen.                      | displayed.        |               |
| 3.4.26 | Verify by review that out of | The out of        | OK.           |
|        | service time of anemometers  | service time is   | LLWAS-Report每 |
|        | are recorded.                | recorded. 隔10秒會記錄 |               |
|        |                              |                   | 測風塔連線狀況。      |
| 3.4.29 | Verify by review that in     | A red point       | OK.           |
|        | case of anemometers break    | indicates an      | 測風塔異常時,將      |
|        | down an alart will be        | anemometer        | 有紅點標示         |
|        | indicated(visual red         | error.            |               |
|        | sign).                       |                   |               |
| 3.4.30 | Verify by review that in     | The failed        | OK.           |
|        | case of anemometers break    | anemometer is     |               |
|        | down the failed sensor will  | displayed.        |               |
|        | be indicated.                |                   |               |

| ▼                       |          |         | 2/16 active for 5 polls |
|-------------------------|----------|---------|-------------------------|
| D 🔵 LLWAS               |          |         |                         |
| 🗢 🗢 🗢 Anemometer        |          |         |                         |
| TPE_001                 | 0.3 m/s  | 0.4 m/s | OK Heating selloff      |
| TPE_002                 | 0.4 m/s  | 0.3 m/s | OK Heating set off      |
| TPE_003                 | 24.9 m/s | 2.6 m/s | OK Heating set off      |
| TPE_004                 |          |         | Axis 1 and 2 failed     |
| TPE_005                 |          |         | Axis 1 and 2 failed     |
| TPE_006                 |          |         | Axis 1 and 2 failed     |
| TPE 007                 |          |         | Axis 1 and 2 failed     |
| TPE 008                 |          |         | Axis 1 and 2 failed     |
| TPE 009                 |          |         | Axis 1 and 2 failed     |
| TPE 010                 |          |         | Axis 1 and 2 failed     |
| TPE 011                 |          |         | Axis 1 and 2 failed     |
| TPE 012                 |          |         | Axis 1 and 2 failed     |
| TPE 013                 |          |         | Axis 1 and 2 failed     |
| TPE 014                 |          |         | Axis 1 and 2 failed     |
| TPE_015                 |          |         | Axis 1 and 2 failed     |
| TPE_016                 |          |         | Axis 1 and 2 failed     |
| ▽ 🛑 2014-07-15 07:04:11 |          |         | 0/16 active for 5 polls |
| D 🛑 LLWAS               |          |         |                         |
| Anemometer              |          |         |                         |
| TPE_001                 | 0.2 m/s  | 0.5 m/s | OK Heating set off      |
| TPE_002                 | 0.4 m/s  | 0.3 m/s | OK Heating set off      |
| TPE_003                 |          |         | Axis 1 and 2 failed     |
| TPE_004                 |          |         | Axis 1 and 2 failed     |
| TPE_005                 |          |         | Axis 1 and 2 failed     |
| TPE_006                 |          |         | Axis 1 and 2 failed     |
| TPE_007                 |          |         | Axis 1 and 2 failed     |
| TPE_008                 |          |         | Axis 1 and 2 failed     |
| 07:52:32                |          |         |                         |
|                         |          |         |                         |

| Step   | Action                     | Expected Results | Check      |
|--------|----------------------------|------------------|------------|
| 3.4.27 | Open the LLWAS report      | The LLWAS report | OK.        |
|        | screen.                    | screen is open.  |            |
| 3.4.28 | Check that all anemometers | All installed    | OK         |
|        | and wind measurements are  | anemometers      | 各測風塔之平均    |
|        | displayed on textual basis | displaying wind  | u、v均有顯示。   |
|        | and the Network Mean is    | information.     |            |
|        | calculated.                |                  |            |
| 3.4.31 | Verify by review that wind | A warning        | MBA(微爆氣流告  |
|        | shear alarts are           | triangle is      | 警) OK.     |
|        | displayed(textual basis).  | displayed when   |            |
|        | The alarts has to specify: | an alart is      | WSA(風切告警)於 |
|        | WindShear - Loss/Gain      | generated. A     | 工廠測試時未建    |
|        | Microburst - Loss Location | click on the     | 模擬資料,故需於   |
|        | on RWY                     | triangle and the | 功能測試時再次    |
|        |                            | alart is         | 驗證。        |
|        |                            | specified        |            |
|        |                            | according to     |            |
|        |                            | LLWAS Phase 3    |            |
|        |                            | requirements.    |            |

| Time<br>2014-07-15 07:12:51<br>→ LLWAS<br>05 A NBA -90k 3HF 000 00<br>23 D NBA -90k 3HF 000 00 | u<br>0.0 m/s | v<br>.0.2 m/s | Data               |  |
|------------------------------------------------------------------------------------------------|--------------|---------------|--------------------|--|
| ✓ ▲ 2014-07-15 07:12:51 ✓ ▲ LLWAS 05 A HBA -90k SHE 000 00 23 A HBA -90k SHE 000 00            | 0.0 m/s      | 0.2 m/r       | e a ca             |  |
| 05 A MBA -90k 3MF 000 00                                                                       |              | -0.2 m/s      |                    |  |
| 23 D MRA _601 BWZ 000 00                                                                       |              |               |                    |  |
| CO D FIDA -SOL FAIL DOU DU                                                                     |              |               |                    |  |
| 23 A MBA -85k 2MF 000 00                                                                       |              |               |                    |  |
| 05 D MBA -85k BWY 000 00                                                                       |              |               |                    |  |
| 05 A MBA -90k 3MF 000 00                                                                       |              |               |                    |  |
| 24 D MBA -90k BWY 000 00                                                                       |              |               |                    |  |
| 24 A MBA -85k 3MF 000 00                                                                       |              |               |                    |  |
| 05 D MBA -85k BNY 000 00                                                                       |              |               |                    |  |
| - Anemometer                                                                                   |              |               |                    |  |
| TPE 001                                                                                        | -0.5 m/s     | 0.2 m/s       | OK Heating set off |  |
| TPE 002                                                                                        | -0.4 m/s     | 0.3 m/s       | OK Heating set off |  |
| TPE 003                                                                                        | -6.1 m/s     | 13.7 m/s      | OK Heating set off |  |
| TPE 004                                                                                        | -0.0 m/s     | 15.0 m/s      | OK Heating set off |  |
| TPE 005                                                                                        | 6.1 m/s      | 13.7 m/s      | OK Heating set off |  |
| TPE 006                                                                                        | 11.1 m/s     | 10.0 m/s      | OK Heating set off |  |
| TPF 007                                                                                        | 14.3 m/s     | 4.6 m/s       | OK Heating set off |  |
| TPE 008                                                                                        | 14.9 m/s     | -1.6 m/s      | OK Heating set off |  |
| TPE 009                                                                                        | 13.0 m/s     | -7.5 m/s      | OK Heating set off |  |
| TPE 010                                                                                        | 8.8 m/s      | -12.1 m/s     | OK Heating set off |  |
| TPE 011                                                                                        | 3.1 m/s      | -14.7 m/s     | OK Heating set off |  |
| TPE 012                                                                                        | -3.1 m/s     | -14.7 m/s     | OK Heating set off |  |
| TPE 013                                                                                        | -8.8 m/s     | -12.1 m/s     | OK Heating set off |  |
| TPE 014                                                                                        | -13.0 m/s    | -7.5 m/s      | OK Heating set off |  |
| TPE 015                                                                                        | -14.9 m/s    | -1.6 m/s      | OK Heating set off |  |
| TPE 016                                                                                        | -14.3 m/s    | 4.6 m/s       | OK Heating set off |  |
| ▶ ▲ 2014-07-15 07:12:41                                                                        | -0.1 m/s     | -0.1 m/s      |                    |  |
| ▶ ▲ 2014-07-15 07:12:31                                                                        | 0.2 m/s      | -0.1 m/s      |                    |  |

| Step   | Action                   | Expected Results  | Check    |
|--------|--------------------------|-------------------|----------|
| 3.4.32 | Check the Online Help    | The Rainbow       | OK.      |
|        | function Using the       | Software Online   | 有"Online |
|        | corresponding symbol     | Help is available | Help"功能。 |
|        | inside RainShear Display |                   |          |

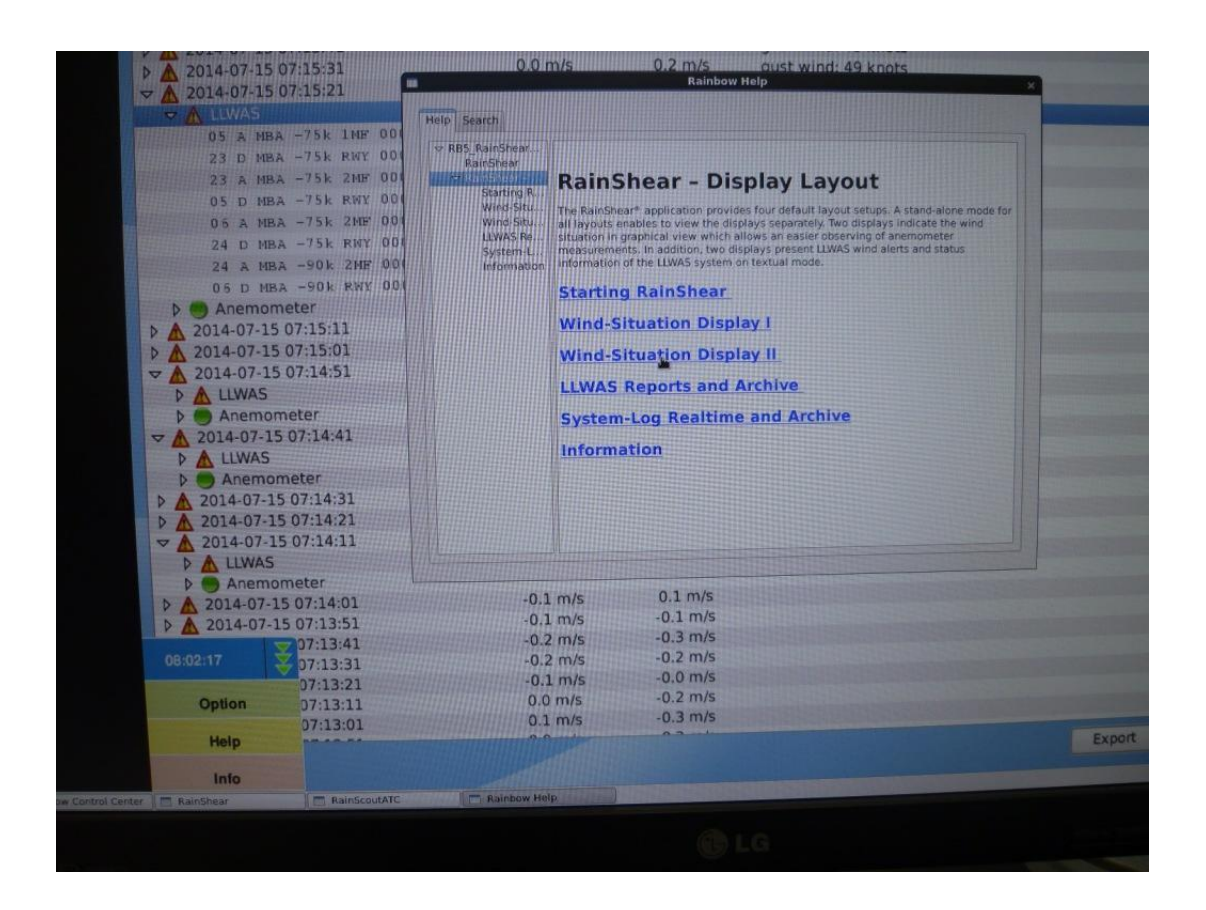

| Step   | Action                                                                                                    | Expected Results                                         | Check                                        |
|--------|----------------------------------------------------------------------------------------------------|----------------------------------------------------------|----------------------------------------------|
| 3.4.33 | Check the setting<br>function to filter<br>results to be visualised.<br>- Anemometer Errors<br>- Wind Shear Alerts<br>- Normal conditions<br>- All | The filter function<br>works on required<br>performance. | OK.<br>SELEX公司承諾<br>將更改圖層設<br>定,使字不會被<br>擋到。 |

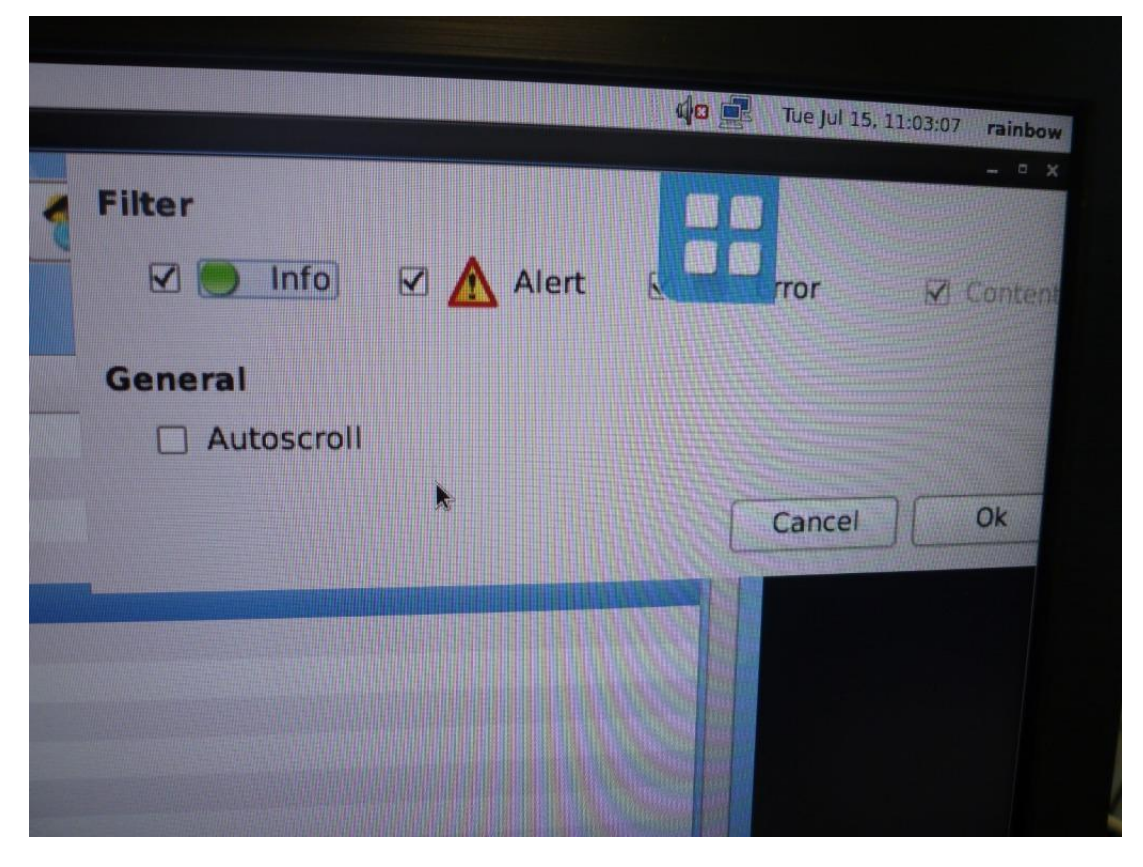

| Step   | Action                    | Expected Results    | Check    |
|--------|---------------------------|---------------------|----------|
| 3.4.34 | Check the data archive    | Within the selected | OK.      |
|        | function (click on        | time frame all data | 資料庫內容(歷  |
|        | database icon) for        | can be visualized.  | 史告警)可被正  |
|        | anemometer data and wind  |                     | 確顯示。     |
|        | shear alerts.             |                     |          |
|        | - select start and end    |                     |          |
|        | time                      |                     |          |
|        | - start data request      |                     |          |
| 3.4.37 | Verify by review that     | The system cycle is | OK.      |
|        | System Cycle time of the  | 10 sec.             | 自接收資料、運  |
|        | server in main station is |                     | 算、顯示告警可  |
|        | less than 10 seconds      |                     | 於10秒內完成。 |
|        | including first gets the  |                     |          |
|        | wind speed and direction  |                     |          |
|        | from the remote           |                     |          |
|        | anemometer, processes,    |                     |          |
|        | produces the              |                     |          |
|        | shear/microburst/burst    |                     |          |
|        | alert, finally shows the  |                     |          |
|        | situation on the          |                     |          |
|        | workstations and records  |                     |          |
|        | it in the database.       |                     |          |

| Start: 20                                                                                                | AS-Report                                 | ts Archiv<br>Stop: 2014-07-1 | 5 07:03:58 🗘 Start Query                                                  | View Settings |
|----------------------------------------------------------------------------------------------------|-------------------------------------------|------------------------------|---------------------------------------------------------------------------|---------------|
| Time                                                                                                    |                                           | ×                            | Data                                                                      |               |
| <ul> <li>▷ 2014-07-15 0</li> <li>▷ ▲ 2014-07-15 0</li> <li>▽ 2014-07-15 0</li> <li>▷ ▲ 1100AS</li> </ul> | )7:03:51<br>)7:03:49 -0.0 m/s<br>)7:03:41 | -0.2 m/s                     | 0/16 active for 5 polls<br>gust wind: 49 knots<br>0/16 active for 5 polls |               |
| Anemom                                                                                                   | eter                                      | +0.2 m/s                     | OK Heating set off                                                        |               |
| TPE_001                                                                                                  | 0.5 m/s                                   | -0.3 m/s                     | OK Heating set off                                                        |               |
| TPE_002                                                                                                  | 10.2 m/s                                  | -22.8 m/s                    | OK Heating set off                                                        |               |
| TPE_003                                                                                                  | 0.1 m/s                                   | -25.0 m/s                    | OK Heating set off                                                        |               |
| TPE_004                                                                                                  | -10.1 m/s                                 | -22.9 m/s                    | OK Heating set off                                                        |               |
| TPE_005                                                                                                  | -18.5 m/s                                 | -16.8 m/s                    | OK Heating set off                                                        |               |
| TPE_006                                                                                                  | -23.8 m/s                                 | -7.8 m/s                     | OK Heating set of                                                         |               |
| TPE_007                                                                                                  | -24.9 m/s                                 | 2.6 m/s                      | OK Heating set off                                                        |               |
| TPE_000                                                                                                  | -21.7 m/s                                 | , 12.5 m/s                   | OK Heating set off                                                        |               |
| TPE_005                                                                                                  | -14.7 m/s                                 | 20.2 m/s                     | OK Heating set off                                                        |               |
| TPE_01                                                                                                   | -5.3 m/s                                  | 24.4 m/s                     | OK Heating set off                                                        |               |
| TPE_01                                                                                                   | 5.1 m/s                                   | 24.5 m/s                     | OK Heating set off                                                        |               |
| TPE_01                                                                                                   | 3 14.6 m/s                                | 20.3 m/s                     | OK Heating set off                                                        |               |
| TPE_01                                                                                                   | 4 21.6 m/s                                | 12.5 m/s                     | OK Heating set off                                                        |               |
| TPE 01                                                                                                   | 5 24.9 m/s                                | 5 77 m/s                     | OK Heating set off                                                        |               |
| TPE_01                                                                                                   | 6 23.8 m/s                                | s nam/s                      | gust wind: 49 knots                                                       |               |
| TPE_01                                                                                                   | 5 07:03:39 -0.0 m/s                       | 5 -0.4 m/s                   | gust wind: 49 knots                                                       |               |
| 2014-07-1                                                                                                | 5 07:03:29 -0.1 m/s                       | 5 0.2 m/s                    | gust wind: 49 knots                                                       |               |
| 2014-07-                                                                                                 | 15 07:03:19 -0.1 m/s                      | 5 -0.2 m/5                   | gust wind: 49 knots                                                       |               |
| > 2014-07-                                                                                               | 15 07:03:09 0.1 m/s                       | -0.3 m/s                     | gust wind: 49 knots                                                       |               |
| 201107                                                                                                   | 15 07:02:59 0.3 m/s                       |                              |                                                                           |               |

| Step   | Action                      | Expected Results | Check      |
|--------|-----------------------------|------------------|------------|
| 3.4.35 | Check the export function   | Data are         | OK.        |
|        | (click on button export) to | exported into an | 系統告警及資料可   |
|        | export displayed data into  | external file.   | 輸出為"XML"   |
|        | an external XML file        |                  | 、" XML V2" |
|        |                             |                  | 及"CSV"等格式。 |

|    | -0.2 m/s  | OK Heating set off       |   |
|----|-----------|--------------------------|---|
| ;  | -0.3 m/s  | OK Heating set off       |   |
| S  | -22.8 m/s | OK Heating set off       |   |
| :  | -25.0 m/s | OK Heating set off       |   |
| /s | -22.9 m/s | OK Heating set off       |   |
| ls | -16.8 m/s | OK Heating set off       |   |
| /s | -7.8 m/s  | OK Heating set off       |   |
| /s | 2.6 m/s   | OK 🕅 Export              | × |
| /s | 12.5 m/s  | OK Choose export format: |   |
| /s | 20.2 m/s  | OK XML                   |   |
| S  | 24.4 m/s  | OK XML V2                |   |
| ;  | 24.5 m/s  | OK                       |   |
| S  | 20.3 m/s  | OK meaning sec on        |   |
| s  | 12.5 m/s  | OK Heating set off       |   |
| S  | 2.7 m/s   | OK Heating set off       |   |
| s  | -7.7 m/s  | OK Heating set off       |   |
| s  | -0.4 m/s  | gust wind: 49 knots      |   |
| s  | -0.2 m/s  | gust wind: 49 knots      |   |
| /s | -0.1 m/s  | gust wind: 49 knots      |   |
| S  | -0.2 m/s  | gust wind: 49 knots      |   |
| S  | -0.3 m/s  | gust wind: 49 knots      |   |
|    |           |                          |   |

| scarch louis Documents Help                                                                                                    | 20140715070259.xml (+ /De 1/4 |
|----------------------------------------------------------------------------------------------------|-------------------------------|
| 🔤 Open 🗸 🖄 Save 🚔 Log Unga de la la la la la la la la la la la la la                                                                                                    | (*/Desktop) - gedit           |
|                                                                                                    |                               |
| 20140715070259.xml 🗶                                                                                                    |                               |
| ml version="1.8" encoding="UTF-8"?>                                                                                                    |                               |
| inshear_data datetime="2014-87-15708:08:20" version tr to or                                                                                                    |                               |
| <item datetime="2014-07-15T07:02:59"></item>                                                                                                    |                               |
| <11was datetime="2014-07-15T07:02:59" centerfield="anem TPE post signature                                                                                                    |                               |
| <pre>calertoB5A,MBA, 100,3MF.,,0.0000006,0.0000000<th>-0.27" pirportsode="all-&gt;</th></pre>                                                                                                    | -0.27" pirportsode="all->     |
| calert 0:230, MBA, -100, RWY, 0.0000008, 0.000000                                                                                                    |                               |
| salert>550,M8, 100,200,000,00000000000000000000000000                                                                                                    |                               |
| <alert>86A, MBA, 100, 3MF, 8, 800008, 8, 0000000/alert&gt;</alert>                                                                                                    |                               |
| <alert>24D, MBA, -100, RWY, 0.000000 (0.0000000) / alert&gt;</alert>                                                                                                    |                               |
| <alert>24A,MBA,-100,3MF,,,0.000000,0.0000000/alert&gt;</alert>                                                                                                    |                               |
| <alert>96D,MBA,-100,RWY,,,0.000009,0.000000</alert>                                                                                                    |                               |
|                                                                                                    |                               |
| <anemometer_field_datetime=2014-07-15t07:02:59*></anemometer_field_datetime=2014-07-15t07:02:59*>                                                                                                    |                               |
| <and 991="" heating="" id="anem" ipl="" momenter="" off="" off<="" set="" state="acting" status="0K" td="" u="0.30" v="0.05"><td></td></and>                                                                                                    |                               |
| sanceometer id="anen TPE 003" us" 14 71" us"20 22" status "05 Heat us of off and                                                                                                    |                               |
| <pre><anemometer <="" id="anem TPE 004" pre="" state="eet" status="0K Heating Set off" u="-5.21" v="24.45"></anemometer></pre>                                                                                                    | web3                          |
| <pre><anemometer id="anem TPE 085" pre="" slatestatil<="" status="0K Heating set off" u="5,18" v="24.45"></anemometer></pre>                                                                                                    | 1-15                          |
| <pre><anemometer <="" id="anem_TPE_006" pre="" state="are" status="0K Heating set off" u="14.88" v="20.23"></anemometer></pre>                                                                                                    | UA-75                         |
| <pre><anemometer id="anem TPE_007" status="or&lt;br" u="21.64" v="12.51"></anemometer></pre>                                                                                                    |                               |
| canemometer 1d= anem TPE 008 u= 24.86 V= 2.03 Status UX Meating Set of status.                                                                                                    | ve 25                         |
| componenter id- anem TPE of a ur 18 50", ver-16,72" status="OK Heating set off" statestat                                                                                                    | 196772                        |
| canemometer Id- anem TPE 011" u= 18.18" v= -22.83" status="OK Heating set off" status and                                                                                                    | 110.75                        |
| <anemometer act="" anem_tpe_013"="" id="anem TPE 012" mesting="" off"="" pre="" states"ac<="" status="u" u="-10.15" v=".22.85"></anemometer>                                                                                                    | tavarte                       |
| <pre><anemometer 18.5="" 24.86"="" <="" id="anem TPE Bla" off;="" pre="" set="" state="Alignment" status="0K Heating set of*" um="" v="2.60" w="17.4*"></anemometer></pre>                                                                                                    |                               |
| <pre>canenometer field&gt;</pre>                                                                                                    |                               |
|                                                                                                    |                               |
| <pre><item datetime="2014-87-15T07:93:09">= and controlled atoms TPE 8044 windgust="25" u="0.1" v="19</item></pre>                                                                                                    |                               |
| <li><li></li></li>                                                                                                    |                               |
| <a 0.808080="" 8.808080="" <="" a="" mba="98," tert="" wwy=""></a>                                                                                                    |                               |
| salert>23A, MBA, -85, 2MF, , , 9. 000000, 0. 0000000/a (Mr. 1977)                                                                                                    |                               |
| <alert>85D,MBA,-85,RWY,.,0.8080808,0.9080804/318/12</alert>                                                                                                    |                               |
| <alert>86A.MBA.98.SMF.10.800066.8.000000+/alert+</alert>                                                                                                    |                               |
| calert>240, MBA, 85, 3MF, , , 0.900000, 0.900000, 0.100000                                                                                                    |                               |
| calert>860,MBA, -85,RWY,.,8.000000,8.0000000,4.1                                                                                                    |                               |
|                                                                                                    |                               |
| canescent field dages TPE 001 un 14 277 un tages tatette on installing and and and and and and and and and and                                                                                                    |                               |
| cancesometer id="ances TPE 002" u= 11.15 w= 15.90" statuted by Hamilton set off spatie-tactive                                                                                                    |                               |
| canemonotor id-"anem TPL 004" 4-" 0.00" we the por statute of the state of the stat |                               |
| canoscieter ide ance ipt ops us 5.00* weiter an entere in matter of the state and a                                                                                                    |                               |
| Cancesport ide anom TPE 806" uesting V                                                                                                    |                               |
| Step   | Action                       | Expected Results | Check        |
|--------|------------------------------|------------------|--------------|
| 3.4.36 | Verify by test to switch     | The start-up     | OK.          |
|        | back to RainShear start-up   | screen will be   |              |
|        | screen.                      | displayed.       |              |
| 3.4.38 | Open the System-log          | The System-log   | OK.          |
|        | screen.                      | screen is open.  |              |
| 3.4.39 | Verify be review that in     | The log-message  | OK.          |
|        | case of status "System       | is stored        |              |
|        | Support" a log-message       | accordingly.     |              |
|        | will be shown and stored.    |                  |              |
| 3.4.40 | RainShear Status Update      |                  | OK.          |
|        | (RainRCS) - indicates the    |                  | RainShear伺服器 |
|        | status of the server         |                  | 狀態可正確顯       |
|        | system.                      |                  | 示。點開後有詳細     |
|        |                              |                  | 資料(包含:執行     |
|        | Verify by review that in     |                  | 程序、目前狀態、     |
|        | case of a RainRCS process is |                  | 開始執行時間等      |
|        | not running a message will   |                  | 等)顯示。        |
|        | be indicated. A click to     |                  |              |
|        | RainRCS and it is indicated  |                  |              |
|        | which process is 'Down'.     |                  |              |
|        | The following processes are  |                  |              |
|        | shown:                       |                  |              |
|        |                              |                  |              |
|        | 1. NGS                       | Indicates Up/    |              |
|        | 2. RainRLS                   | Down             |              |
|        | 3. RainAdmin                 |                  |              |
|        | 4. RainDbAdmin               |                  |              |
|        | 5. mometerEmitter            |                  |              |
|        | 6. RainDTCim                 |                  |              |
|        | 7. RainLLWAS                 |                  |              |
|        | 8. EmomoterImport            |                  |              |

| In the second second second |                                                                                                    |                                                                                                    |                                                                                                    |                                                                                                    |                                                                                                    |
|-----------------------------|----------------------------------------------------------------------------------------------------|----------------------------------------------------------------------------------------------------|----------------------------------------------------------------------------------------------------|----------------------------------------------------------------------------------------------------|----------------------------------------------------------------------------------------------------|
| aert raised at              | Host: "INC030                                                                                                    | 1"                                                                                                    |                                                                                                    |                                                                                                    | ~                                                                                                    |
| lert raised at              | Host: "INC030                                                                                                    | 1"                                                                                                    |                                                                                                    |                                                                                                    |                                                                                                    |
| lert raised at              | Host: "INCO30                                                                                                    | 1*                                                                                                    |                                                                                                    |                                                                                                    |                                                                                                    |
| lert raised at              | Host: "INC030                                                                                                    | 1*                                                                                                    |                                                                                                    |                                                                                                    |                                                                                                    |
| lert raised at              | Host: "INCO30                                                                                                    | 14                                                                                                    |                                                                                                    |                                                                                                    |                                                                                                    |
| lert raised at              | Host: "INC030                                                                                                    | 1*                                                                                                    |                                                                                                    |                                                                                                    |                                                                                                    |
| CITATOR SUCCESSION          | Moliate.                                                                                                    |                                                                                                    |                                                                                                    |                                                                                                    |                                                                                                    |
|                             |                                                                                                    |                                                                                                    |                                                                                                    |                                                                                                    |                                                                                                    |
| lainRCS stat                | us report: 2                                                                                                    | 2014-0                                                                                                    | 7-15 08:23:49                                                                                                    |                                                                                                    |                                                                                                    |
| Version                     |                                                                                                    | 1                                                                                                    | 5.41.0                                                                                                    |                                                                                                    |                                                                                                    |
| tandby mode                 | • • • • • • • • • • • •                                                                                                    | 1                                                                                                    | Standalone                                                                                                    |                                                                                                    |                                                                                                    |
| Database sta                | tus report                                                                                                    |                                                                                                    |                                                                                                    |                                                                                                    |                                                                                                    |
| Database is                 | not configu                                                                                                    | ed.                                                                                                    |                                                                                                    |                                                                                                    |                                                                                                    |
|                             |                                                                                                    |                                                                                                    |                                                                                                    |                                                                                                    |                                                                                                    |
| dr Status                   | Since                                                                                                    | Rest.                                                                                                    | Process                                                                                                    | Parameter                                                                                                    |                                                                                                    |
| qU 1                        | 07-14 12:43                                                                                                    | 0                                                                                                    | NGS                                                                                                    | -XX:-UseSplitVerifier -Xms40m -Xmx180m                                                                                                    | -                                                                                                    |
|                             |                                                                                                    |                                                                                                    |                                                                                                    |                                                                                                    |                                                                                                    |
| 2 Up                        | 07-14 12:43                                                                                                    | 0                                                                                                    | RainRLS                                                                                                    |                                                                                                    |                                                                                                    |
| 3 UP                        | 07-14 12:43                                                                                                    | 0                                                                                                    | PostgreSQL                                                                                                    | -FUNDD -MAINEAIN                                                                                                    |                                                                                                    |
| a up                        | 07-14 12:43                                                                                                    | 0                                                                                                    | RainAwosImport                                                                                                    | fake-dates yes                                                                                                    |                                                                                                    |
| 6 00                        | 07-14 12:43                                                                                                    | 0                                                                                                    | emometerImport                                                                                                    | -host=127.0.0.1 -port=7019 -airport=TPB                                                                                                    |                                                                                                    |
| F                           |                                                                                                    |                                                                                                    |                                                                                                    | A MARKET AND A MARKET PROVIDE                                                                                                    | 0                                                                                                    |
| 7 Up                        | 07-15 06:49                                                                                                    | 0                                                                                                    | RainLLWAS                                                                                                    | -act=init/taoyuan.act -arrport=ini -                                                                                                    | s                                                                                                    |
| 8 Up                        | 07-14 12:43                                                                                                    | 0                                                                                                    | RainDTCSIM                                                                                                    | -porcervity data mentality of                                                                                                    |                                                                                                    |
| <br>                        | 07-14 12:43                                                                                                    | 0                                                                                                    | elnetServer.py                                                                                                    | 10 Up 07-14 12:43 0 elnetCl                                                                                                    |                                                                                                    |
| Alert raised at             | Host: "INCO30                                                                                                    | )1"                                                                                                    |                                                                                                    |                                                                                                    |                                                                                                    |
| Alert raised at             | t Host: "INC030                                                                                                    | )1*                                                                                                    |                                                                                                    |                                                                                                    |                                                                                                    |
| Alert raised at             | t Host: "INCO30                                                                                                    | )1"                                                                                                    |                                                                                                    |                                                                                                    |                                                                                                    |
| Alert raised a              | t Host: "INCO30                                                                                                    | )1"                                                                                                    |                                                                                                    |                                                                                                    | <b>HIRI</b>                                                                                                    |
| Alert raised a              | t Host; "INCO30                                                                                                    | )1"                                                                                                    |                                                                                                    |                                                                                                    |                                                                                                    |
| Alert raised a              | t Host: "INCO30                                                                                                    | )1-                                                                                                    |                                                                                                    |                                                                                                    |                                                                                                    |
| Alert raised a              | t Host: "INCOB                                                                                                    | )1"                                                                                                    |                                                                                                    |                                                                                                    |                                                                                                    |
| Alert raised a              | t Host: "INCO3                                                                                                    | 01"                                                                                                    |                                                                                                    |                                                                                                    | 10700                                                                                                    |
|                             |                                                                                                    |                                                                                                    |                                                                                                    | Clear                                                                                                    |                                                                                                    |
|                             |                                                                                                    |                                                                                                    |                                                                                                    |                                                                                                    |                                                                                                    |
|                             |                                                                                                    |                                                                                                    |                                                                                                    |                                                                                                    |                                                                                                    |
|                             | lert raised at<br>lert raised at<br>lert raised at<br>lert raised at<br>lert raised at<br>lert raised at<br>atabase is<br>atabase is<br>atabase is<br>atabase is<br>atabase is<br>op<br><br>op<br> | lert raised at Host: "INC030           lert raised at Host: "INC030           lert raised at Host: "INC030           lert raised at Host: "INC030           lert raised at Host: "INC030           ainRCS status update           ainRCS status update           ainRCS status report: 1           atabase status report           atabase status report           atabase is not configure           up         07-14 12:43           up         07-14 12:43           up         07-14 12:43           up         07-14 12:43           up         07-14 12:43           up         07-14 12:43           up         07-14 12:43           up         07-14 12:43           up         07-14 12:43           up         07-14 12:43           up         07-14 12:43           up         07-14 12:43           up         07-14 12:43           Alert raised at Host: "INC030           Alert raised at Host: "INC030           Alert raised at Host: "INC030           Alert raised at Host: "INC030           Alert raised at Host: "INC030           Alert raised at Host: "INC030           Alert raised at Host: "INC030           A | lert raised at Host: "INCO301"<br>lert raised at Host: "INCO301"<br>lert raised at Host: "INCO301"<br>lert raised at Host: "INCO301"<br>alinRCS status report: 2014-0<br>ersion | lert raised at Host: "INCO301"<br>lert raised at Host: "INCO301"<br>lert raised at Host: "INCO301"<br>lert raised at Host: "INCO301"<br>lert raised at Host: "INCO301"<br>lert raised at Host: "INCO301"<br>lert raised at Host: "INCO301"<br>lert raised at Host: "INCO301"<br>lert raised at Host: "INCO301"<br>lert raised at Host: "INCO301"<br>Alert raised at Host: "INCO301"<br>Alert rais | The traised at Host "INC0301"<br>Hert raised at Host "INC0301"<br>Hert raised at Host "INC0301"<br>AIRCS Status update<br>ainRCS status report: 2014-07-15 08:23;49<br>mainRCS status report: 2014-07-15 08:23;49<br>mainRCS status report: 2014-07-15 08:23;49<br>mainRCS status report: 2014-07-15 08:23;49<br>mainRCS status report: 2014-07-15 08:23;49<br>mainRCS status report: 2014-07-15 08:23;49<br>mainRCS status report: 2014-07-15 08:23;49<br>mainRCS status report: 2014-07-15 08:23;49<br>mainRCS status report: 2014-07-15 08:23;49<br>mainRCS status report: 2014-07-15 08:23;49<br>mainRCS status report: 2014-07-15 08:23;49<br>mainRCS status report: 2014-07-15 08:23;49<br>mainRCS status report: 2014-07-15 08:23;49<br>mainRCS status report: 2014-07-15 08:23;49<br>mainRCS status report: 2014 12:43 0 RainRLS<br>mainRCS mainRCSxx:10asSplitVerifier -xma40m -xex180m<br>mainRCS status report: 2014 12:43 0 RainRLS<br>mainRCSxx:10asSplitVerifier -xma40m -xex180m<br>mainRCS status report:faka-dates res<br>mainRCS |

| Step   | Action                                                                                                    | Expected Results                                                            | Check                          |
|--------|----------------------------------------------------------------------------------------------------|-----------------------------------------------------------------------------|--------------------------------|
| 3.4.41 | RainSCOUT log. Message<br>- In case of a wind shear/<br>microburst alert is                                      |                                                                             | OK.<br>"alarm<br>acknowledged" |
|        | indicated to the controller<br>within RainScoutATC client<br>he has the possibility to<br>acknowledge the alert. |                                                                             | 將有記錄。                          |
|        | Verify by test to<br>acknowledge a<br>windshear/microburst alert<br>at the workstation/client<br>computer        | A log-message<br>will be<br>generated that<br>the alert is<br>acknowledged. |                                |

| フララララララララ | 2014-07-15 08:29:03<br>2014-07-15 08:29:02<br>2014-07-15 08:29:02<br>2014-07-15 08:29:01<br>2014-07-15 08:28:52<br>2014-07-15 08:28:51<br>2014-07-15 08:28:42<br>2014-07-15 08:28:42 | External<br>RainFTP<br>RainFTP<br>RainFTP<br>RainFTP<br>RainFTP<br>RainFTP<br>RainFTP | file system disk space usage exceeds limit<br>Finished: Ilwas-20140715082901.xml to totdwriwhu<br>Transfer started: Ilwas-20140715082901.xml to totdwriwhu<br>Scheduled Ilwas-20140715082901.xml for totdwriwhu<br>Finished: Ilwas-20140715082851.xml to totdwriwhu<br>Transfer started: Ilwas-20140715082851.xml to totdwriwhu<br>Scheduled Ilwas-20140715082851.xml to totdwriwhu<br>Finished: Ilwas-20140715082851.xml for totdwriwhu<br>Finished: Ilwas-20140715082851.xml to totdwriwhu<br>Finished: Ilwas-20140715082841.xml to totdwriwhu<br>Finished: Ilwas-20140715082841.xml to totdwriwhu |
|-----------|----------------------------------------------------------------------------------------------------|---------------------------------------------------------------------------------------|----------------------------------------------------------------------------------------------------|
| D         | 2014-07-15 08:28:41                                                                                                    | RainFTP                                                                               | Scheduled Ilwas-20140715082841.xml for totdwriwhu                                                                                                    |
| D         | 2014-07-15 08:28:37                                                                                                    | RainSCOUT                                                                             | Alarm Acknowledged at host: INC0302                                                                                                    |
|           |                                                                                                    |                                                                                       | Alarm Acknowledged at host: INC0302                                                                                                    |
|           | 2014-07-15 08:28:32                                                                                                    | RainFTP                                                                               | Finished: Ilwas-20140/15082831.xml to totownwhu                                                                                                    |
|           | 2014-07-15 08:28:32                                                                                                    | RainFTP                                                                               | Transfer started: IIWas-20140/15082831.ximi to totownwho                                                                                                    |
|           | 2014-07-15 08:28:31                                                                                                    | RainFTP                                                                               | Scheduled Ilwas-20140/15082831.xmi for totownwho                                                                                                    |
| ат.<br>Ш  | 2014-07-15 08:28:31                                                                                                    | RainSCOUT                                                                             | Alert raised at Host: "INC0302"                                                                                                    |
|           | 2014-07-15 08:28:22                                                                                                    | RainFTP                                                                               | Finished: Ilwas-20140/15082821.xml to totdwriwhu                                                                                                    |
|           | 2014-07-15 08:28:22                                                                                                    | RainFTP                                                                               | Transfer started: Ilwas-20140/15082821.xml for totdwriwhu                                                                                                    |
|           | 2014-07-15 08:28:21                                                                                                    | RainFTP                                                                               | Scheduled Ilwas-20140/15062621.xhirtor cotalina                                                                                                    |
|           | 2014-07-15 08:28:21                                                                                                    | RainSCOUT                                                                             | Alert raised at Host: INC0302                                                                                                    |
|           | 2014-07-15 08:28:14                                                                                                    | RainSCOUT                                                                             | Runway mode 25 activated form to totdwriwhu                                                                                                    |
| C         | 2014-07-15 08:28:12                                                                                                    | RainFTP                                                                               | Finished: Ilwas-20140715082811.xml to totdwriwhu                                                                                                    |
| C         | 2014-07-15 08:28:12                                                                                                    | RainFTP                                                                               | Transfer stafted. Ilwas 20140715082811.xml for totdwriwhu                                                                                                    |
| C         | 2014-07-15 08:28:11                                                                                                    | RainFTP                                                                               | Scheduled IWas-20110-201                                                                                                    |
| -         |                                                                                                    |                                                                                       |                                                                                                    |
|           |                                                                                                    |                                                                                       |                                                                                                    |
|           |                                                                                                    |                                                                                       |                                                                                                    |

| Step   | Action                       | Expected Results | Check        |
|--------|------------------------------|------------------|--------------|
| 3.4.42 | RainLLWAS log. Message       | The              | OK.          |
|        | shows all status             | corresponding    | 系統狀態將依據      |
|        | information regarding the    | log-messages are | 不同告警程度記      |
|        | LLWAS algorithm.             | generated.       | 錄在           |
|        | Verify by review:            |                  | 「System-Log」 |
|        | - when the system is         |                  | 中。並可篩選顯示     |
|        | degraded but LLWAS is able   |                  | 的告警。         |
|        | to run, a warning shall be   |                  |              |
|        | indicated "yellow sign"      |                  |              |
|        |                              |                  |              |
|        | - when system support is     |                  |              |
|        | needed, LLWAS is not able to |                  |              |
|        | run, an alert is generated   |                  |              |
|        | "red sign"                   |                  |              |
|        |                              |                  |              |
|        | - the system has no data     |                  |              |
|        | (LLWAS is off) an alert is   |                  |              |
|        | generated "red sign"         |                  |              |
|        |                              |                  |              |
|        | - the initialization is in   |                  |              |
|        | process "yellow sign"        |                  |              |

| 5-6                                                                                                    | stem-Log R                                                                                           | Realtime                                                                                                    | View Settings  |
|----------------------------------------------------------------------------------------------------|----------------------------------------------------------------------------------------------------|----------------------------------------------------------------------------------------------------|----------------|
| ime                                                                                                    | Application                                                                                          | Text                                                                                                    |                |
| 2014-07-                                                                                                    | 15 08:28:03 External                                                                                 | file system disk space usage exceeds limit                                                                                                    |                |
| 2014-07-                                                                                                    | 15 08:27:03 External                                                                                 | file system disk space usage exceeds limit                                                                                                    |                |
| 2014-07-                                                                                                    | 15 08:26:03 External                                                                                 | file system disk space usage exceeds limit                                                                                                    |                |
| 0 🕖 2014-07-                                                                                                    | 15 08:25:03 External                                                                                 | file system disk space usage exceeds limit                                                                                                    |                |
| 2014-07-                                                                                                    | 15 08:24:03 External                                                                                 | file system disk space usage exceeds limit                                                                                                    |                |
| 0 🔵 2014-07-                                                                                                    | 15 08:23:03 External                                                                                 | file system disk space usage exceeds limit                                                                                                    |                |
| 0 🛑 2014-07-                                                                                                    | 15 08:22:03 External                                                                                 | file system disk space usage exceeds limit                                                                                                    |                |
| Þ 💓 2014-07-                                                                                                    | 15 08:21:03 External                                                                                 | file system disk space usage exceeds limit                                                                                                    |                |
| 0 0 2014-07-                                                                                                    | 15 08:20:03 External                                                                                 | file system disk space usage exceeds limit                                                                                                    |                |
| Þ 💓 2014-07-                                                                                                    | 15 08:19:03 External                                                                                 | file system disk space usage exceeds limit                                                                                                    |                |
| D 🔵 2014-07-                                                                                                    | 15 08:18:03 External                                                                                 | file system disk space usage exceeds limit                                                                                                    |                |
| Þ 🔵 2014-07-                                                                                                    | 15 08:17:03 External                                                                                 | file system disk space usage exceeds limit                                                                                                    |                |
| Þ 🤭 2014-07-                                                                                                    | 15 08:16:03 External                                                                                 | file system disk space usage exceeds limit                                                                                                    |                |
| D 🔵 2014-07-                                                                                                    | 15 08:15:03 External                                                                                 | file system disk space usage exceeds limit                                                                                                    |                |
| Þ 📁 2014-07-                                                                                                    | 15 08:14:03 External                                                                                 | file system disk space usage exceeds limit                                                                                                    |                |
| Þ 📁 2014-07-                                                                                                    | -15 08:13:03 External                                                                                | file system disk space usage exceeds limit                                                                                                    |                |
| D 🔵 2014-07-                                                                                                    | -15 08:12:03 External                                                                                | nie system disk space usage exceeds limit                                                                                                    |                |
| Þ 😁 2014-07-                                                                                                    | -15 08:11:03 External                                                                                | file system disk space usage exceeds limit                                                                                                    |                |
| Þ 🔵 2014-07-                                                                                                    | -15 08:10:03 External                                                                                | file system disk space usage exceeds limit                                                                                                    |                |
| Þ 😁 2014-07                                                                                                    | -15 08:09:03 External                                                                                | file system disk space usage exceeds limit                                                                                                    |                |
| Þ 🧐 2014-07                                                                                                    | -15 08:08:03 External                                                                                | file system disk space usage exceeds limit                                                                                                    |                |
| ▶ 🥏 2014-07                                                                                                    | -15 08:07:03 External                                                                                | ILWAS is operating. Some anemometers do not deriver dat                                                                                                    |                |
| ♥ 🔵 2014-07                                                                                                    | -15 08:06:41 Ramillar                                                                                | LLWAS is operating. Some anenometers do not                                                                                                    | file system di |
|                                                                                                    | ar on oc.03 External                                                                                 | file system disk space usage exceeds limit                                                                                                    | /dev/sda4 4196 |
| 2014-07                                                                                                    | -15 08:06:03 External                                                                                | file system disk space usage exceeds limit                                                                                                    |                |
| 0 2014-07                                                                                                    | 15 08:04:03 External                                                                                 | file system disk space usage exceeds limit                                                                                                    |                |
| D 2014-07                                                                                                    | 15 08:03:03 External                                                                                 | file system disk space usage exceeds limit                                                                                                    |                |
| 2014-01                                                                                                    | 7-15 08:02:03 External                                                                               | file system disk space usage exceeds limit                                                                                                    |                |
| 2014-0                                                                                                    | 7-15 08:01:03 External                                                                               | file system disk space usage exceeds limit                                                                                                    |                |
| <ul> <li>▷ 2014-07</li> <li>▷ 2014-07</li> <li>▷ 2014-07</li> <li>▷ 2014-07</li> <li>▷ 2014-07</li> <li>▷ 2014-07</li> </ul> | 7-15 08:04:03 External<br>7-15 08:03:03 External<br>7-15 08:02:03 External<br>7-15 08:01:03 External | file system disk space usage exceeds limit<br>file system disk space usage exceeds limit<br>file system disk space usage exceeds limit<br>file system disk space usage exceeds limit<br>file system disk space usage exceeds limit |                |

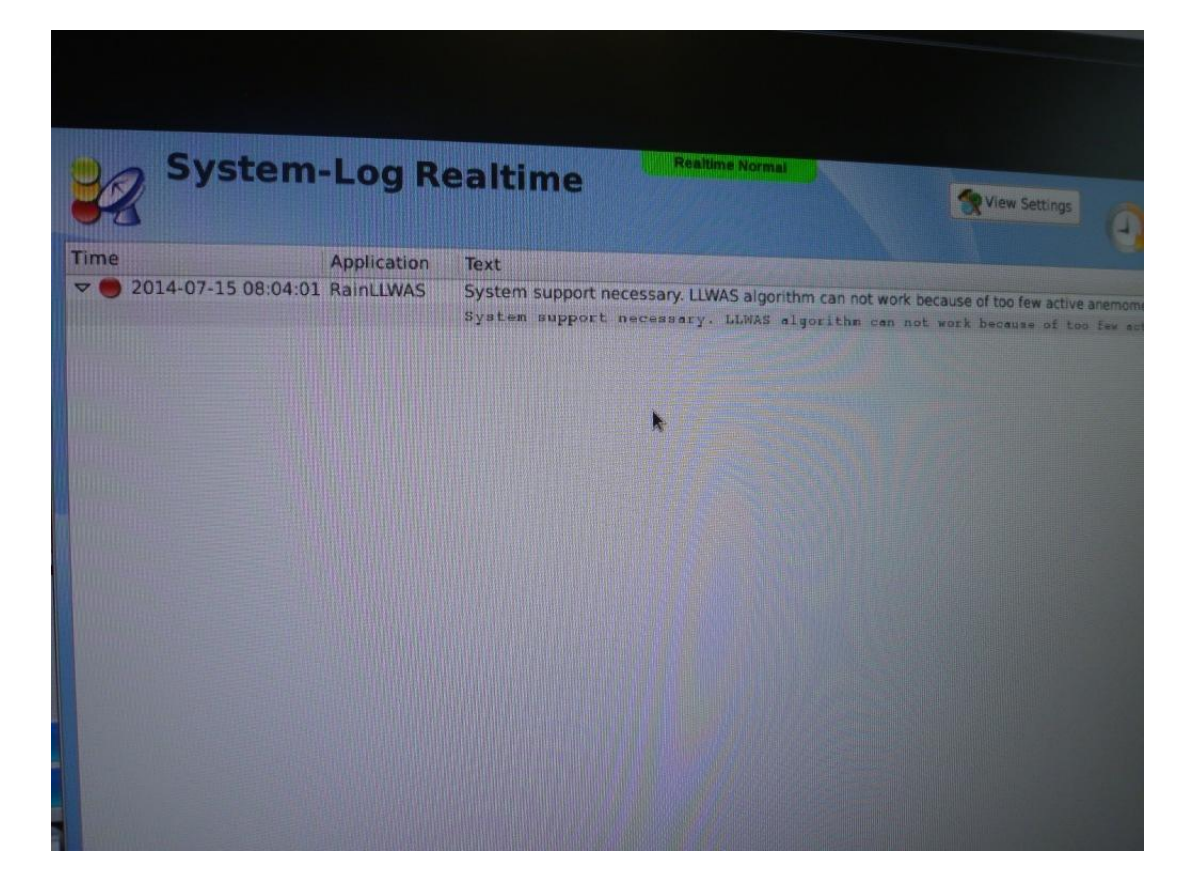

| Step   | Action                      | Expected Results | Check   |
|--------|-----------------------------|------------------|---------|
| 3.4.43 | Click on the green arrow on | The function is  | OK.     |
|        | bottom on the left to       | working          |         |
|        | verify:                     | properly.        |         |
|        | - the RainShear version     |                  |         |
|        | number                      |                  |         |
|        | - on-line help              |                  |         |
|        | - options                   |                  |         |
| 3.4.44 | Verify by test to switch    | The start-up     | OK.     |
|        | back to RainShear startup   | screen will be   |         |
|        | screen.                     | displayed.       |         |
| 3.4.45 | Verify by review that the   | The              | OK.     |
|        | out of service interruption | corresponding    | 系統通訊失敗告 |
|        | time, and communication     | message is       | 警可正確顯示。 |
|        | failure status in system is | logged.          |         |
|        | logged.                     |                  |         |

|                                                                                                    | Application                                                                                | Text                                                                                                    |
|----------------------------------------------------------------------------------------------------|--------------------------------------------------------------------------------------------|----------------------------------------------------------------------------------------------------|
| <ul> <li>▷ 2014-07-15 08:37:24</li> <li>▷ 2014-07-15 08:37:24</li> <li>▷ 2014-07-15 08:37:24</li> <li>▷ 2014-07-15 08:37:23</li> <li>▷ 2014-07-15 08:37:14</li> <li>▷ 2014-07-15 08:37:14</li> <li>▷ 2014-07-15 08:37:14</li> <li>▷ 2014-07-15 08:37:14</li> <li>▷ 2014-07-15 08:37:14</li> <li>▷ 2014-07-15 08:37:14</li> </ul> | RainFTP<br>RainFTP<br>RainLLWAS<br>RainFTP<br>RainFTP<br>RainFTP<br>RainLLWAS<br>RainLLWAS | Finished: Ilwas-20140715083723.xml to totdwriwhu<br>Transfer started: Ilwas-20140715083723.xml to totdwriwhu<br>Scheduled Ilwas-20140715083723.xml for totdwriwhu<br>Created empty LLWAS report: 0/16 active for 5 polls<br>Finished: Ilwas-20140715083713.xml to totdwriwhu<br>Transfer started: Ilwas-20140715083713.xml to totdwriwhu<br>Scheduled Ilwas-20140715083713.xml for totdwriwhu<br>Created empty LLWAS report: 0/16 active for 5 polls<br>Initializing LLWAS algorithm. |
|                                                                                                    |                                                                                            | Initializing LLWAS algorithm.                                                                                                    |
| <ul> <li>2014-07-15 08:37:13</li> <li>2014-07-15 08:37:03</li> <li>2014-07-15 08:37:03</li> <li>2014-07-15 08:37:03</li> <li>2014-07-15 08:36:03</li> <li>2014-07-15 08:35:42</li> </ul>                                                                                                    | RainAnemo<br>RainRCS<br>External<br>External<br>RainLLWAS                                  | DTC is available again.<br>Starting process Rain arconner roots soon<br>file system disk space usage exceeds limit<br>file system disk space usage exceeds limit<br>No data after 30 seconds. Resetting LLWAS algorithm.                                                                                                    |
| <ul> <li>▶ ● 2014-07-15 08:35:19</li> <li>▼ ● 2014-07-15 08:35:19</li> </ul>                                                                                                    | RainRCS<br>RainAnemo                                                                       | Process RainDTCSim has exited. PID was 2725.<br>Failed connecting the DTC. Will keep trying.<br>Failed connecting the DTC. Will keep trying.<br>Failed connecting the DTC. Will keep trying.                                                                                                    |
| <ul> <li>2014-07-15 08:35:12</li> <li>2014-07-15 08:35:12</li> <li>2014-07-15 08:35:11</li> <li>2014-07-15 08:35:11</li> <li>2014-07-15 08:35:03</li> <li>2014-07-15 08:35:03</li> </ul>                                                                                                    | RainFTP<br>RainFTP<br>RainSCOUT<br>External<br>RainFTP                                     | Transfer started: Ilwas-20140715083511.xml to totawn<br>Scheduled Ilwas-20140715083511.xml for totdwriwhu<br>Alert raised at Host: "INC0302"<br>file system disk space usage exceeds limit<br>Finished: Ilwas-20140715083501.xml to totdwriwhu<br>Transfer started: Ilwas-20140715083501.xml to totdwriwhu                                                                                                    |

| Step   | Action                                                                           | Expected Results                     | Check                    |
|--------|----------------------------------------------------------------------------------|--------------------------------------|--------------------------|
| 3.4.46 | Verify by review that                                                            |                                      | OK.                      |
|        | self-diagnosis capability                                                        |                                      | 告警可以選擇以                  |
|        | is available. When a                                                             |                                      | "Pop-up" 或"              |
|        | malfunction of system or                                                         |                                      | 聲音"方式呈現。                 |
|        | sensor or no signal, system                                                      |                                      |                          |
|        | must show a screen alarm and                                                     |                                      |                          |
|        | audible alarm. (The alert                                                        |                                      |                          |
|        | sound can be switched                                                            |                                      |                          |
|        | ON/OFF). The types of                                                            |                                      |                          |
|        | malfunction etc., shall be                                                       |                                      |                          |
|        | displayed and recorded in                                                        |                                      |                          |
|        | the servers                                                                      |                                      |                          |
|        | 14 RainFTP Sc Court                                                              | 15084243.xml to totdwriwhu           |                          |
|        | A RainFTP Fi Colors Alarm                                                        | ×                                    |                          |
|        | A RainFTP Tr                                                                     | popup message                        |                          |
|        | 4 RainSCOUT Al Mi piay s<br>4 RainFTP Fi Warning                                 | sound                                |                          |
|        | 4 RainFTP Tr So plays                                                            | popup message<br>sound               |                          |
|        | 4 RainSCOUT Al                                                                   |                                      |                          |
|        | 4 RainFTP Tr Ø plays                                                             | sound                                |                          |
|        | 3 RainSCOUT A                                                                    |                                      |                          |
|        | 4 RainFTP Fi<br>4 RainFTP Tr                                                     |                                      | an and the second second |
|        | 4 RainFTP Sc<br>4 RainSCOUT AL                                                   |                                      |                          |
|        | 3 External fil                                                                   |                                      |                          |
|        | 4 RainFTP Tr                                                                     |                                      |                          |
|        | 4 RainFTP Sc<br>4 RainSCOUT Al                                                   |                                      |                          |
|        | 4 RainFTP Fi Default                                                             | OK Cancel Apply                      |                          |
|        | 4 RainSCOUT Alert raised at Host: "INC0302                                       | 142 vol for totdwriwhu               |                          |
|        | :03 External fil                                                                 |                                      |                          |
|        | :54 RainFTP Fi k                                                                 |                                      |                          |
|        | :54 RainFTP Sc                                                                   |                                      |                          |
|        | :54 RainSCOUT Al                                                                 |                                      |                          |
|        | :44 RainFTP Tr                                                                   |                                      | Арріу                    |
|        | L:44 RainFTP Scheduled Ilwas-201407                                              | 0302"<br>15084143.xml for totdwriwhu |                          |
|        | 1:34 RainFTP Finished: Ilwas-20140715<br>1:34 RainFTP Transfer started: Ilwas-20 | 5084133.xml to totdwriwhu            |                          |
|        | 1:34 RainFTP Scheduled Ilwas-201407                                              | 15084133.xml for totdwriwhu          | -                        |
|        | Alert raised at Host: "INC                                                       |                                      |                          |
|        |                                                                                  |                                      |                          |
|        | Finished: Ilwas-<br>RainScoutATC                                                 | juration                             |                          |
|        |                                                                                  |                                      |                          |
|        |                                                                                  |                                      |                          |
|        |                                                                                  |                                      |                          |
|        |                                                                                  |                                      |                          |

| Step   | Action                       | Expected Results | Check    |
|--------|------------------------------|------------------|----------|
| 3.4.47 | Starting RainScoutATC        | RainScoutATC is  | OK.      |
|        | using the Icon               | open.            |          |
| 3.4.48 | Verify by test that RWY mode | Application      | OK.      |
|        | is selectable.               | allows to switch | 可選擇05方向或 |
|        |                              | between RWY      | 是23方向。   |
|        |                              | modes.           |          |

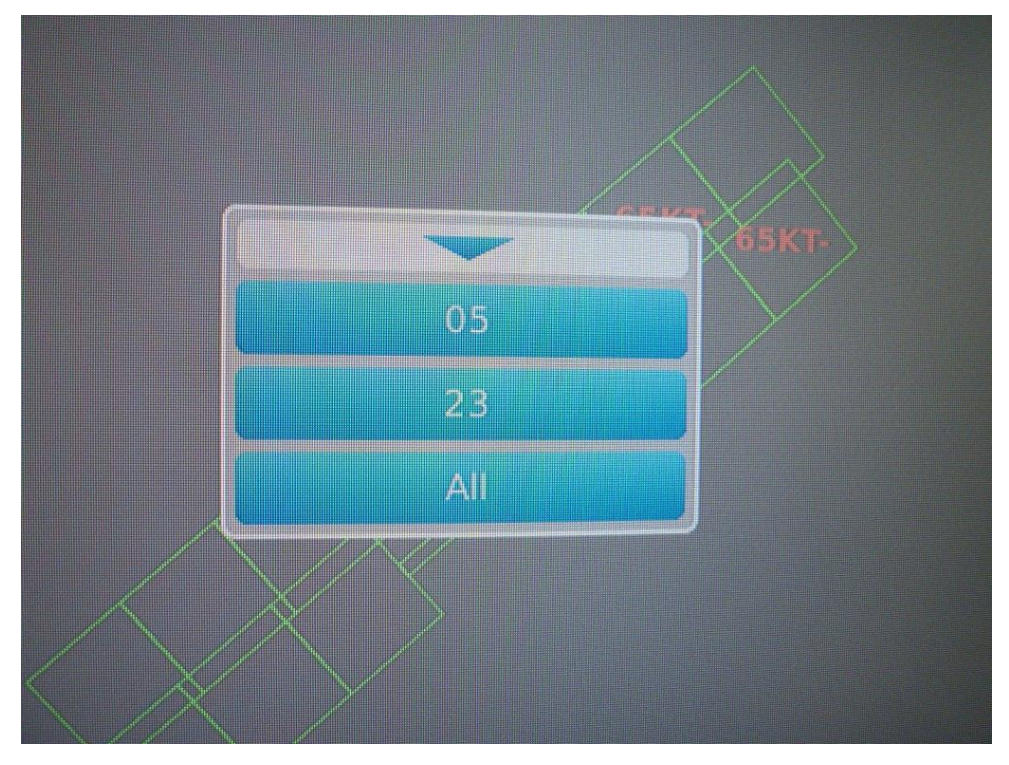

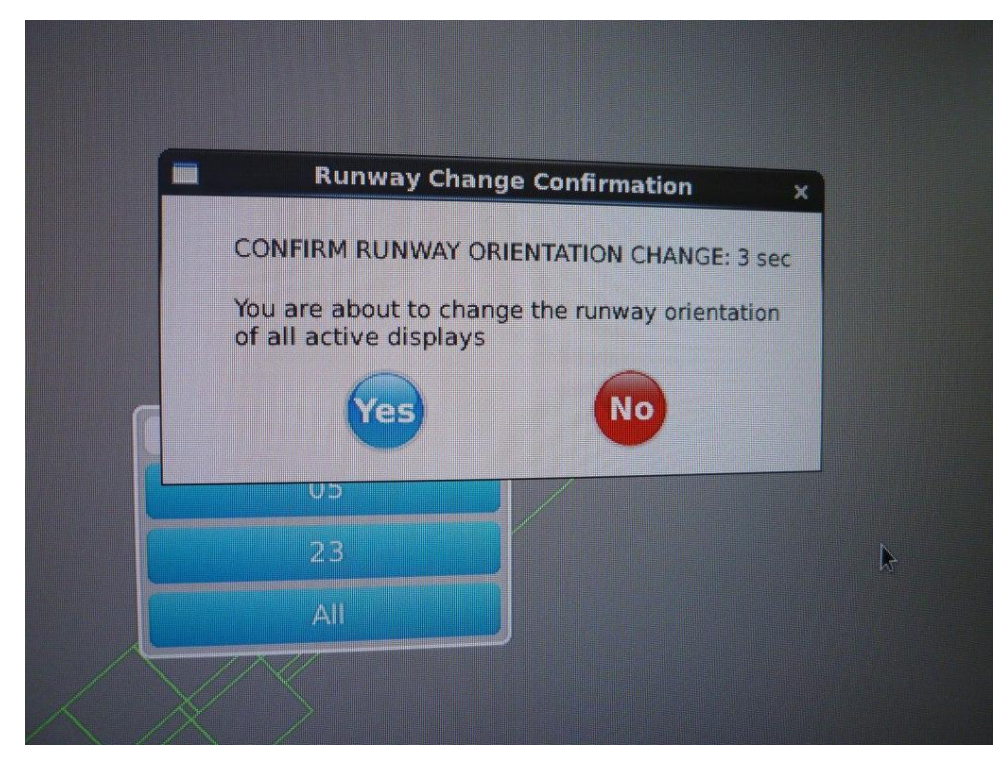

| Step   | Action                                                                                                   | Expected Results                                                                            | Check                     |
|--------|----------------------------------------------------------------------------------------------------|---------------------------------------------------------------------------------------------|---------------------------|
| 3.4.49 | Check the LLWAS System<br>status which will be<br>indicated in RainShear:<br>Real time normal<br>(green) | This status should<br>indicate when all<br>anemometers 16<br>deliver wind data.             | OK.<br>依系統狀態顯示不<br>同顏色提醒。 |
|        | Real time degraded<br>(yellow)                                                                           | Some anemometers<br>15–14 break down<br>but LLWAS still<br>operating.                       |                           |
|        | System Support (red)                                                                                     | To few anemometers<br>out of order 13 - 0<br>the LLWAS is not<br>able to operate.           |                           |
|        | Initialization<br>(yellow)                                                                               | The LLWAS will be<br>initialized (e.g.<br>after restart)                                    |                           |
|        | Off (red)                                                                                                | No Anemometer and<br>also no RS status<br>for more than n<br>seconds (n is<br>configurable) |                           |

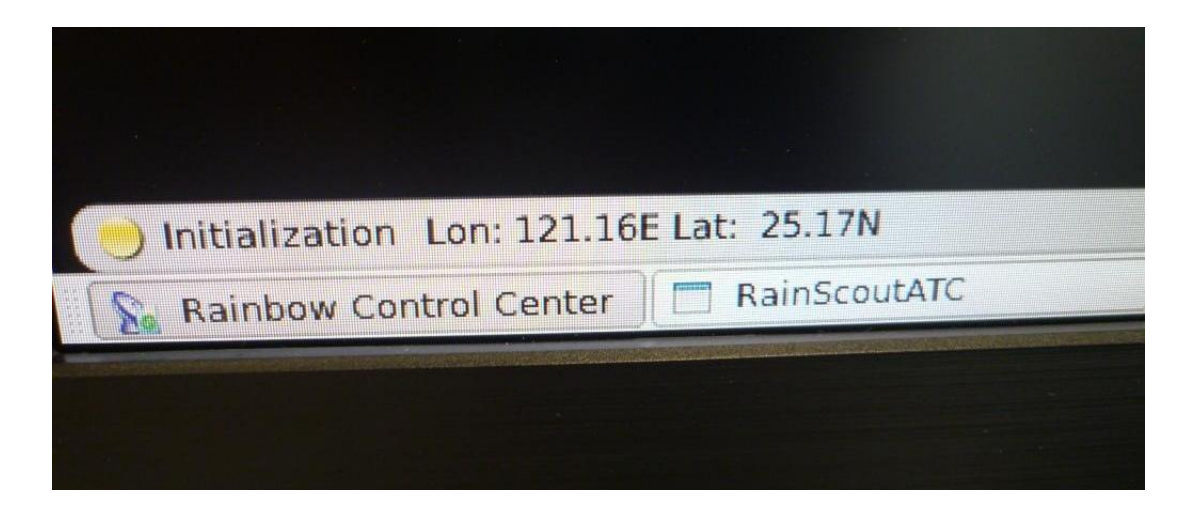

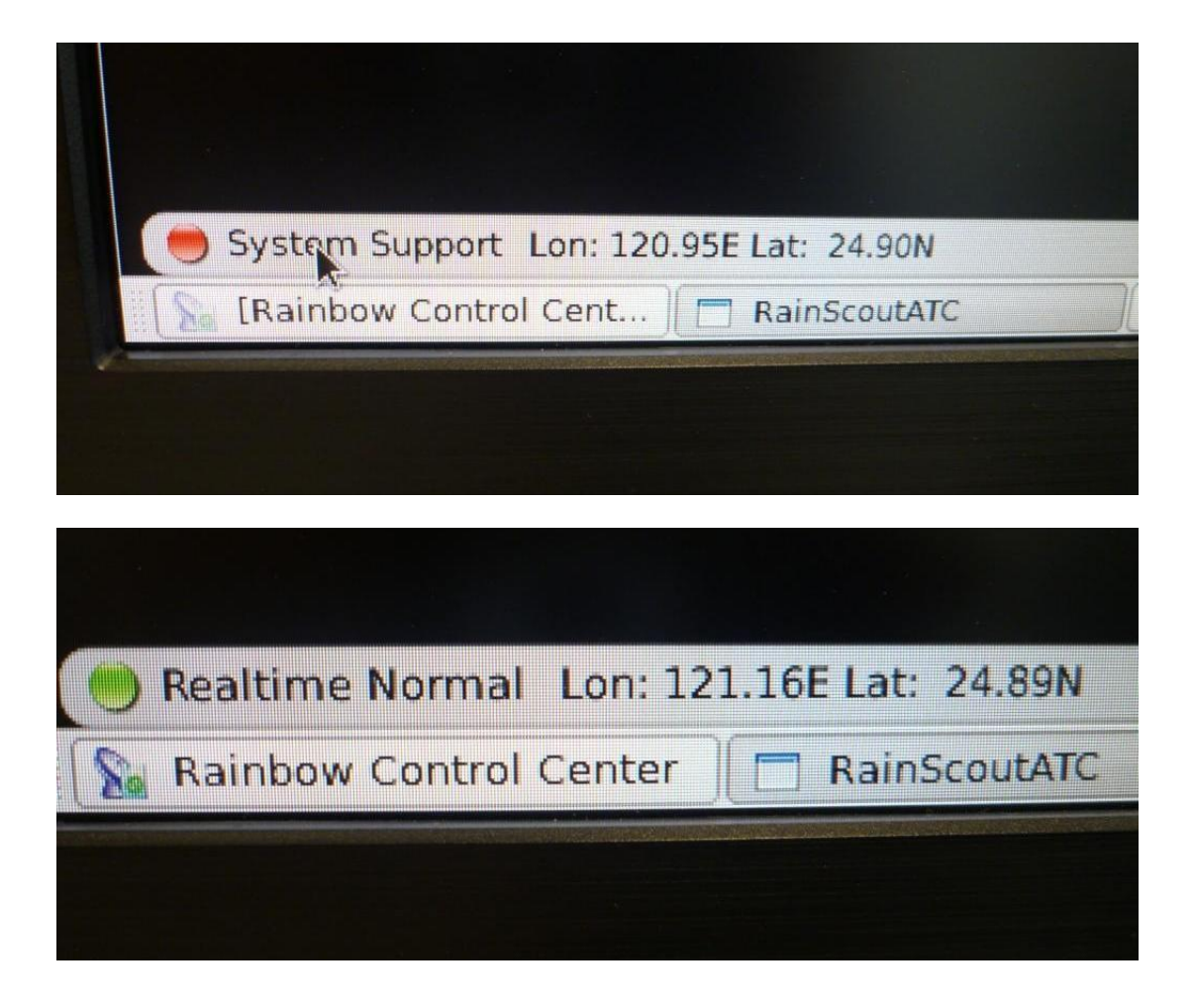

| Step   | Action                 | Expected Results   | Check       |
|--------|------------------------|--------------------|-------------|
| 3.4.50 | Verify by review that  | The design         | OK.         |
|        | data are available and | corresponding the  | 字形及其他相關設定   |
|        | fonts are readable on  | user needs.        | 可於次畫面設定。    |
|        | display.               |                    |             |
| 3.4.53 | Verify by test that    | The alert sound is | OK.         |
|        | the alert can be       | muted.             |             |
|        | acknowledged           |                    |             |
| 3.5.54 | Click on the setup     | The setting        | OK.         |
|        | button to verify the   | functions working  | 可列印輸出為PDF檔, |
|        | setting function:      | reliable.          | 或儲存為PNG圖檔。  |
|        | - version number       |                    |             |
|        | - on-line help         |                    |             |
|        | - font size setting    |                    |             |
|        | - print function       |                    |             |
|        | - save function        |                    |             |
|        | - zoom function        |                    |             |

|     | 44                  |                        | 99       | :28          |         |           |    |
|-----|---------------------|------------------------|----------|--------------|---------|-----------|----|
|     | 100                 | prefe                  | rence[D  | efault]      |         |           |    |
|     | General<br>Products | General                |          |              |         | ×         |    |
| -85 | Colors<br>Alarm     | Display<br>Range: ( km | ) 20     |              |         | 60        | 00 |
|     |                     | Font size:             | 40       |              |         |           |    |
|     |                     | Timespec:              | UTC      | 0            |         |           |    |
|     |                     | Tool opacity           | 0.8      |              |         |           |    |
|     |                     | Unit System            | : Aviati | on 🗧         |         |           |    |
| -7- |                     | Touch Scree            | n: 🗹     |              |         | 60        | 00 |
| -/5 |                     | Location               |          |              |         | <b>DU</b> | UU |
|     |                     | Name: Ta               | oyuan    | Airport Code | : TPE   |           |    |
|     |                     | latitude: 25           | .0803    | longitude:   | 121.232 |           |    |
|     |                     |                        |          |              |         | ſ         |    |
|     |                     |                        |          |              |         |           |    |
|     |                     |                        |          |              |         | 60        | 00 |
| -75 |                     |                        |          |              |         | 00        |    |
|     |                     |                        |          |              |         |           |    |

| Step   | Action                                                                                                    | Expected Results                                                                                                    | Check                                                                 |
|--------|----------------------------------------------------------------------------------------------------|----------------------------------------------------------------------------------------------------|-----------------------------------------------------------------------|
| 3.4.51 | Verify by review that the<br>LLWAS CF wind data and<br>alternates are available.                                                                                           | CF winds are<br>available and<br>alternate winds                                                                    | OK.<br>中場之風速、風向及<br>陣風可被顯示。                                           |
|        |                                                                                                    | are provided if<br>the primary is out<br>of scan.                                                                   |                                                                       |
| 3.4.56 | Click to the button to<br>switch to the AAD display<br>showing the alerts on<br>textual basis.                                                                             | The Ribbon display<br>is opened.                                                                                    | OK.<br>AAD可選擇哪些跑道<br>方向的告警被顯示。                                        |
| 3.4.57 | <pre>Verify by review that the<br/>LLWAS RWY threshold wind<br/>data are available:<br/>- RwyA (arrival)<br/>- RwyD (departure)<br/>- etc. for each runway</pre>           | RWY threshold<br>winds are<br>available and<br>alternate winds<br>are provided if<br>the primary is out<br>of scan. | ОК.                                                                   |
| 3.4.58 | Verify by review that an<br>alert is indicated when a<br>WSA or MBA is detected<br>containing the<br>information:<br>- RWY Departure/Arrival<br>- Location<br>- WSA or MBA | The alert<br>information are<br>displayed.                                                                          | MBA(微爆氣流告警)<br>OK.<br>WSA(風切告警)於工<br>廠測試時未建模擬<br>資料,故需於功能測<br>試時再次驗證。 |

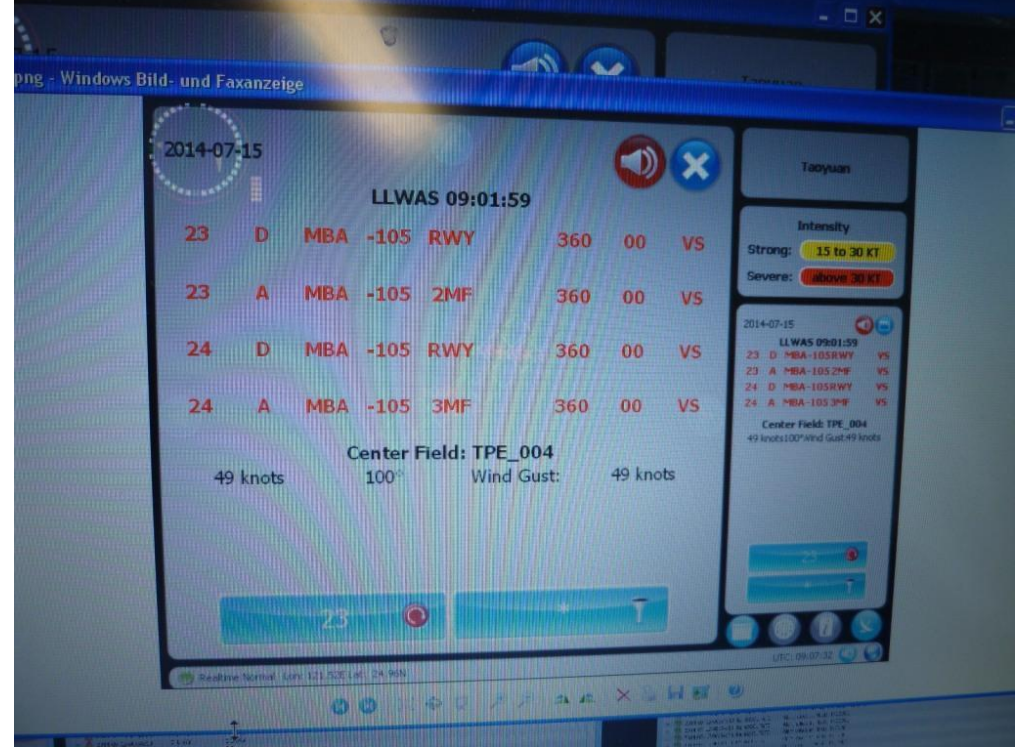

| Step   | Action                   | Expected Results | Check       |
|--------|--------------------------|------------------|-------------|
| 3.4.52 | Verify by review the     | All example data | MBA(微爆氣流告警) |
|        | graphical mode           | formats are      | OK.         |
|        | functionalities of the   | correctly        |             |
|        | RainscoutATC display:    | displayed on the | WSA(風切告警)於工 |
|        | - specific data          | ATC displays     | 廠測試時未建模擬資   |
|        | messages show the        |                  | 料,故需於功能測試   |
|        | followingconditions in   |                  | 時再次驗證。      |
|        | the correct format       |                  |             |
|        | WINDSHEAR (WSA)          |                  |             |
|        | MICROBURST (MBA)         |                  |             |
|        | - RWY incl. 3 NM are     |                  |             |
|        | Displayed                |                  |             |
|        | - In case of WSA and MBA |                  |             |
|        | the location and         |                  |             |
|        | intensity is displayed   |                  |             |
|        | - an alarm message is    |                  |             |
|        | indicated when a WSA or  |                  |             |
|        | MBA is detected          |                  |             |
|        | - an alert sound when a  |                  |             |
|        | WSA or MBA is detected   |                  |             |

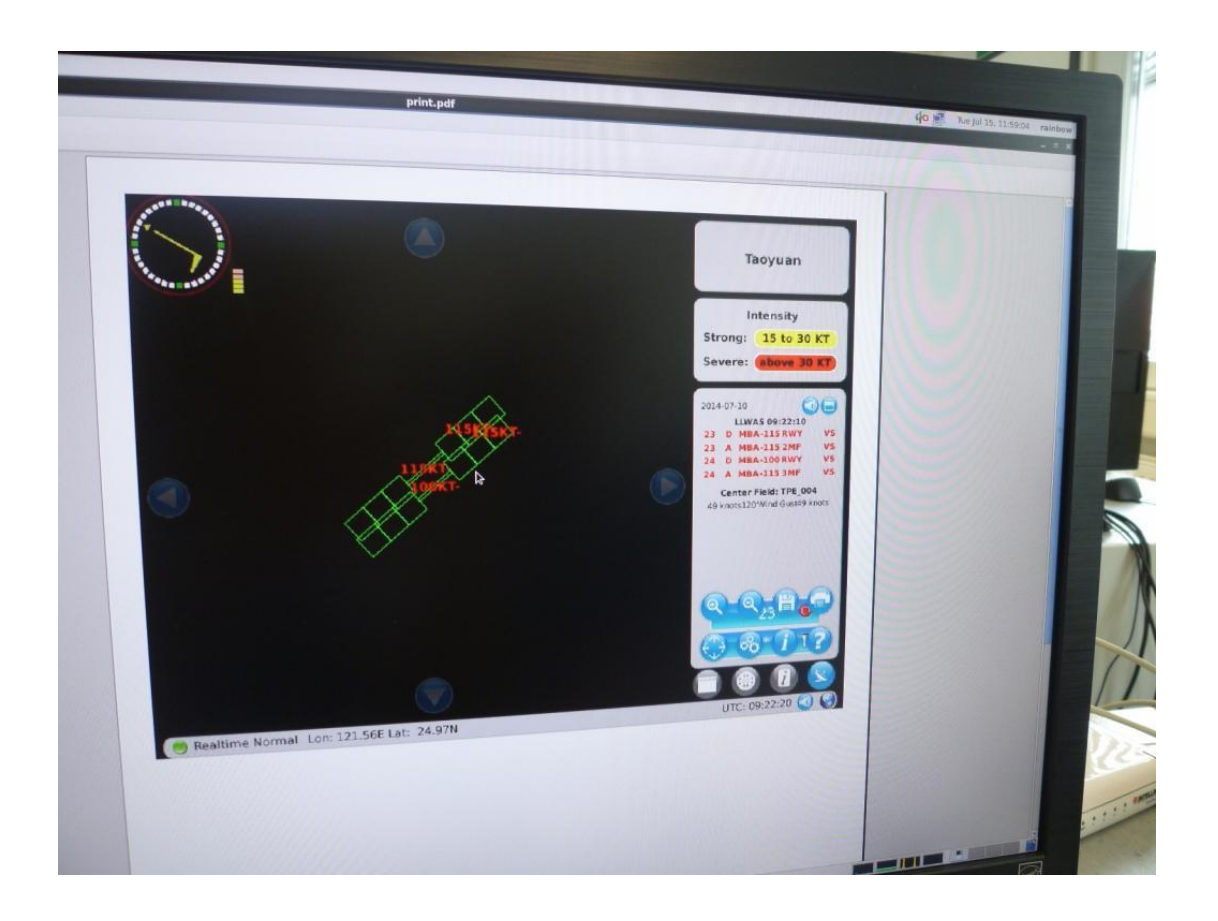

| Step   | Action                     | Expected Results | Check   |
|--------|----------------------------|------------------|---------|
| 3.4.55 | Verify by test that the    | The specific RWY | OK.     |
|        | operator is able to select | will be          | 可選擇哪些跑道 |
|        | which runway information   | displayed.       | 方向的告警被顯 |
|        | shall be displayed and the |                  | 示。      |
|        | rest are not be displayed. |                  |         |

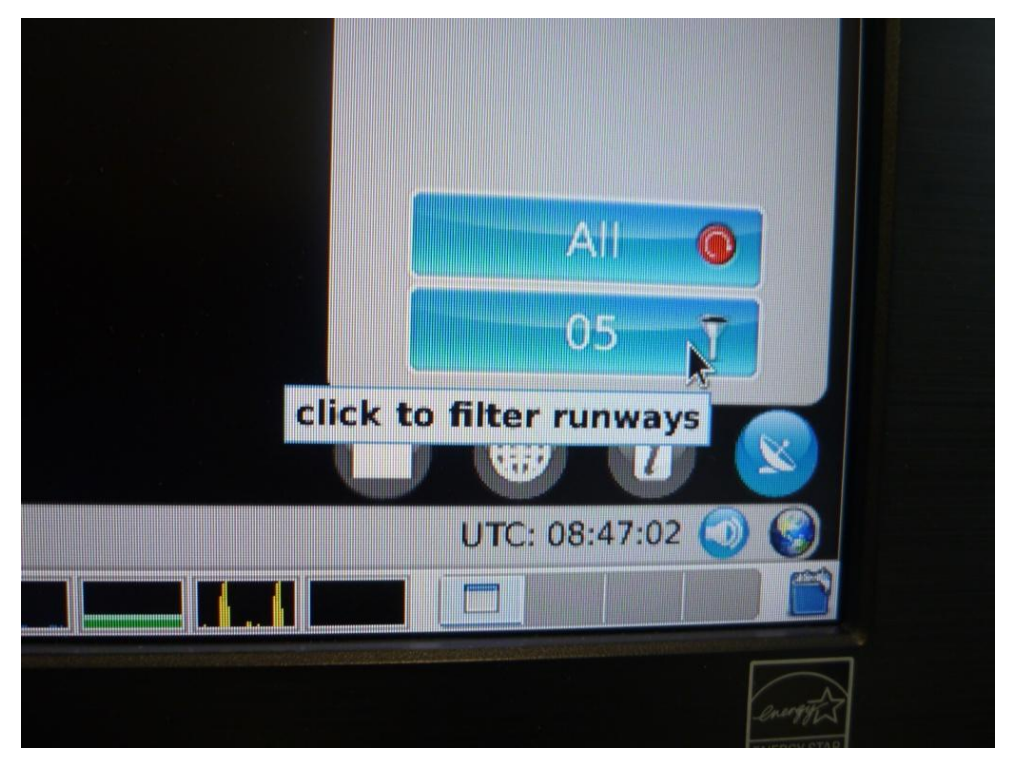

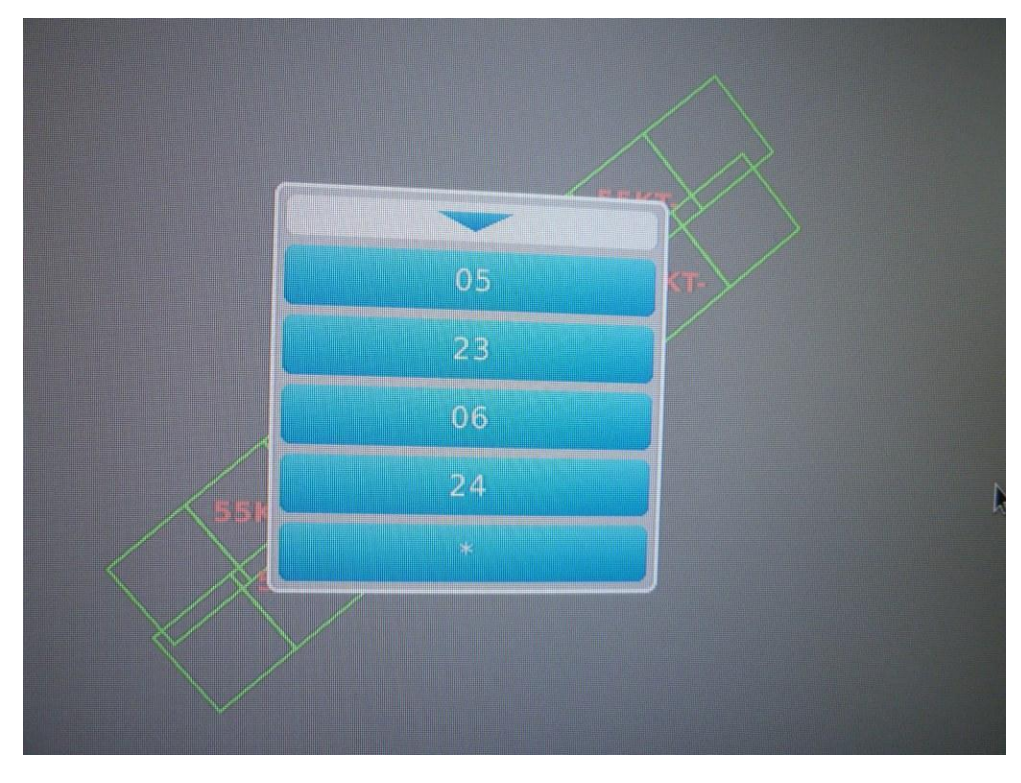

| Step   | Action                | Expected Results | Check           |
|--------|-----------------------|------------------|-----------------|
| 3.4.59 | Verify by review that | The Req. is      | OK.             |
|        | algorithm hast the    | fulfilled        | 可模擬執行917 Edges、 |
|        | capability to process |                  | 296 Triangles ° |
|        | 200 EDGES and 250     |                  |                 |
|        | TRIANGLES.            |                  |                 |

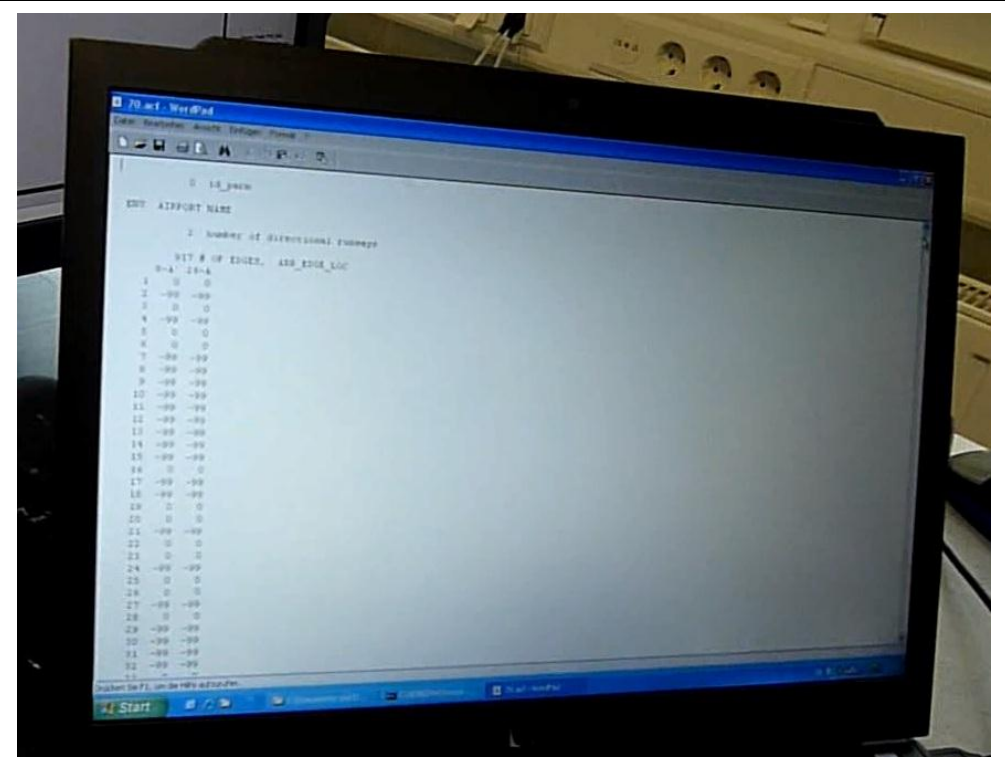

# 模擬 917 Edges

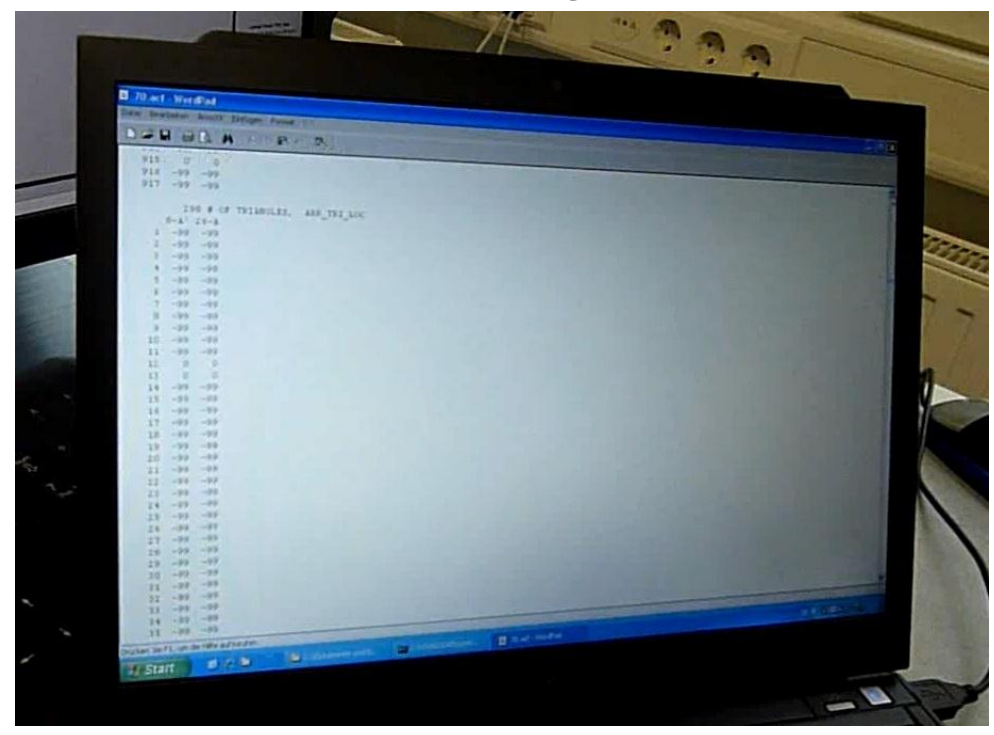

模擬 296 Triangles

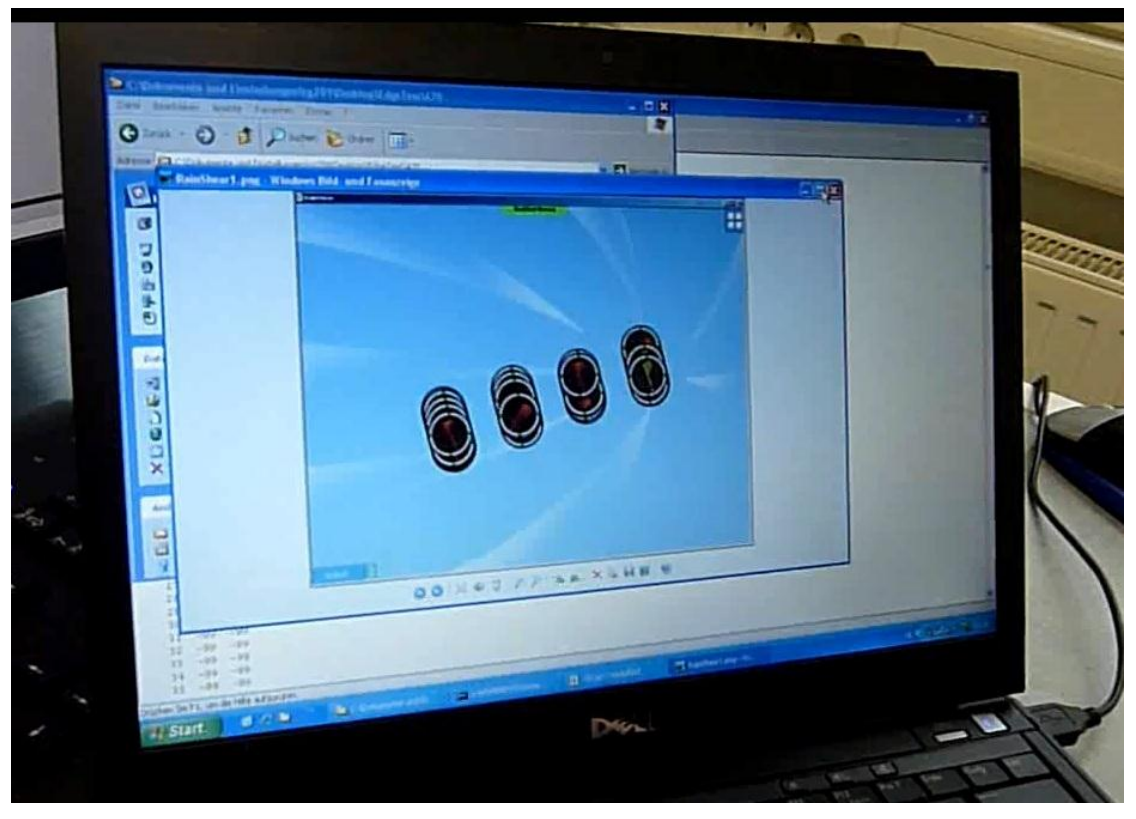

相對應的測風塔

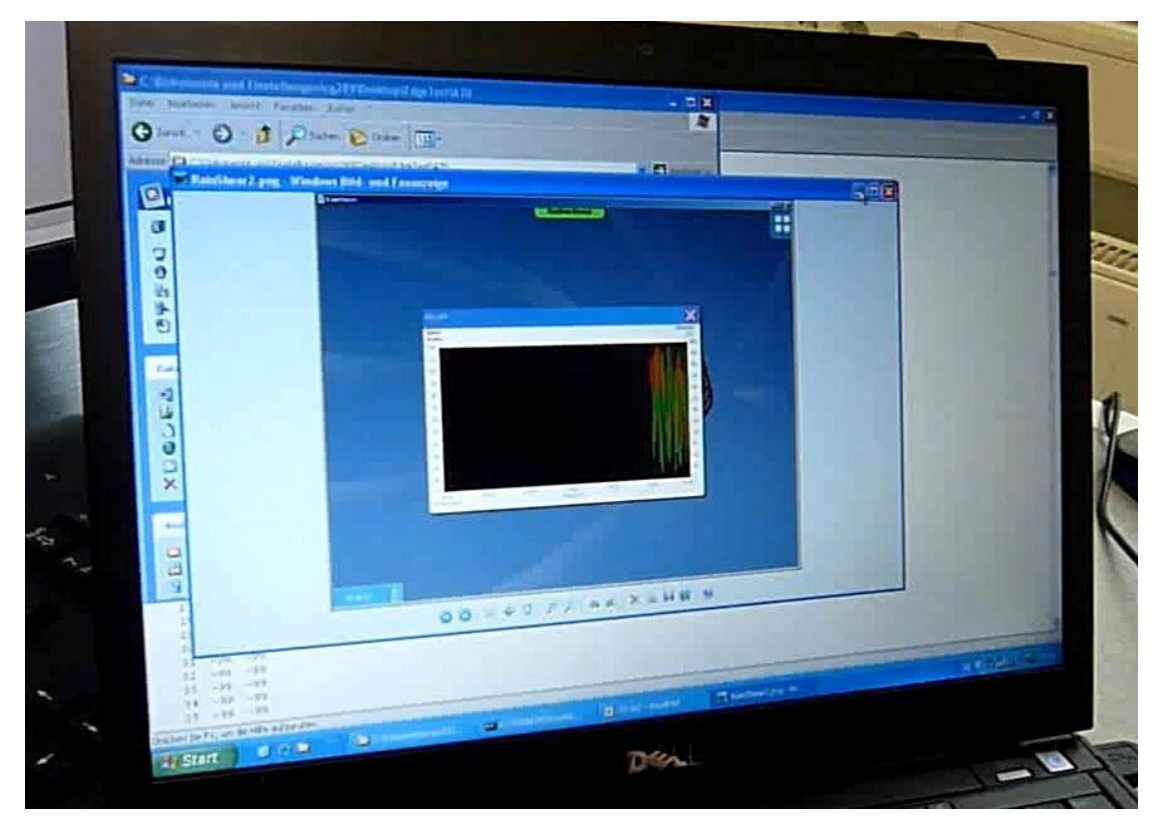

模擬各測風塔的風速風向處理資料

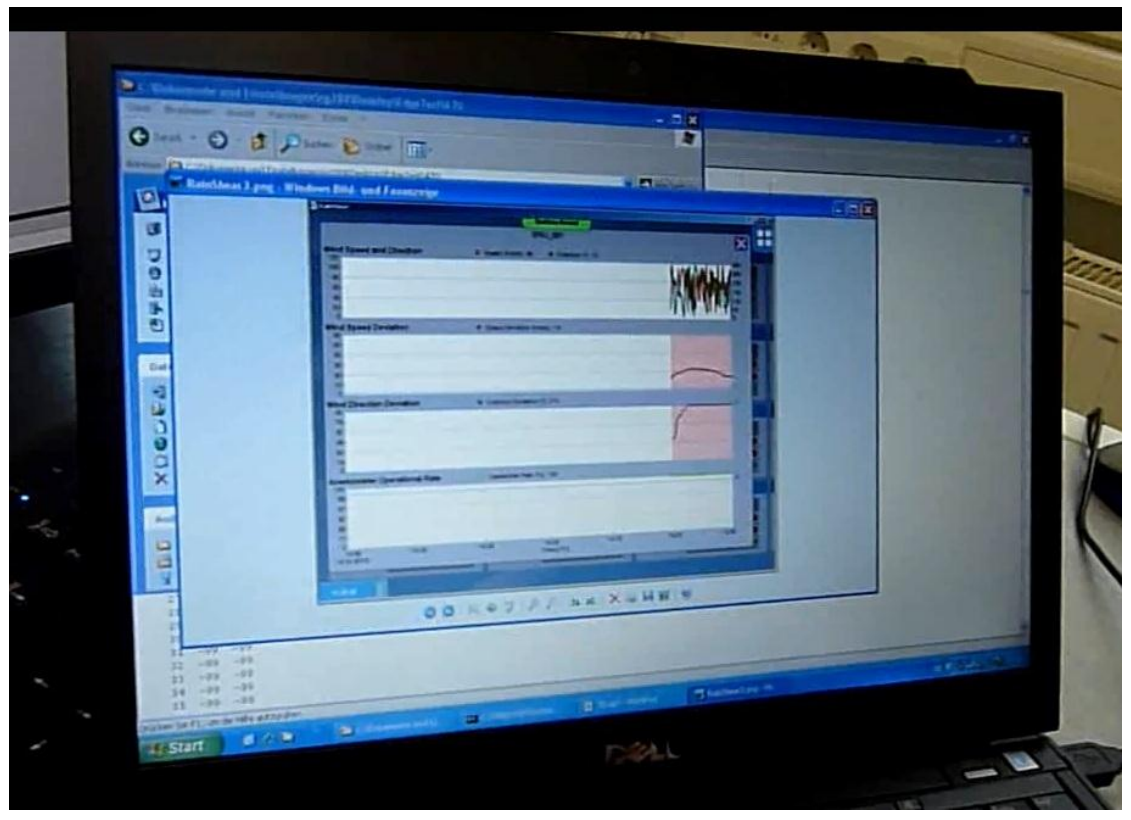

模擬測風塔的風速風向資料統計

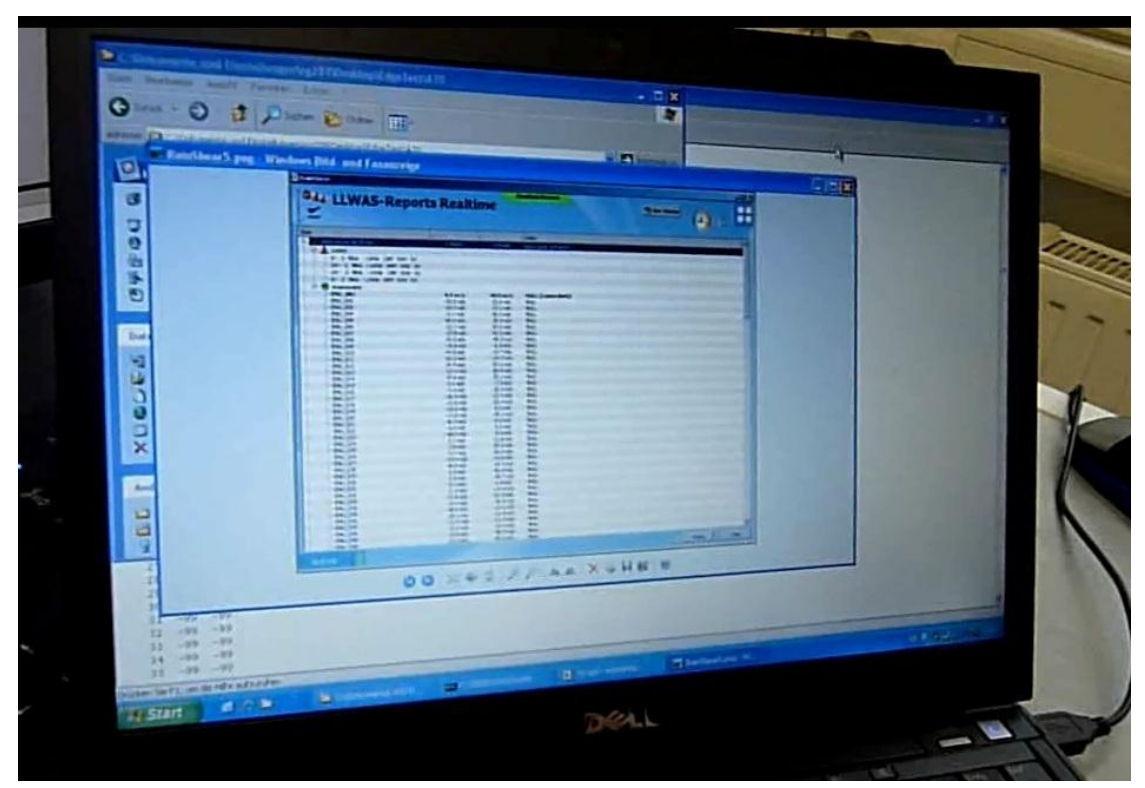

模擬LLWAS-Report記錄各測風塔資訊

| Step   | Action                 | Expected    | Check                   |
|--------|------------------------|-------------|-------------------------|
|        |                        | Results     |                         |
| 3.4.60 | Verify by testing the  | The Replay  | OK.                     |
|        | wind shear events      | function is | 開啟                      |
|        | rebuilt and replay     | working     | " Rainshear(Replay)"    |
|        | functionality at each  | properly.   | " RainScoutATC(Replay)" |
|        | available workstation  |             | 應用程式後,輸入重放的時            |
|        | showing each wind woer |             | 間範圍後,GAD、各測風塔資          |
|        | warming status, alarm  |             | 料及系統告警均可一一重             |
|        | area, wind field       |             | 建。                      |
|        | analysis and AAD, GAD  |             |                         |
|        | alarm display.         |             |                         |

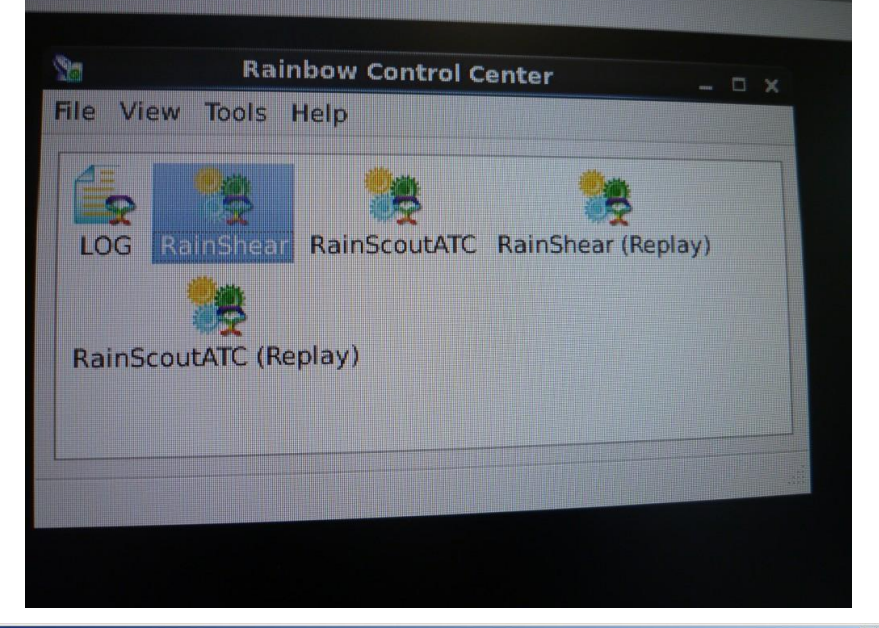

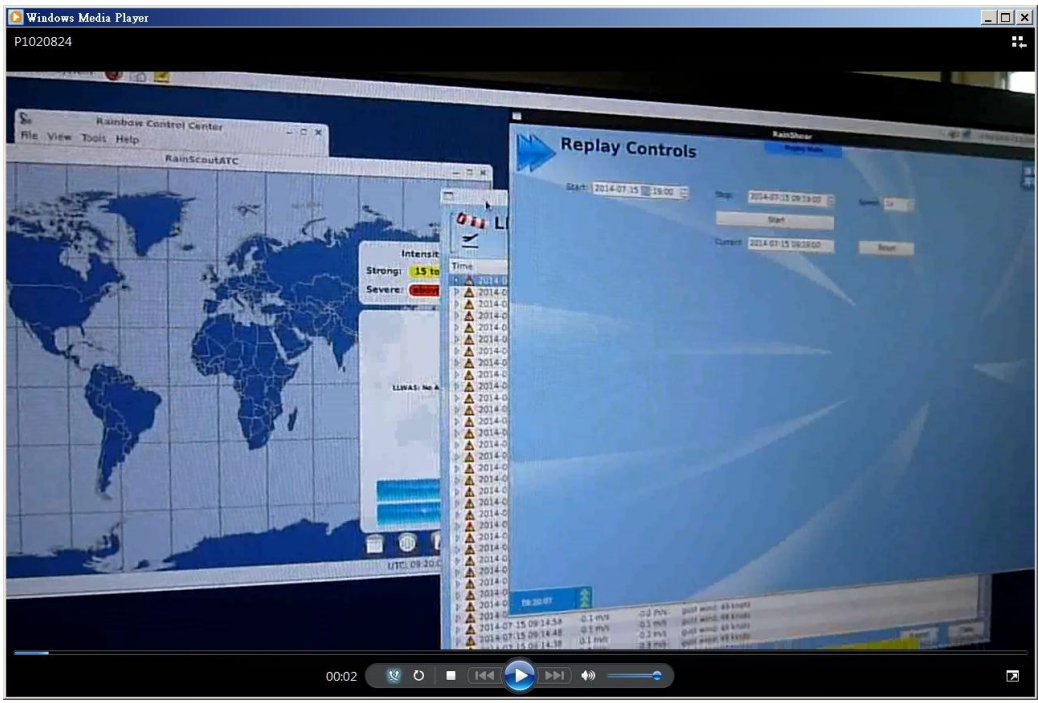

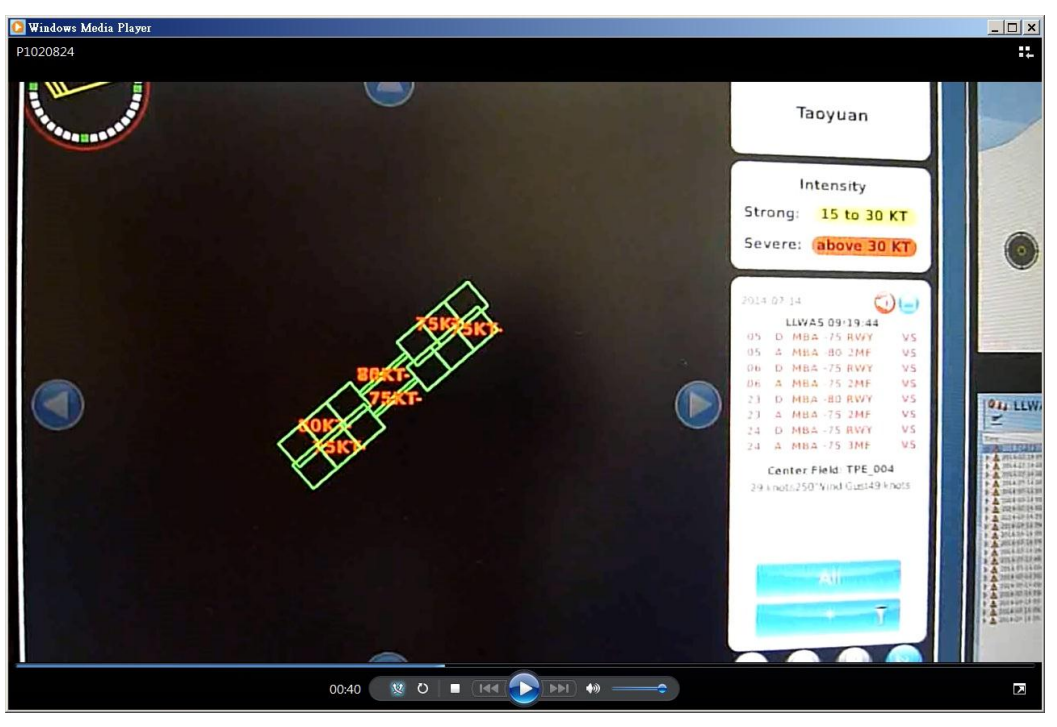

GAD告警重建畫面

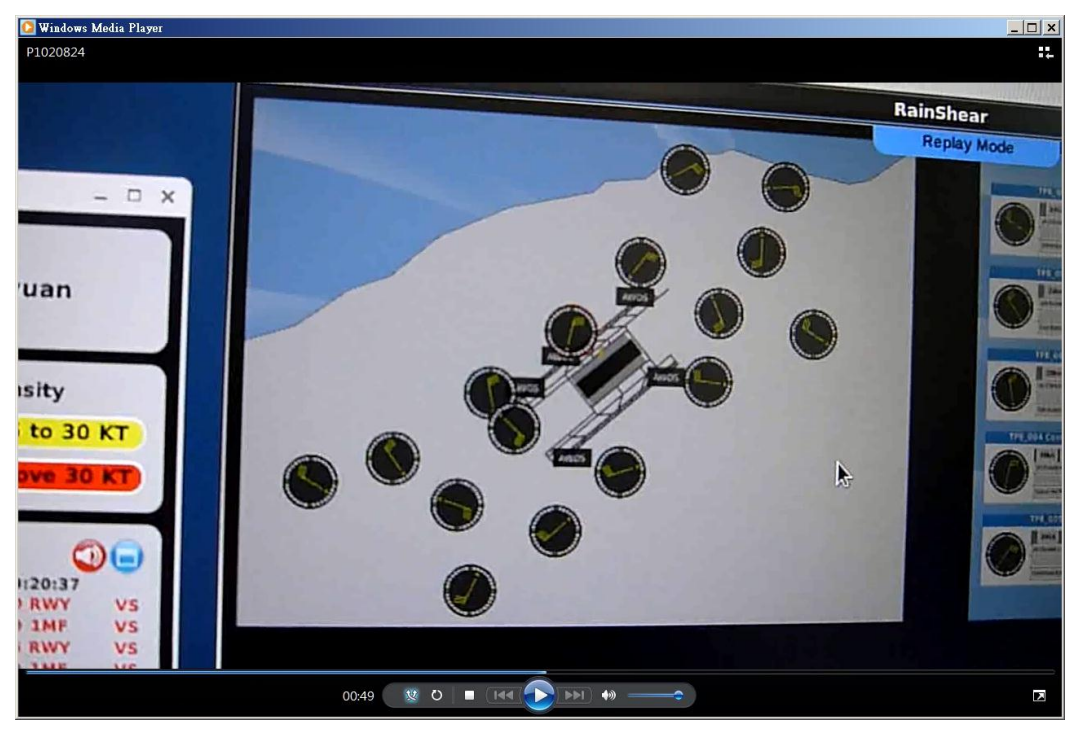

"Wind Situation Display"告警重建畫面

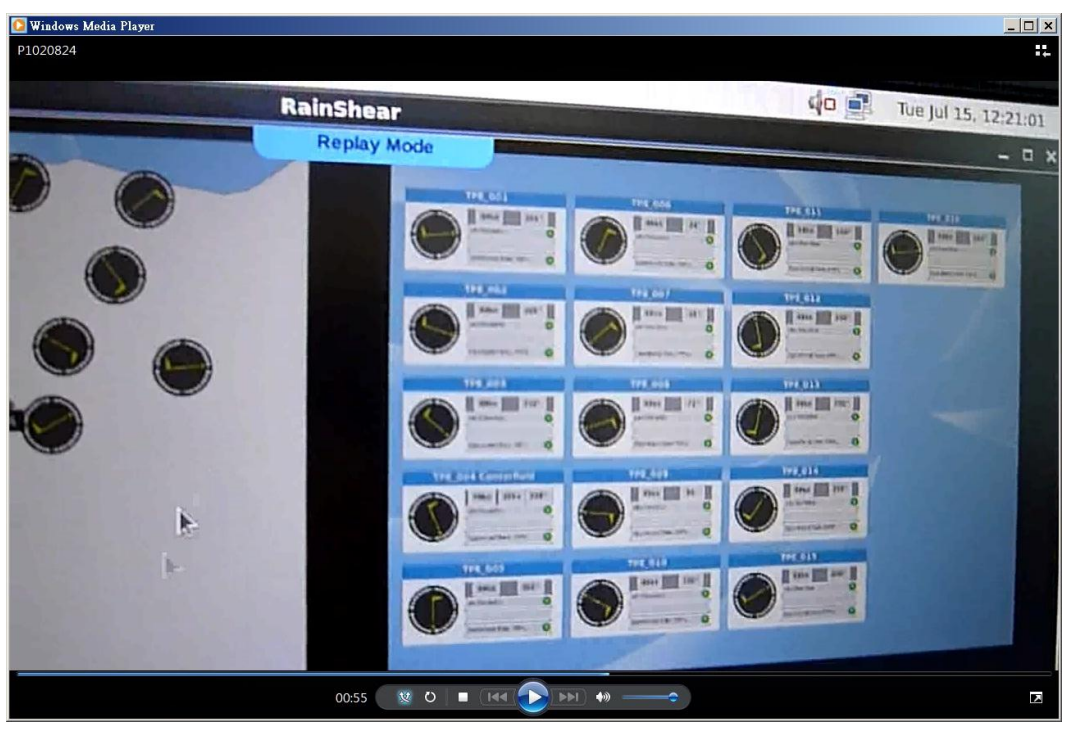

"Maintenance Screen" 告警重建畫面

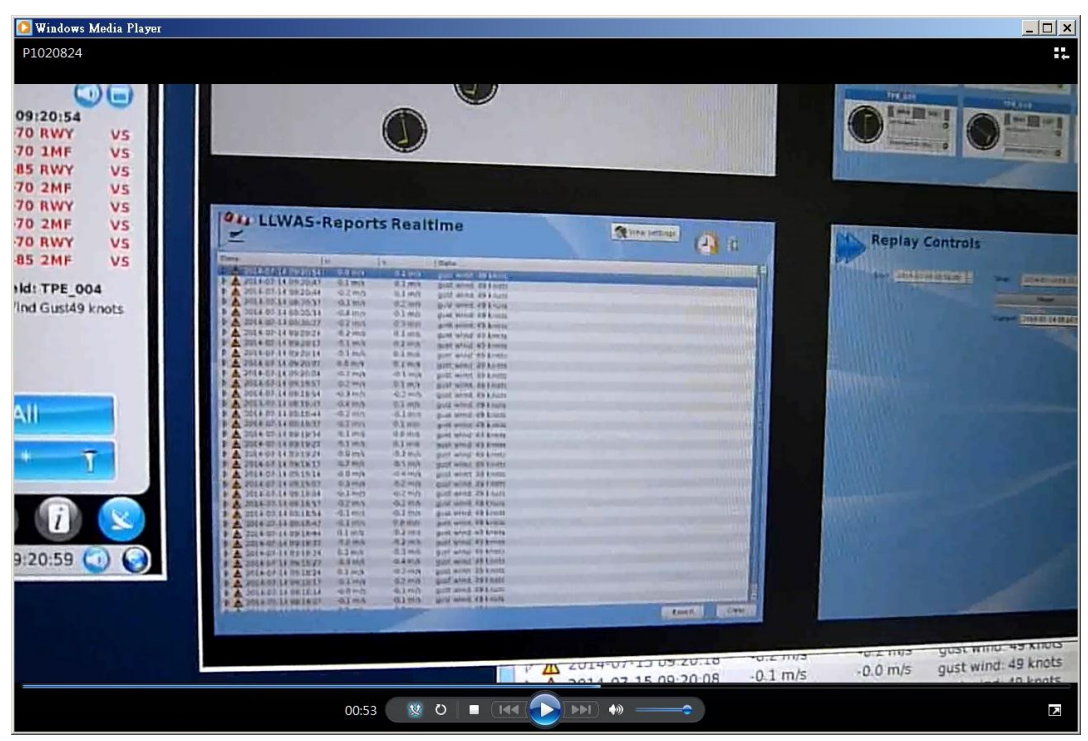

"LLWAS-Reports"告警重建畫面

| Step | Action            | Expected Results     | Check                                                               |
|------|-------------------|----------------------|---------------------------------------------------------------------|
| 4.1  | Verify that the   | Examine settings and | 將請原廠更正跑道                                                            |
|      | runway direction, | act.txt values;      | 石柵局「USR」、                                                           |
|      | latitude, and     | compare with the     | $\lceil 23L \rfloor$ $\backslash$ $\lceil 05L \rfloor$ $\backslash$ |
|      | longitude are as  | approved list of     | <sup>Г</sup> 23R」 °                                                 |
|      | specified.        | airport latitude     |                                                                     |
|      |                   | longitude            |                                                                     |
|      |                   | specifications*      |                                                                     |

|               | 4<br>16<br>84    | # 0<br># 0<br># 0  | f RUNN<br>F STAT<br>F TRI/ | AYS<br>TIONS<br>ANGLES | 00   |         |       | 0    |         |       |     |       |           |              |          |
|---------------|------------------|--------------------|----------------------------|------------------------|------|---------|-------|------|---------|-------|-----|-------|-----------|--------------|----------|
|               | 15               | PER                | SIS_Q                      | JE_LEN                 | IGTH |         |       |      |         |       |     |       |           |              |          |
|               | 15               | QUE                | UE_LE                      | NGTH                   |      |         |       |      |         |       |     |       |           |              |          |
| RWY,          | RUNWA            | Y_LAT              | (init                      | , fina                 | al), |         | RUNWA | Y_LO | N(init, | final | .), |       | RUNWAY_X( | init, final) | , RUNWAY |
| 05.4          | 25               | 5 /                | 10 10                      | 25                     | 4    | 22 42   | -121  | 14   | 36.39   | -121  | 12  | 57.55 | 7,019     | 4 991        | 3.6      |
| DR            | 25               | 1 -                | 22 12                      | 25                     | 5    | 40.19   | -121  | 12   | 57.55   | -121  | 14  | 36.39 | 4.091     | 7.019        | 1.4      |
| 2JA<br>DCA    | 25               | 1 1                | 52 33                      | 25                     | 3    | 41 15   | -121  | 14   | 57.73   | -121  | 13  | 27.29 | 7.511     | 4.832        | 2.0      |
| DOA           | 25               | 4 .                | 11 15                      | 25                     | 4    | 52 33   | -121  | 13   | 27.29   | -121  | 14  | 57.73 | 4.832     | 7.511        | 8.8      |
|               | -99<br>16<br>05A | RW<br>6 # 0<br>23A | Y_LOC_<br>f stat<br>06A 2  | FLAG<br>IONS,<br>24A   | RV   | Y_STAT_ | LOC   |      |         |       |     |       |           |              |          |
| No. History   | 1 3              | -99                | -99                        | -99                    |      |         |       |      |         |       |     |       |           |              |          |
|               | 2 2              | -99                | -99                        | -99                    |      |         |       |      |         |       |     |       |           |              |          |
|               | 3 1              | 0                  | -99                        | -99                    |      |         |       |      |         |       |     |       |           |              |          |
|               | 4 0              | Θ                  | -99                        | -991                   |      |         |       |      |         |       |     |       |           |              |          |
| A MANANA REAL | 5 0              | 1                  | -99                        | -99                    |      |         |       |      |         |       |     |       |           |              |          |
|               | 6 -99            | 2                  | -99                        | -99                    |      |         |       |      |         |       |     |       |           |              |          |
|               | 7 -99            | 2                  | -99                        | 3                      |      |         |       |      |         |       |     |       |           |              |          |
|               | 8 2              | -99                | 2                          | - 99                   |      |         |       |      |         |       |     |       |           |              |          |
|               | 9 1              | Θ                  | 1                          | O                      |      |         |       |      |         |       |     |       |           |              |          |
| -             | 10 0             | 1                  | Θ                          | 1                      |      |         |       |      |         |       |     |       |           |              |          |
|               | 11 -99           | 2                  | -99                        | 2                      |      |         |       |      |         |       |     |       |           |              |          |
|               | 12 -99           | -99                | 2                          | -99                    |      |         |       |      |         |       |     |       |           |              |          |
|               | 13 -99           | -99                | ) 1                        | 9                      |      |         |       |      |         |       |     |       |           |              |          |
|               | 14 -99           | -99                | 9 0                        | 0                      |      |         |       |      |         |       |     |       |           |              |          |

| Step | Action                                                                                    | Expected Results                                                                                                    | Check                       |
|------|-------------------------------------------------------------------------------------------|----------------------------------------------------------------------------------------------------|-----------------------------|
| 4.2  | Verify that the<br>latitude and<br>longitude of wind<br>sensor sites are as<br>specified. | Examine settings and<br>acf.txt values;<br>compare with the<br>approved list of<br>airport latitude<br>longitude<br>specifications. | OK.<br>按總臺所給測風塔<br>經緯度位置設置。 |
| 4.3  | Verify that<br>Centerfield sensor<br>and alternates are<br>correctly specified.           | Examine the<br>RainLLWAS.ini file;<br>compare with the<br>approved list of<br>threshold sensors and<br>alternates.                  | OK.<br>按總臺所給中場經<br>緯度位置設置。  |
| 4.4  | Verify that the RWY<br>threshold sensors and<br>alternates are<br>correctly specified.    | Examine the<br>RainLLWAS.ini file;<br>compare with the<br>approved list of<br>threshold sensors and<br>alternates                   | OK.                         |

| Step | Action                     | Expected Results      | Check      |
|------|----------------------------|-----------------------|------------|
| 5.1  | Verify that history data   | History files have    | OK.        |
|      | are storedand can be       | been saved and can be | 歷史資料存放     |
|      | opened as specified.       | opened and            | 於"Archive" |
|      |                            | displayed.            | 資料庫中。      |
| 5.2  | Verify the content of the  | - Time and Date       | OK.        |
|      | history files.             | - Wind Data           | 相關資料均有儲    |
|      |                            | - WS Alerts           | 存於資料庫中。    |
|      |                            | - MB Alerts           |            |
|      |                            | - System Status       |            |
| 5.3  | Verify the export of the   | History files can be  | OK.        |
|      | history files              | exported in XML       |            |
|      |                            | format                |            |
| 5.4  | Verify by test the         | All functions are     | OK.        |
|      | possibility to open and    | working reliable.     | 資料庫儲存資料    |
|      | display archived events    |                       | 可被正常讀取、    |
|      | within RainShear. The      |                       | 篩選以及儲存為    |
|      | following information      |                       | 檔案攜出。      |
|      | shall be contained:        |                       |            |
|      | - ability to access to the |                       |            |
|      | archived data of files     |                       |            |
|      | every time                 |                       |            |
|      | - ability to perationally  |                       |            |
|      | filter the archived data   |                       |            |
|      | as form of alerts          |                       |            |
|      | - ability to display the   |                       |            |
|      | status of the LLWAS system |                       |            |
|      | during archive request     |                       |            |
|      | - archived data can be     |                       |            |
|      | downloaded to a removable  |                       |            |
|      | media.                     |                       |            |

|                                                                                                    |                   |           | RainShear                                                                 |               |
|----------------------------------------------------------------------------------------------------|-------------------|-----------|---------------------------------------------------------------------------|---------------|
| LLWAS-                                                                                                    | Reports A         | Irchive   | System Support                                                            | View Settings |
| <b>Start:</b> 2014-07-15                                                                                                    | 5 07:02:58 🗘 Stop | 2014-07-1 | 5 07:03:58 👙 Start Query                                                  |               |
| īme                                                                                                    | u v               |           | Data                                                                      |               |
| <ul> <li>2014-07-15 07:03:51</li> <li>2014-07-15 07:03:49</li> <li>2014-07-15 07:03:41</li> <li>014-07-15 07:03:41</li> </ul> | -0.0 m/s          | -0.2 m/s  | 0/16 active for 5 polls<br>gust wind: 49 knots<br>0/16 active for 5 polls |               |
| Anemometer                                                                                                    |                   |           | OV Upstigg of off                                                         |               |
| TPE 001                                                                                                    | 0.5 m/s           | -0.2 m/s  | OK Heating set off                                                        |               |
| TPE 002                                                                                                    | 0.4 m/s           | -0.3 m/s  | OK Heating set off                                                        |               |
| TPE 003                                                                                                    | 10.2 m/s          | -22.8 m/s | OK Heating set off                                                        |               |
| TPE 004                                                                                                    | 0.1 m/s           | -25.0 m/s | OK Heating set off                                                        |               |
| TPE 005                                                                                                    | -10.1 m/s         | -22.9 m/s | OK Heating set off                                                        |               |
| TRE 006                                                                                                    | -18.5 m/s         | -16.8 m/s | OK Heating set off                                                        |               |
| TPE 007                                                                                                    | -23.8 m/s         | -7.8 m/s  | or Heating set off                                                        |               |
| TRE 008                                                                                                    | -24.9 m/s         | 2.6 m/s   | OK Heating set off                                                        |               |
| TPE 009                                                                                                    | -21.7 m/s         | 12.5 m/s  | or Heating set off                                                        |               |
| TPE_005                                                                                                    | -14.7 m/s         | 20.2 m/s  | or Heating set off                                                        |               |
| TPE_010                                                                                                    | -5.3 m/s          | 24.4 m/s  | OK Heating set off                                                        |               |
| THE OIL                                                                                                    | 5.1 m/s           | 24.5 m/s  | or Heating set off                                                        |               |
| TPE_012                                                                                                    | 14.6 m/s          | 20.3 m/s  | OK Heating set off                                                        |               |
| TPE_015                                                                                                    | 21.6 m/s          | 12.5 m/s  | OK Heating set off                                                        |               |
| TPE_014                                                                                                    | 24.9 m/s          | 2.7 m/s   | OK Heating set off                                                        |               |
| TPE_015                                                                                                    | 23.8 m/s          | -7.7 m/s  | gust wind: 49 knots                                                       |               |
| TPE_016                                                                                                    | -0.0 m/s          | -0.4 m/s  | gust wind: 49 knots                                                       |               |
| P A 2014-07-15 07:03:                                                                                                    | -0.1 m/s          | -0.2 m/s  | gust wind: 49 knots                                                       |               |
| D A 2014-07-15 07:03:                                                                                                    | 19 -0.1 m/s       | 0.1 m/s   | gust wind: 49 knots                                                       |               |

| Step | Action                     | Expected Results | Check            |
|------|----------------------------|------------------|------------------|
| 6    | Verify the operation of    | The comparing    | OK.              |
|      | LLWAS algorithm by         | result is        | 將"桃園機場           |
|      | comparison with NCAR (The  | identical.       | WSA+MBA" 告警發     |
|      | National Center for        |                  | 生的天氣條件輸入         |
|      | Atmospheric Research) test |                  | SELEX公司的系統       |
|      | data.                      |                  | 與NCAR演算法產生       |
|      | Testing is done by using   |                  | 的告警檔             |
|      | input files furnished by   |                  | (cks_14_b.alert) |
|      | NCAR (including            |                  | 吻合。              |
|      | configuration files) and   |                  |                  |
|      | comparing the resulting    |                  |                  |
|      | alerts pr with alerts      |                  |                  |
|      | produced by the Selex ES   |                  |                  |
|      | GmbH LLWAS implementation. |                  |                  |

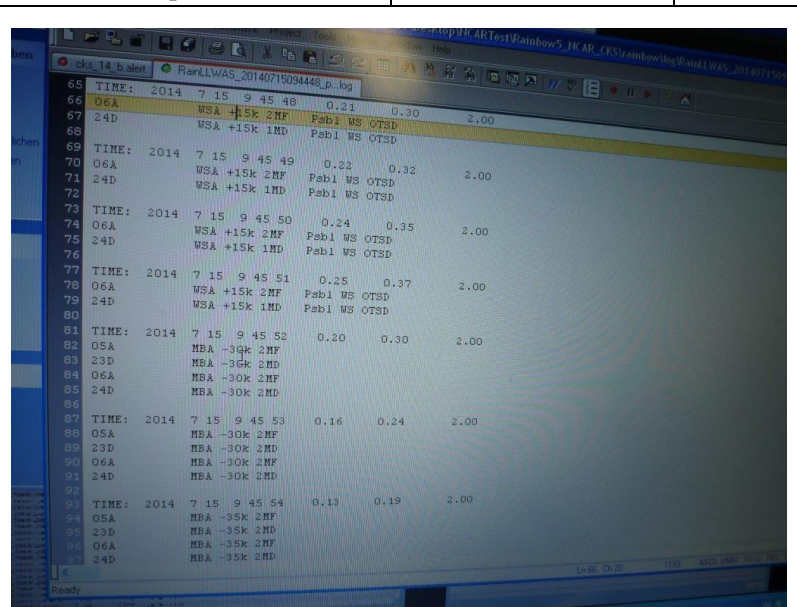

|                           |                                             |                                                              | te 🗈 😂 🕰                                | III (M (M)           | ** ** | W 🏷 📔 🔹 H 🖬 | 2 1 |
|---------------------------|---------------------------------------------|--------------------------------------------------------------|-----------------------------------------|----------------------|-------|-------------|-----|
| rdneraufgaben             | cks_14_b.alert                              | BainLLWAS_2014071                                            | 15094448_plog                           |                      |       |             |     |
| enennen                   | 57 . E:                                     | 99 6 21 20 5                                                 | 0 0.17                                  | 0.21                 | 2.00  |             |     |
| schieben                  | 58<br>59 TIME                               | 99 6 21 20 5                                                 | 10 0 18                                 | 0.23                 | 2.00  |             |     |
| ieren                     | 60                                          | 22 0 11 10 0                                                 |                                         | 0.25                 | 2.00  |             |     |
| Web veröffentlichen       | 61 TIME:                                    | 99 6 21 20 5                                                 | 20 0.19                                 | 0.25                 | 2.00  |             |     |
| E-Mail versenden<br>ucken | 62<br>63 TIME:                              | 99 6 21 20 5                                                 | 30 0.20                                 | 0.27                 | 2.00  |             |     |
| schen                     | 65 TIME:                                    | 99 6 21 20 5                                                 | 40 0.21                                 | 0.30                 | 2.00  |             |     |
|                           | 66 0 <mark>62</mark>                        | WSA +15k 2                                                   | MF Psbl WS                              | OTSD                 |       |             |     |
|                           | 67 24D                                      | WSA +15k 1                                                   | MD Psbl WS                              | OTSD                 |       |             |     |
| rte                       | 68<br>69 TIME:                              | 99 6 21 20 5                                                 | 50 0.22                                 | 0.32                 | 2.00  |             |     |
|                           | 70 06Å                                      | USA +15K 2<br>USA +15K 1                                     | MD Psbl WS                              | OTSD                 |       |             |     |
| itspiatz                  | 72                                          |                                                              |                                         | 0.25                 |       |             |     |
| zwerkungebung             | 73 TIME:<br>74 06Å<br>75 24D                | 99 6 21 20 6<br>WSA +15k 2<br>WSA +15k 1                     | MF Pabl VS                              | OTSD<br>OTSD         |       |             |     |
|                           | 76<br>77 TIME:<br>78 06Å<br>79 24D          | 99 6 21 20<br>WSA +15k<br>WSA +15k                           | 6 10 0.25<br>2MF Psbl WS<br>1MD Psbl WS | 0.37<br>OTSD<br>OTSD | 2.00  |             |     |
|                           | 80<br>81 TIME<br>82 OSA<br>83 23D<br>84 OGA | : 99 6 21 20<br>MBA -30k<br>MBA -30k<br>MBA -30k<br>MBA -30k | 6 20 0.20<br>2HF<br>2MD<br>2MF<br>2MD   | 0.30                 | 2.00  |             |     |
| reda player               | AND AND AND AND AND AND AND AND AND AND     | E: 99 6 21 20<br>MBA -30k<br>MBA -30k                        | 6 30 0.16<br>2MF<br>2MD                 | 0.24                 |       |             |     |
| Real Property lies        |                                             |                                                              |                                         |                      |       |             |     |
|                           | Ready                                       |                                                              | Party of Contract of Contract           |                      |       |             |     |
| PAT (200)                 |                                             |                                                              |                                         |                      |       |             |     |
|                           |                                             |                                                              |                                         |                      |       |             |     |

## (四)、測試結果

本次工廠測試下列測試項目需於功能測試時再次確認:

- 1. 伺服器及工作站之硬體規格。
- 2. 伺服器 MS1 與 MS2 之「Hot/Hot」或「Hot/Stanby」模式。
- 3. WSA 告警顯示。
- 4. 跑道名稱更正。

除上述待確認項目外,其餘測試皆已符合技術規範說明書所述需求。

# 五、心得

眼見即所得,是最適合形容總臺原有 LLWAS 系統的一句話;將所有 的資訊顯示在同一個顯示畫面裡,方便使用者獲取所需。GAD(Graphic Alarm Display,圖形化告警顯示),以三角形標示出風切發生的區域; AAD(Alphanumeric Alarm Display,文數字告警顯示),顯示風切告警的位 置,是在跑道的頭、中或是後,並且顯示出風切數值的大小。但換個角度 來看,由於終端使用者為氣象人員與管制人員,所需資訊大大不同,過多 的資訊造成了不必要的困擾,所以衍生出子程式來獲得較為簡化的資訊。

即將換裝的 LLWAS 系統為一個整合式的系統,目前亞洲有新加坡及 韓國使用,系統將目前分散的功能完整整合,但又可以適度的分開。另外, 考量到管制人員使用上的便利性,將警示依跑道畫分為數個區域,當有風 切告警時,可以明確得知風切警報發生的位置及數值大小,將可更有效的 增進飛航安全。

# 六、建議

一、傳統與現代,過去與未來,使用者介面有時會是系統轉換的阻礙,尤 其是對一個使用十年的系統更甚之,是故良好的溝通與協調絕對是解 決此一問題的良藥。在出發前往德國工廠測試前,由於行前無法對新 系統有較為完整的了解,故心中存在許多的疑問,甚至害怕無法順利 完成任務,但在經過與德國原廠溝通後,幾乎所有的問題都迎刃而 解。所以在出發前,原廠代理商如能就工廠測試程序中可能會遇到的 問題,先跟我方人員溝通,解決心中疑惑,應該會讓工廠測試更為順 利。

二、 改變,破壞了原有的運作規律,讓原本熟悉的系統變得陌生;改變, 卻也是進步的動力,引入更有效率的系統來增進飛航安全。總臺現有 的 LLWAS 系統已建置 13 年餘,這 13 年來,電腦硬體的進步以及軟體 程式的開發已非同日而語。當然,改變是會帶來一些痛苦的,尤其對 於肩負飛航安全第一線的氣象及航管作業同仁,不熟悉系統作業可能 會提高風險。也希望能透過充分的溝通與完整的事前訓練,讓磨合期 盡快的度過,以嶄新的 LLWAS 系統來提供桃園及松山機場更有效率、 更安全的飛航服務。

# 七、附錄:工廠測試文件

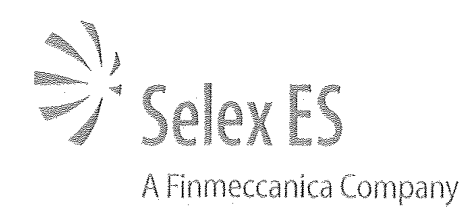

# FAT Protocol for LLWAS Software Procedures at TaoYuan Airport and Songshan Airport

V2.0 - 09.07.2014

Restricted

Page 1 of 23

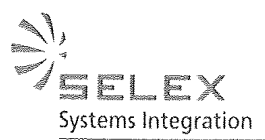

Within several sub-sections of the protocol all LLWAS-3 functionalities are verified and tested. The protocol shall be executed using TaoYuan airport design. The functionalities are the same for Taipei Airport.

Header

 

 Issue Authority: Selex ES

 Prepared by: Nils Tatjes (System Engineer)

 Date: 12.06.14

 Prepared and Approved by: Dr. René Graßelt

 Date: 12.06.14

### **Revisions Record Sheet**

This sheet is a record of revisions to this document.

| Issue | Date     | Revised<br>Pages | Document Change Note (DCN) |
|-------|----------|------------------|----------------------------|
| 1.0   | 12.06.14 | All              | Version 1.0                |
| 2.0   | 09.07.14 | All              | Version 2.0                |

#### List of Abbreviations

| ICD   | Interface Control Document        |
|-------|-----------------------------------|
| LLWAS | Low Level Wind Shear Alert System |
| RS    | Remote Sensor                     |
| MS    | Masterstation/ Server             |
| MB    | Microburst                        |
| WS    | Wind Shear                        |
| DTC   | Data Transport Collector          |

V2.0-09.07.2014

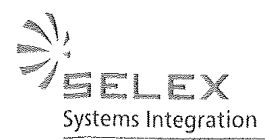

### **1.General Information**

The Factory Acceptance Test (FAT) procedure described in the documents provided by Selex ES GmbH will be performed at Selex ES GmbH premise in Neuss/Germany.

Instructions to the FAT Test Team

The procedures described in this document provide observable confirmation of all LLWAS components and functionality which will be delivered and installed onsite by *Selex ES GmbH*. The tests are conducted by a mutually approved representative, who is trained in the FAT/SAT procedure by the *Selex ES GmbH*.

The test process and results are observed and verified by the procurement FAT/SAT test team. Each test item is described as to its objective, the test process, and the expected observable result. After a test procedure is conducted and there is a test team consensus that the observed result is satisfactory, that item is checked as successfully completed.

When all of the test items on a page are checked, each participating member of the test team and the participating *Selex ES GmbH* staff will initial the bottom of that page, indicating their concurrence with the approval of those test items.

When all test pages have been successfully completed, so indicated by the checked test items and the initials of the test team, the test team will sign the Signature Pages of this document, indicating the successful completion of the Factory Acceptance Test. The multiple signature pages will be distributed as required. The completed FAT documents and one signature page will be retained by *Selex ES GmbH*.

## 2. Verification of the IT system – Review of Design

#### Objectives

Factory Acceptance of the IT system verifies that all hardware components are present which are required to operate the LLWAS system. The acceptance doesn't include any infrastructure needed at the site.

V2.0 - 09.07.2014

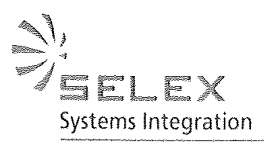

| Step  | Action                                                                                                    | Expected Results                      | Check |
|-------|----------------------------------------------------------------------------------------------------|---------------------------------------|-------|
| 2.1   | Hardware Check Rack System                                                                                                    |                                       |       |
| 2.1.1 | Verify by review that a 19" inch<br>Rack for hosting the server<br>computers is installed.                                                                                               | The Hardware Req. is fulfilled.       | *     |
| Step  | Action                                                                                                    | Expected Results                      | Check |
| 2.1.2 | Verify by review that the Rack is<br>equipped with:                                                                                                    | The Hardware Req. is fulfilled.       | *     |
| 2.1.3 | Verify by review that both MS are<br>equipped with:<br>• 1 DVD-RW<br>• 2 HDD ≥500GB<br>• 2 GB Memory<br>Command: free -m<br>• 1 Redundant Hot<br>Plug Power<br>Supply<br>• Ethernet Port | The Hardware Req. is fulfilled.       | *     |
| 2.1.5 | Verify by review that both MS are<br>equipped with an operating system:<br>Linux Red Hat<br>Command: Isib release -a                                                                     | The Req. is fulfilled                 | *     |
| 2.1.6 | Verify by review that 2 HDD ≥500GB<br>are available for spare part.                                                                                                    | The Hardware Req. is fulfilled.       | *     |
| 2.2   | Hardware Check Workstation<br>Computers                                                                                                    | · · · · · · · · · · · · · · · · · · · |       |
| 2.2.1 | Verify by review that 2 Workstations are available.                                                                                                    | The Hardware Req. is fulfilled.       | *     |
| 2.2.2 | Verify by review that both<br>Workstations ære equipped with:                                                                                                    | The Hardware Req. is fulfilled.       | *     |

V2.0-09.07.2014

Page 4 of 23

Gematronik Weather Radar Systems

. .

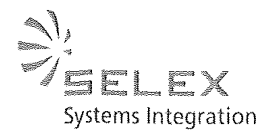

|       | <ul> <li>1 DVD-RW</li> <li>Monitor (≥19")</li> <li>Keyboard/Mouse</li> <li>Ethernet Port</li> <li>All cables and connectors</li> <li>Restart Workstation – Start Bios</li> </ul> | ~                      | - |  |
|-------|----------------------------------------------------------------------------------------------------|------------------------|---|--|
|       | (Press Escape)                                                                                                    |                        |   |  |
| 2.2.3 | Verify by review that both<br>Workstations are equipped with an<br>operating system: Windows 7 – full<br>licensed                                                                | The Req. is fulfilled. | * |  |

\*Only applicable when HW is available

## 3.Verification of the Server Design and Software

#### Objectives

Factory Acceptance Test of the software system shall demonstrate that implementation and functionality of all components needed to operate the LLWAS Phase 3 algorithm is correct.

A successful demonstration ensures a reliable wind shear, microburst detection system which is ready for installation on-site. The functionalities introduced during the FAT procedure are based on the input of test data and test environments.

## 3.1 General Server Setup

| Step  | Action                                                          | Expected Results                                                | Check |
|-------|-----------------------------------------------------------------|-----------------------------------------------------------------|-------|
| 3.1.1 | Login into MS system using<br>Login/Password provided by Selex. | The user is able to login into both MS.                         | *     |
|       | - Test shall be executed on both MS                             |                                                                 |       |
| 3.1.2 | Verify by review that a structural program technique is used.   | The user identified a<br>clear directory and file<br>structure. | V     |
| L     | - Test shall be executed on both MS                             |                                                                 |       |
| 3.1.3 | Verify by review software maintaining/reporting:                | The user identified:                                            |       |
|       | Check if S/W is made in plain English.                          | The software language is English.                               |       |
|       | The Operating System is Linux Red                               |                                                                 |       |

V2.0-09.07.2014

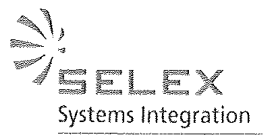

|       |                                            |                            | 1          |
|-------|--------------------------------------------|----------------------------|------------|
|       | Hat 6.x                                    | The MS operates with       | $\neg I$   |
|       | Check if SAW is operated and the data      | Red riat.                  | $  \vee$   |
|       | processes on Linux Pod Hat system          |                            |            |
| 314   | Verify by testing to switch between        | A key combination          | *          |
| 0.1.4 | both MS                                    | allows to switch           |            |
|       | bour mo.                                   | between both MS            | -          |
|       |                                            | between both me.           |            |
| 3.1.5 | Check the redundant server system          | The second system          | <u> </u>   |
|       | mode "hot hot". Simulate a breakdown       | proceeds with the work.    |            |
|       | of one MS.                                 | An alert should be         |            |
|       |                                            | generated.                 |            |
|       | Command:                                   | ь.                         |            |
|       | /upr/logal/BainhowE/rainhow/hin/rainroa ah |                            | 1          |
|       | stop                                       |                            | $  \vee  $ |
|       |                                            |                            |            |
|       | Verify by review that both MS receiving    |                            |            |
|       | row data simultaneously.                   |                            |            |
|       | Change From HOT-HOF FO                     |                            |            |
| 11.1  | a 11 Made                                  |                            |            |
| HUT   | -) fund by provid                          | Data are received          |            |
| -     |                                            | simultaneously.            |            |
| 3.1.6 | While switching between Primary            | The function is            | *          |
|       | (MS1) and Secondary servers (MS2),         | confirmed.                 |            |
|       | the screen alert and voice alarm shall     |                            |            |
|       | be presented. The switching function       |                            |            |
|       | between servers could be implemented       |                            |            |
|       | automatically.                             |                            |            |
| 3.1.7 | Check the UPS function:                    |                            | *          |
|       | I look the second sectors from             | The UDO and the dee        |            |
|       | onplug the server system from              | The UPS provides the       |            |
|       | eleculuity.                                | IVIS WITH Electricity. The |            |
|       |                                            | LLWAG SYSTEM IS            |            |
|       |                                            | disruptions                |            |
|       | Operating only with LIPS power to          | aloruptiono.               |            |
|       | simulate a longer blackout and to          | Both servers shutting      |            |
|       | provoke an emptying of the battery.        | down automatically         |            |
|       | · · · · · · · · · · · · · · · · · · ·      | when UPS battery           |            |
|       |                                            | reaches a critical level.  |            |
| 3.1.8 | Verify by review that CPU operational      | The Req. is fulfilled      | *          |
|       | load is less than 50%, usage of            | a the                      | . /        |
|       | memory is lower than 50% and HD            | MUSTOC                     | V          |
|       | space occupied right after the initial     | confirmed durin            | YFAT       |
|       | Installation is lower than 50% of the      | SAT                        | 1/1<br>AM  |
|       | total capacity.                            | J#1 1                      | VI         |

\*Only applicable when HW is available

V2.0-09.07.2014

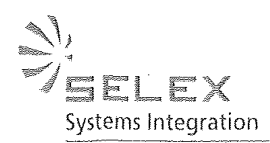

# 3.2 General Workstation Setup

| Step  | Action                                                                                                    | Expected Results                        | Check        |
|-------|----------------------------------------------------------------------------------------------------|-----------------------------------------|--------------|
| 3.2.1 | Verify by review that Windows 7<br>64Bit version is installed                                                                                                    | The Req. is fulfilled                   | *            |
| 3.2.2 | Verify by testing the LLWAS client<br>software is installed.<br>Open "RainShear"<br>Open "RainScoutATC"                                                                                                    | The user is able to open both programs. |              |
| 3.2.3 | Workstation Date and Time setup:<br>Check if time and date on client                                                                                                    | The user is able to setup the time.     | *            |
|       | computers are configurable                                                                                                    |                                         |              |
| 3.2.4 | Maintenance workstation should be<br>opened in average of 1 second, in<br>maximum of 3 seconds after the<br>operator issue a request command,<br>and should perform reaction with<br>system at an average of 5 seconds,<br>in maximum of 15 seconds. | The Req. is fulfilled                   | $\checkmark$ |
| 3.2.5 | When the maintenance workstation<br>can't provide the screen warning or<br>alert message via the monitor, the<br>system shall provide audible sound<br>or other feasible way to alert<br>maintainer for the warning or alert<br>message.             | The Req. is fulfilled                   | $\checkmark$ |
| 3.2.6 | The executed command on<br>Maintenance workstation (such as<br>reboot or reset action) should not<br>make any adverse effects in the<br>running LLWAS system.                                                                                        | The Req. is fulfilled                   | *            |

\*Not Applicable - Maintenance Workstation not available during FAT

V2.0 - 09.07.2014

\*

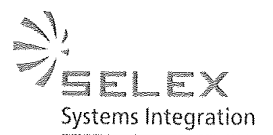

# 3.3 Software, Interface Verification Masterstation

| Step   | Action                                                                                                    | Expected Results                                                                                                    | Check |
|--------|----------------------------------------------------------------------------------------------------|----------------------------------------------------------------------------------------------------|-------|
| 3.3.1. | Verify by testing that<br>operators are in the<br>situation to set time on<br>both systems. The time<br>shall be displayed in line<br>with network time. The<br>ShearScout/ LLWAS uses<br>these applicable hours in<br>storing files, maintaining<br>and operating every other<br>function. | Examine time setting function on<br>both systems. Storing a file and<br>examine the file name.<br>The file name is stored using time<br>provided by the servers (GPS<br>time). |       |
| 3.3.2  | Verify that the MS is able<br>to receive wind data from<br>each RS, checks the<br>contents of data and<br>record the time. Verify that<br>all the MS data will be<br>upgraded with current<br>wind data.                                                                                    | Examine the data received from DTC.                                                                                                    | *     |
| 3.3.3  | Verify that MS is able to<br>calculate the Network<br>Mean                                                                                                    | Examine the Network Mean<br>Values.                                                                                                    | V     |

\*Only applicable when HW is available

V2.0-09.07.2014

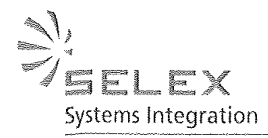

## 3.4 Software Verification on Client/ Workstation

| Step  | Action                                                                                                    | Expected Results                                                                                                    | Check               |
|-------|----------------------------------------------------------------------------------------------------|----------------------------------------------------------------------------------------------------|---------------------|
| 3.4.1 | Login into client system                                                                                                    | The user is logged in.                                                                                                    | *                   |
| 3.4.2 | Starting RainShear using the Icon                                                                                                    | RainShear is open.                                                                                                    |                     |
| 3.4.3 | Check the LLWAS System<br>status which will be<br>indicated in RainShear:                                                                      |                                                                                                    | Chech-              |
|       | Real time normal (green)                                                                                                    | This status should indicate<br>when all anemometers 16<br>deliver wind data.                                                                                      | data gap<br>30 sec, |
|       | Real time degraded<br>(yellow)                                                                                                    | Some anemometers 15 – 1<br>breaks down but LLWAS still<br>operating.                                                                                              |                     |
|       | System Support (red)                                                                                                    | To few anemometers out of<br>order 12 - 0 the LLWAS is not<br>able to operate                                                                                     |                     |
|       | Initialization (yellow)                                                                                                    | The LLWAS will be initialized (e.g. after restart)                                                                                                    |                     |
|       | Off (red)                                                                                                    | No Anemometer and also no RS<br>status for more than n seconds<br>(n is configurable)                                                                             |                     |
| 3.4.4 | Open the Wind-Situation<br>Display (RWY underlay)                                                                                              | Wind-Situation Display window is open.                                                                                                    |                     |
| 3.4.5 | Verify by review that<br>sensor information is<br>shown on the Wind-<br>Situation Display I                                                    | Wind-Situation Display indicates<br>wind sensor information (wind<br>speed, wind direction or in case of<br>break down the current status) of<br>each anemometer. |                     |
| 3.4.6 | Verify by review that the<br>wind speed and directions<br>are updated by each<br>anemometer and<br>displayed on the Wind-<br>Situation Display | The wind parameters are updated every 10 seconds.                                                                                                    | $\checkmark$        |

V2.0 - 09.07.2014
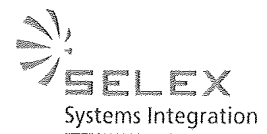

Gematronik Weather Radar Systems 3.4.7 Verify by review that in The "error" message is indicated of case of sensor breakdown failed anemometer/s. the code "error" is displayed. 3.4.8 Verify by review that the The centerfield sensor is centerfield sensor is displayed. indicated. 3.4.9 Verify by test and click on An extra screen is displayed any anemometer to containing overview of wind display the temporal direction and wind velocity. evolution of wind direction and wind velocity 3.4.10 Verify by review that the Wind-Situation Display displays gust wind is displayed gust wind. Muybe bigger ifer) 3.4.11 Verify by review that the The AWOS information are system is be able to displayed. access the wind speed and wind direction data in Buyer's existing AWOS system (for Taoyan airport, it shall include data in the middle of runway) at both ends of runway, and display this numerical value on AAD and GAD. 3.4.12 Verify by review that users The AWOS information are are able to read the displayed. AWOS information on the screen. 3.4.13 The Req. is fulfilled. All displayed windows for wind shear, wind data and AWOS information are displayed inside the same screen to easy operators operating. 3.4.14 The Req. is fulfilled. Verify by review that the wind direction at the middle of airport is indicated by three digits from 001 to 360; the wind speed is indicated by two digits from 03 to 95 Knots, less than 3 Knots is indicated by CALM; the gust is indicated by two

V2.0 - 09.07.2014

digits. If the maximum

Restricted

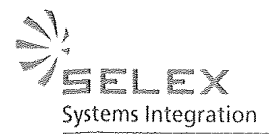

|        |                                                  | y                                 |           |
|--------|--------------------------------------------------|-----------------------------------|-----------|
|        | wind speed is greater than                       |                                   | τ         |
|        | the previous of two                              | }-<br>}                           | -1 ,      |
|        | minutes average, system                          |                                   |           |
|        | should display it on                             | lector 2 Mills                    | 1011. 45  |
|        | screen.                                          | CACCH SC Minare)                  | VIVIINUIU |
| 3.4.15 | Verify by test to switch                         | The start-up screen will be       |           |
|        | back to RainShear start-up                       | displayed.                        | $\vee$    |
|        | screen.                                          |                                   |           |
| 3.4.16 | Open the Maintenance                             | Maintenance Screen window is      | 1         |
|        | Screen                                           | open.                             |           |
| 3.4.17 | Verify by review that                            | Maintenance Screen indicates      |           |
|        | sensor information                               | wind sensor information (wind     |           |
|        | regarding speed and                              | speed, wind direction deviation   |           |
|        | sensor status is shown on                        |                                   |           |
|        | the Maintenance Screen                           |                                   |           |
| 3.4.18 | Verify by review that the                        | The parameters are updated every  |           |
|        | wind speed and directions                        | 10 seconds.                       |           |
|        | deviation as well as sensor                      |                                   |           |
|        | status is updated by each                        |                                   | V         |
|        | displayed on the                                 |                                   |           |
|        | Maintenance Screen                               |                                   |           |
| 3.4.19 | Verify by review that in                         | A warning is displayed.           |           |
|        | case of sensor breakdown                         |                                   |           |
|        | the operational                                  | Start and Stop 11 (RCS).          | V         |
|        | degradation is below                             |                                   |           |
| 3 4 20 | Inresnola.                                       | The conterfield concer is         |           |
| 5.4.20 | centerfield sensor is                            | displayed                         |           |
|        | indicated.                                       | (color selectula)                 |           |
| 3.4.21 | Verify by test: Click on any                     | An extra screen is display can be |           |
|        | anemometer to display the                        | opened to view the different      |           |
|        | temporal evolution of wind                       | functionalities.                  |           |
|        | speeu and direction<br>deviation and operational |                                   |           |
|        | degradation as well as the                       |                                   |           |
|        | wind rose display and                            |                                   |           |
|        | settings option                                  |                                   |           |
|        | functionality.                                   |                                   |           |
| 3.4.22 | Verify by testing the                            | The sensor can be isolated.       |           |
|        | system can manually                              |                                   |           |
|        | from system calculation                          |                                   | $\vee$    |
|        | when its data becomes                            |                                   | ~         |
|        | faulty or abnormal:                              |                                   |           |
|        | however the speed and                            |                                   |           |

V2.0-09.07.2014

Restricted

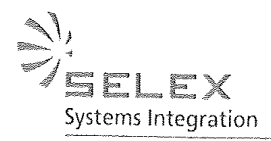

|        | direction data shall still be |                       |     |        |
|--------|-------------------------------|-----------------------|-----|--------|
|        | shown. The operator can       |                       |     |        |
|        | manually accept the           |                       |     |        |
|        | sensor and include it in      |                       |     |        |
|        | calculation once it has       |                       |     |        |
|        | recovered.                    |                       |     |        |
| 3.4.23 | Verify by review that         | The Reg. is fulfilled | +   | $\neg$ |
|        | analysis, calculation and     |                       |     |        |
|        | statistics on wind snood      |                       | 1   |        |
|        | and wind direction date       |                       |     |        |
|        | and wind direction data       |                       |     |        |
|        | has been made.                |                       |     |        |
|        | Meanwhile, basing on          |                       | 3/4 |        |
|        | comparing the accuracy of     |                       |     |        |
|        | the information and           |                       |     |        |
|        | reasonability in the past     |                       |     |        |
|        | data, determine the           |                       |     |        |
|        | credibility of wind speed     |                       |     |        |
|        | and direction in current      |                       |     |        |
|        | anemometer                    |                       |     |        |
| 3424   | Verify by testing that the    | The Deal is fulfilled |     |        |
| 011121 | maintenance agreen is         | The Req. is luillied. |     |        |
|        | oble to display wind          |                       |     |        |
|        | able to display wind          |                       |     | 1      |
|        | speed, wind direction and     |                       |     |        |
|        | measured the average          |                       |     |        |
|        | wind speed and wind           |                       |     |        |
|        | direction in system of each   |                       |     |        |
|        | anemometer, and can be        |                       |     |        |
|        | showed in tabular form.       |                       |     |        |
|        |                               |                       |     |        |
|        | Verify by testing that the    |                       |     |        |
|        | maintenance scree is able     |                       |     |        |
|        | to display the wind roso      |                       |     |        |
|        | drawing of each               |                       |     |        |
|        | champeneter and and           |                       |     |        |
|        | anemometer, and each          |                       |     |        |
|        | one of the wind rose          |                       |     |        |
|        | drawing can be selected       |                       |     |        |
|        | by quarter, month, day, or    |                       |     |        |
|        | by specifying the time        |                       |     |        |
|        | interval screening.           |                       |     |        |
|        | -                             |                       | ./  |        |
|        | According to selected sites   |                       | V   |        |
|        | and counted by quarter        |                       |     |        |
|        | month day or by               |                       |     |        |
|        | specifying the time interval  |                       |     |        |
|        | to filter out and dianta      |                       | ¢   |        |
|        | wind above and display        |                       |     |        |
|        | winu snear diata, and can     |                       |     |        |
|        | snow them in tabular          |                       |     |        |
|        | tormat.                       |                       |     |        |

V2.0-09.07.2014

Restricted

Page 12 of 23

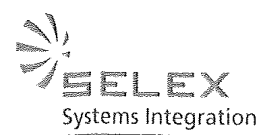

3.4.25 Verify by test to switch The start-up screen will be back to RainShear start-up displayed. screen. 3.4.26 Verify by review that out of The out of service time is service time of recorded. anemometers are recorded. 3.4.27 **Open the LLWAS report** The LLWAS report screen is open. screen. 3.4.28 Check that all All installed anemometers anemometers and wind displaying wind information. measurements are displayed on textual basis and the Network Mean is calculated. 3.4.29 Verify by review that in A red point indicates an case of anemometer/s anemometer error. break down an alert will be indicated (visual red sign) 3.4.30 Verify by review that in The failed anemometer is case of anemometer/s displayed. 11 break down the failed sensor will be indicated 3.4.31 Verify by review that wind A warning triangle is displayed shear alerts are displayed when an alert is generated. A click (textual basis). on the triangle and the alert is The alerts has to specify: specified according to LLWAS Phase 3 requirements. - WSA not presented due to Testdated Wind Shear - Loss/Gain Microburst – Loss - CALCH SAT WSA Location on RWY 3.4.32 Check the Online Help The Rainbow Software Online function Help is available Using the corresponding symbol inside RainShear Display 3.4.33 Check the setting function The filter function works on to filter results to be required performance. visualised. Over (a) romoved - Anemometer Errors - Wind Shear Alerts - Normal conditions - All 3.4.34 Check the data archive Within the selected time frame all function (click on database data can be visualized. icon) for anemometer data and wind shear alerts. - select start and end time

V2.0-09.07.2014

Restricted

Page 13 of 23

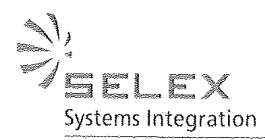

|        | - start data request                                                                                                    |                                                                                  |   |
|--------|----------------------------------------------------------------------------------------------------|----------------------------------------------------------------------------------|---|
| 3.4.35 | Check the export function<br>(click on button export) to<br>export displayed data into<br>an external XML file<br>showing MBA and WSA<br>alerts and Centerfield<br>data.                                                                                                    | Data are exported into an external<br>file.<br>ANWS will format<br>for Multicast | V |
| 3.4.36 | Verify by test to switch<br>back to RainShear start-up<br>screen.                                                                                                    | The start-up screen will be displayed.                                           | V |
| 3.4.37 | Verify by review that<br>System Cycle time of the<br>server in main station is<br>less than 10 seconds<br>including first gets the<br>wind speed and direction<br>from the remote<br>anemometer, processes,<br>produces the<br>shear/microburst/burst<br>alert, finally shows the<br>situation on the<br>workstations and records it<br>in the database. | The system cycle is 10 sec.                                                      | V |
| 3.4.38 | Open the System-log<br>screen.                                                                                                    | The System-log screen is open.                                                   | V |
| 3.4.39 | Verify be review that in case of status "System Support" a log-message will be shown and stored.                                                                                                    | The log-message is stored accordingly.                                           | V |
| 3.4.40 | RainShear Status Update<br>(RainRCS) - indicates the<br>status of the server<br>system.<br>Verify by review that in<br>case of a RainRCS<br>process is<br>not running a message will<br>be indicated. A click to<br>RainRCS and it is<br>indicated which process is<br>'Down'. The following<br>processes are shown:<br>1. NGS (News Group               | Indicates Up/Down                                                                |   |
|        | Server Communication) -                                                                                                    |                                                                                  |   |

V2.0-09.07.2014

Restricted

Page 14 of 23

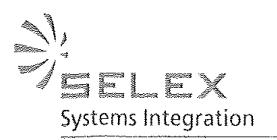

|        |                                                                                                    |                   |           | _ |
|--------|----------------------------------------------------------------------------------------------------|-------------------|-----------|---|
|        | communication of LLWAS components                                                                                                    | Indicates Up/Down |           |   |
|        | 2. RainRLS<br>(RainLogServer) –<br>messages can be logged<br>or not                                                                                                    | Indicates Up/Down |           |   |
|        | 3. PostgreSQL –<br>observation of Rainbow®<br>data base (directory, files<br>etc)                                                                                                    | Indicates Up/Down |           |   |
|        | 4. RainDbAdmin – data<br>base observation                                                                                                    | Indicates Up/Down |           |   |
|        | 5. RainAWOSImport– test<br>program for reading<br>AWOS data                                                                                                    | Indicates Up/Down | V         |   |
|        | 6. EmomoterImport –<br>anemometer data input                                                                                                    | Indicates Up/Down |           |   |
|        | 7. RainLLWAS –<br>algorithm kernel<br>(observation of algorithm)                                                                                                    | Indicates Up/Down |           |   |
|        | 8. RainDTCim – data<br>import from DTC                                                                                                    |                   |           |   |
|        | 9.elnetServer.py<br>process to receive AWOS<br>data to server                                                                                                    |                   |           |   |
|        | 10. elnetClient.py<br>process to transmit AWOS<br>data to client                                                                                                    |                   |           |   |
|        | 11. AnemometerData<br>anemometer data input                                                                                                    |                   |           |   |
| 3.4.41 | RainSCOUT log. message<br>– In case of a wind shear/<br>microburst alert is<br>indicated to the controller<br>within RainScoutATC<br>client he has the possibility<br>to acknowledge the alert. | :<br>             | $\bigvee$ |   |
|        |                                                                                                    |                   |           |   |

V2.0 - 09.07.2014

Restricted

Page 15 of 23

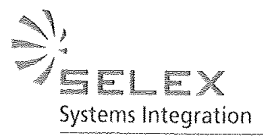

| p      |                                                                                                    |                                                                 |              |
|--------|----------------------------------------------------------------------------------------------------|-----------------------------------------------------------------|--------------|
|        | Verify by test to<br>acknowledge a wind<br>shear/microburst alert at<br>the workstation/client<br>computer                    | A log-message will be generated that the alert is acknowledged. |              |
| 3.4.42 | RainLLWAS log. message<br>shows all status<br>information regarding the<br>LLWAS algorithm.                                   |                                                                 |              |
|        | Verify by review:                                                                                                    |                                                                 |              |
|        | - when the system is<br>degraded but LLWAS is<br>able to run, a warning shall<br>be indicated "yellow sign"                   | The corresponding log-messages                                  | /            |
|        | - when system support is<br>needed, LLWAS is not<br>able to run, an alert is<br>generated "red sign"                          | are generated. (stop D rosini)                                  |              |
|        | - the system has no data<br>(LLWAS is off) an alert is<br>generated "red sign"                                                |                                                                 |              |
|        | - the initialization is in process "are en sign"                                                                              |                                                                 |              |
| 3.4.43 | Click on the green arrow<br>on bottom on the left to<br>verify:                                                               | The function is working properly.                               |              |
|        | - the RainShear version<br>number<br>- on-line help<br>- options                                                              |                                                                 | V            |
| 3.4.44 | Verify by test to switch<br>back to Rain Shear startup<br>screen.                                                             | The start-up screen will be displayed.                          | 7            |
| 3.4.45 | Verify by review that the<br>out of service interruption<br>time, and communication<br>failure status in system is<br>logged. | The corresponding message is logged.                            | $\checkmark$ |
| 3.4.46 | Verify by review that self-<br>diagnosis ca pability is<br>available. When a<br>malfunction of system or                      |                                                                 |              |

V2.0 - 09.07.2014

Restricted

Page 16 of 23

1 **BELEX** Systems Integration

| ·····  |                                                                                                    |                                                                                             |              |
|--------|----------------------------------------------------------------------------------------------------|---------------------------------------------------------------------------------------------|--------------|
|        | sensor or no signal,<br>system must show a<br>screen alarm and audible<br>alarm. (The alert sound<br>can be switched ON/OFF).<br>The types of malfunction<br>etc., shall be displayed<br>and recorded in the<br>servers |                                                                                             |              |
| 3.4.47 | Starting RainScoutATC<br>using the Icon                                                                                                    | RainScoutATC is open.                                                                       | V            |
| 3.4.48 | Verify by test that RWY mode is selectable.                                                                                                    | Application allows to switch between RWY modes.                                             |              |
| 3.4.49 | Check the LLWAS System<br>status which will be<br>indicated in RainShear:                                                                                                    |                                                                                             |              |
|        | Real time normal (green)                                                                                                    | This status should indicate<br>when all anemometers 16<br>deliver wind data.                | 1            |
|        | Real time degraded<br>(yellow)                                                                                                    | Some anemometers 15-14 break down but LLWAS still operating.                                |              |
|        | System Support (red)                                                                                                    | To few anemometers out of<br>order 13 - 0 the LLWAS is not<br>able to operate               |              |
|        | Initialization (yellow)                                                                                                    | The LLWAS will be initialized (e.g. after restart)                                          |              |
|        | Off (red)                                                                                                    | No Anemometer and also no RS<br>status for more than n seconds<br>(n is configurable)       |              |
| 3.4.50 | Verify by review that data<br>are available and fonts are<br>readable on display                                                                                                    | The design corresponding the user needs.                                                    | $\checkmark$ |
| 3.4.51 | Verify by review that the LLWAS CF wind data and alternates are available                                                                                                    | CF winds are available and<br>alternate winds are provided if the<br>primary is out of scan | $\checkmark$ |
| 3.4.52 | Verify by review the<br>graphical mode<br>functionalities of the<br>RainscoutATC display:                                                                                                    | All example data formats are correctly displayed on the ATC displays                        |              |
|        | - specific data messages                                                                                                    |                                                                                             |              |

V2.0 - 09.07.2014

Restricted

Page 17 of 23

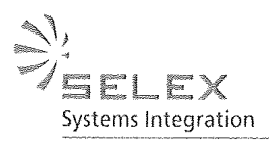

|        | show the following<br>conditions in the correct<br>format<br>WINDSHEAR (WSA)                                                                              | -> check during                                                                                                    |            |
|--------|----------------------------------------------------------------------------------------------------|----------------------------------------------------------------------------------------------------|------------|
|        | MICROBURST (MBA)                                                                                                    | SAT                                                                                                    |            |
|        | - RWY incl. 3 NM are displayed                                                                                                    |                                                                                                    |            |
|        | - In case of WSA and MBA<br>the location and intensity<br>is displayed                                                                                    |                                                                                                    | V          |
|        | - an alarm message is<br>indicated when a WSA or<br>MBA is detected                                                                                       |                                                                                                    |            |
|        | - an alert sound when a<br>WSA or MBA is detected                                                                                                    |                                                                                                    |            |
| 3.4.53 | Verify by test that the alert<br>can be acknowledged                                                                                                    | The alert sound is muted.                                                                                                    | V          |
| 3.4.54 | Click on the setup button<br>to verify the setting<br>function:                                                                                           | The setting functions working reliable.                                                                                                    |            |
|        | <ul> <li>version number</li> <li>on-line help</li> <li>font size setting</li> <li>print function</li> <li>save function</li> <li>zoom function</li> </ul> |                                                                                                    | $\searrow$ |
| 4.3.55 | Verify by testing that the<br>operator is a ble to select<br>which runway information<br>shall be displayed and the<br>rest are not be displayed          | The specific RWY will be displayed.                                                                                                    |            |
| 3.4.56 | Click to the button to<br>switch to the AAD display<br>showing the alerts on<br>textual basis                                                             | The Ribbon display is opened.                                                                                                    | V          |
| 3.4.57 | Verify by review that the<br>LLWAS RWY threshold<br>wind data are available:<br>- RwyA (arrival)<br>- RwyD (departure)<br>- etc. for each runway          | RWY threshold winds are available<br>and alternate winds are provided if<br>the primary is out of scan.<br>$\widehat{J}hrchold \stackrel{from}{\overleftarrow{k}} AWOS$ | 1          |
| 3.4.58 | Verify by review that an alert is indicated when a                                                                                                    | The alert information are displayed.                                                                                                    |            |

V2.0 - 09.07.2014

Restricted

Page 18 of 23

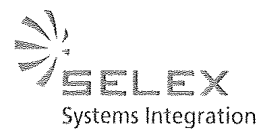

|        | WSA or MBA is detected<br>containing the information:<br>- RWY Departure/Arrival<br>- Location<br>- WSA or MBA | -wsa on silc          |  |
|--------|----------------------------------------------------------------------------------------------------|-----------------------|--|
| 3.4.59 | Verify by review that 200<br>NEDGES and 250<br>NTRIANGLES can be<br>processed.                                 | The Req. is fulfilled |  |

| Step   | Action                                                                                                    | Expected Results                         | Check |
|--------|----------------------------------------------------------------------------------------------------|------------------------------------------|-------|
| 3.4.60 | Verify by testing the wind<br>shear events rebuilt and<br>replay functionality at each<br>available workstation<br>showing each wind tower<br>warning status, Alarm<br>Area, Wind Field<br>Analysis and AAD, GAD<br>alarm display | The Replay function is working properly. |       |

# 4.Verification of the LLWAS algorithm

#### **Objektives:**

Software testing verifies that the system software is correctly installed and that it is operating correctly. It will be visually checked that the software configurations match the required site descriptions for the respective airport.

#### Files to Check:

- acf.txt
- Station configuration file
- Display configuration file

| Step | Action                                                                            | Expected Results                                                                                                    | Check |
|------|-----------------------------------------------------------------------------------|----------------------------------------------------------------------------------------------------|-------|
| 4.1  | Verify that the runway<br>direction, latitude, and<br>longitude are as specified. | Examine settings and<br>acf.txt values; compare with the<br>approved list of airport latitude<br>longitude specifications* | V     |
| 4.2  | Verify that the latitude and longitude of wind sensor sites are as specified.     | Examine settings and<br>acf.txt values; compare with the<br>approved list of airport latitude<br>longitude specifications* | V     |

V2.0-09.07.2014

Restricted

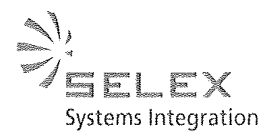

| 4.3 | Verify that Centerfield<br>sensor and alternates are<br>correctly specified.           | Examine the RainLLWAS ini file;<br>compare with the approved list of<br>threshold sensors and alternates* | V |
|-----|----------------------------------------------------------------------------------------|----------------------------------------------------------------------------------------------------|---|
| 4.4 | Verify that the RWY<br>threshold sensors and<br>alternates are correctly<br>specified. | Examine the RainLLWAS ini file;<br>compare with the approved list of<br>threshold sensors and alternates* | V |

\* The approved list of airport site information will incorporated into this document

## 5.LLWAS data archive function test

#### **Objektives:**

Verify the operation of data archive functions.

#### General:

The archive function is included into RainShear. The archive function is available for LLWAS textual alert messages and for system status messages.

| Step | Action                                                                                                    | Expected results                                                                                                  | Check |
|------|----------------------------------------------------------------------------------------------------|----------------------------------------------------------------------------------------------------|-------|
| 5.1  | Verify that history data are stored and can be opened as specified.                                                                         | History files have been saved<br>and can be opened and<br>displayed.                                              | X     |
| 5.2  | Verify the content of the history files.                                                                                                    | <ul> <li>Time and Date</li> <li>Wind Data</li> <li>WS Alerts</li> <li>MB Alerts</li> <li>System Status</li> </ul> |       |
| 5.3  | Verify the export of the history files                                                                                                    | History files can be exported in XML format                                                                       | V     |
| 5.4  | Verify by test the possibility to open<br>and display archived events within<br>RainShear. The following information<br>shall be contained: | All functions are working reliable.                                                                               |       |
|      | <ul> <li>ability to access to the<br/>archived data of files every<br/>time</li> </ul>                                                      |                                                                                                    |       |
|      | <ul> <li>ability to operationally filter<br/>the archived data as form of<br/>alerts</li> </ul>                                             |                                                                                                    |       |

V2.0-09.07.2014

Restricted

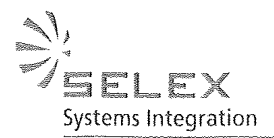

| Gematronik  | Weather   | Radar  | Systems   |
|-------------|-----------|--------|-----------|
| CICHIGHOUSE | 110011-01 | SIGUOS | - oyacoma |

| <br>- | ability to display the status of the LLWAS system during archive |  |
|-------|------------------------------------------------------------------|--|
|       | request                                                          |  |

### 6.NCAR Comparison Tests

#### **Objektives:**

Verify the operation of LLWAS algorithm by comparison with NCAR (The National Center for Atmospheric Research) test data.

- NCAR test sets are developed by NCAR for evaluation purposes. Each set contains an ACF file for a simulation airport, input wind data, and Alert messages produced by the NCAR LLWAS implementation.

#### **Test Procedure:**

Testing is done by using input files furnished by NCAR (including configuration files) and comparing the resulting alerts pr with alerts produced by the *Selex ES GmbH* LLWAS implementation.

- The NCAR test data are located in the data archive. It is necessary to load the correct configuration files and to access the correct wind data file. The NCAR wind data are processed by the LLWAS algorithm through the Playback utility in step mode, and the alert message results are compared with the alerts from the NCAR archive.
- Use cks\_14.acf, cks\_14\_b.dat , and compare with cks\_14\_b.alert.

From cks\_14\_b.alert:

| Time: | 6 21 20 5 40 |              | Check |
|-------|--------------|--------------|-------|
| 06A   | WSA +15k 2MF | Psbl WS OTSD |       |
| 24D   | WSA +15k 1MD | Psbl WS OTSD |       |

| Time: | 6 21 20 5 50 |              | Check |
|-------|--------------|--------------|-------|
| 06A   | WSA +15k 2MF | Psbl WS OTSD |       |
| 24D   | WSA +15k 1MD | Psbl WS OTSD |       |

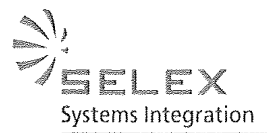

| <br>Time: | 6212060      |              | Check |
|-----------|--------------|--------------|-------|
| <br>06A   | WSA +15k 2MF | Psbl WS OTSD |       |
| <br>24D   | WSA +15k 1MD | Psbl WS OTSD |       |

| Time: | 6 21 20 6 10 |              | Check |
|-------|--------------|--------------|-------|
| 06A   | WSA +15k 2MF | Psbl WS OTSD |       |
| 24D.  | WSA +15k 1MD | Psbl WS OTSD |       |

| Time: | 6 21 20 6 20 | Check |
|-------|--------------|-------|
| 05A   | MBA -30k 2MF |       |
| 23D   | MBA -30k 2MD |       |
| 06A   | MBA -30k 2MF |       |
| 24D   | MBA -30k 2MD | ·     |

| Time: | 6 21 20 6 30 | Check |
|-------|--------------|-------|
| 05A   | MBA -30k 2MD |       |
| 23D   | MBA -30k 2MD |       |
| 06A   | MBA -30k 2MF |       |
| 24D   | MBA -30k 2MD |       |
| 1.11  |              |       |

| Time: | 6 21 20 6 40 | Check |
|-------|--------------|-------|
| 05A   | MBA -35k 2MF |       |
| 23D   | MBA -35k 2MD |       |
| 06A   | MBA -35k 2MF |       |
| 24D   | MBA -35k 2MD |       |

 $\mathbf{\hat{j}}$ 

495年前

V2.0-09.07.2014

Restricted

Page 22 of 23

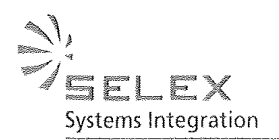

The LLWAS FAT has been performed satisfactorily and witnessed by the following people representing the following authorities:

Performed by Signature 江世决1 2014.7.17. 71-2)(1 2014.1.11. P\$\$ 3.5\$ mix.7.17 Dr. René Graffelt (selex PM) R. GM/R 17.07.14 3.55 TER 2014, 7.1.)

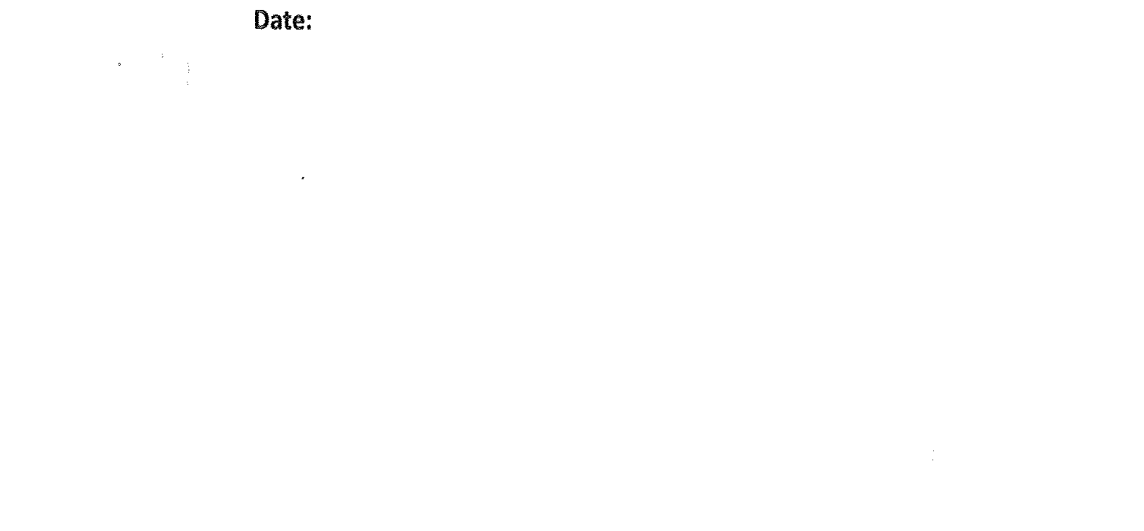

V2.0-09.07.2014

Restricted

Page 23 of 23